# Mục Lục

| I.   | Đăng nhập                                  | 3  |
|------|--------------------------------------------|----|
| 1    | . Tải phần ứng dụng trên điện thoại        | 3  |
| 2    | • Đăng nhập                                | 5  |
| II.  | Tổng quan                                  | 6  |
| 1    | . Chỉ số                                   | 6  |
| 2    | . Danh mục chứng khoán theo dõi            | 9  |
|      | 2.1. Thêm nhóm                             | 9  |
|      | 2.2. Xóa nhóm                              | 13 |
|      | 2.3. Xóa mã chứng khoán trong nhóm         | 18 |
|      | 2.4. Đặt lệnh nhanh mua và bán chứng khoán | 19 |
| III. | Đặt lệnh                                   | 21 |
| IV.  | Sổ lệnh                                    | 24 |
| 1    | . Sửa lệnh                                 | 25 |
| 2    | . Hủy lệnh                                 | 27 |
| V.   | MỞ RỘNG                                    | 29 |
| 1    | . Thị trường                               | 29 |
|      | 1.1 Bảng giá                               | 29 |
|      | 1.2 Thống kê:                              | 32 |
|      | 1.3 Khuyến nghị:                           | 35 |
|      | 1.4 Thông tin thực hiện quyền (THQ) :      | 36 |
| 2    | . Tài khoản                                | 38 |
|      | 2.1 Thông tin TK                           | 38 |
|      | 2.2 Sao kê tài khoản                       | 43 |
|      | 2.3 Đổi mật khẩu                           | 45 |
| 3    | . Giao dịch                                | 47 |
|      | 3.1 Sổ lệnh đặt                            | 47 |
|      | 3.3 Lệnh xu hướng                          | 51 |
|      | 3.4 Lệnh chốt lãi                          | 53 |
|      | 3.6 Lệnh tranh Mua/Bán:                    | 57 |
| VI.  | Dịch vụ                                    | 59 |
| 1    | . Úng trước tiền bán                       | 59 |

| 2.    | Đăng ký mua Phát Hành Thêm    | 69  |
|-------|-------------------------------|-----|
| 3.    | Chuyển khoản ngân hàng        | 80  |
| 4.    | Chuyển khoản nội bộ           | 89  |
| 5.    | Chuyển khoản chứng khoán      | 96  |
| 6.    | Bán lô lẻ                     |     |
| 7.    | Công nợ Margin                | 123 |
| 8.    | Phong Tỏa/ Giải tỏa ngân hàng | 126 |
| VIII. | Hỗ trợ                        |     |
| 1.    | Thông báo                     |     |
| 2.    | Hỏi đáp                       | 136 |
| 3.    | Đăng xuất                     | 140 |

# I. <u>Đăng nhập</u>

1. Tải phần ứng dụng trên điện thoại.

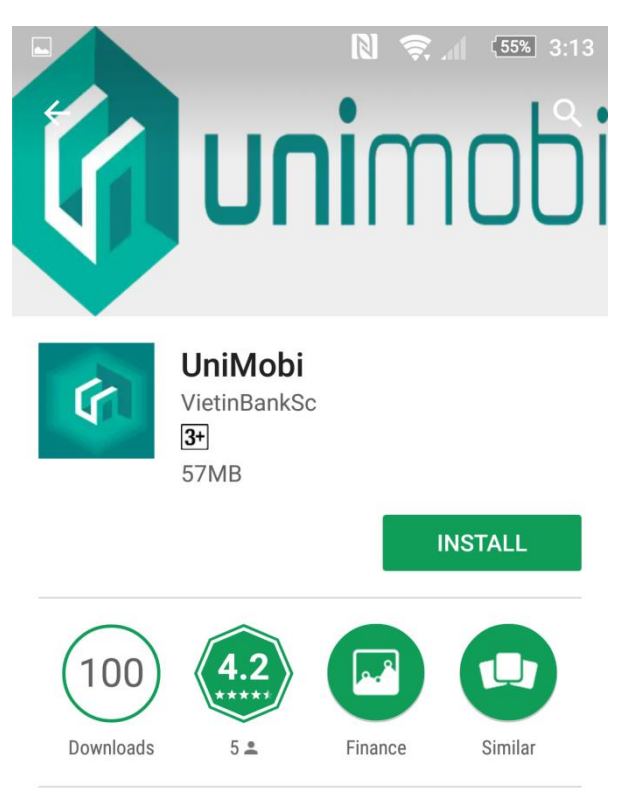

Ứng dụng giao dịch trực chứng khoán trực tuyến do VietinbankSc phát triển.

#### READ MORE

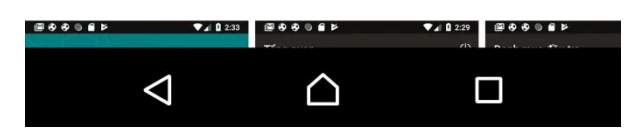

Bạn vào Play Store, tìm kiếm trên thanh tìm kiếm " Uni mobi" sẽ trả về kết quả như trên hình, sau đó bạn chọn "INSTALL".

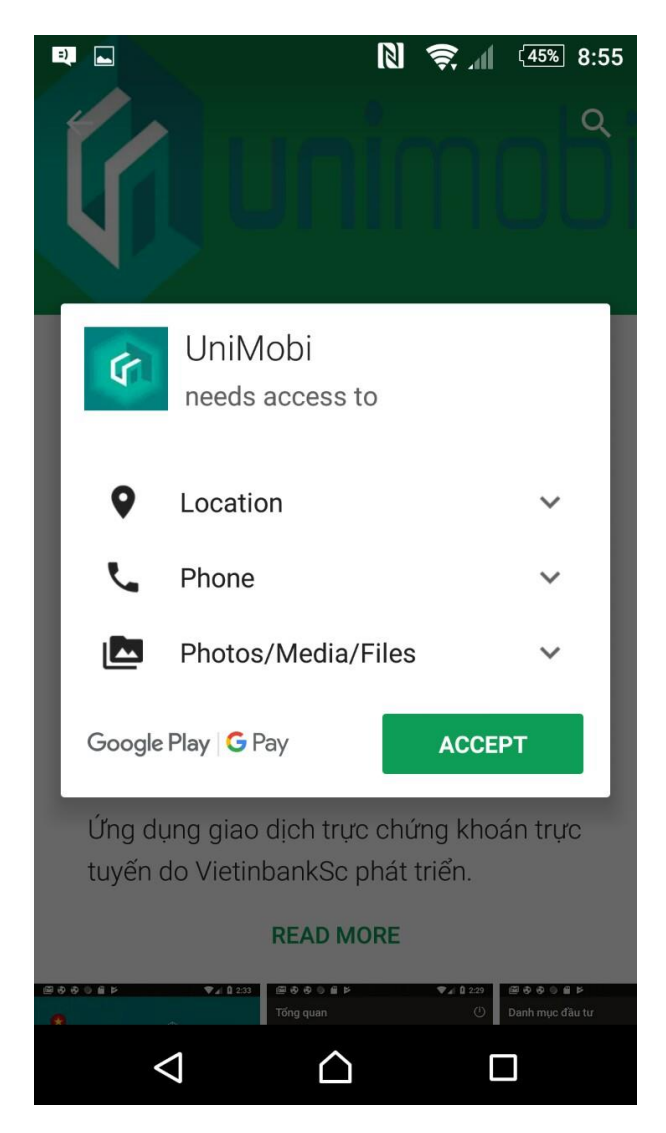

Chọn "ACCEPT"

#### 2. Đăng nhập

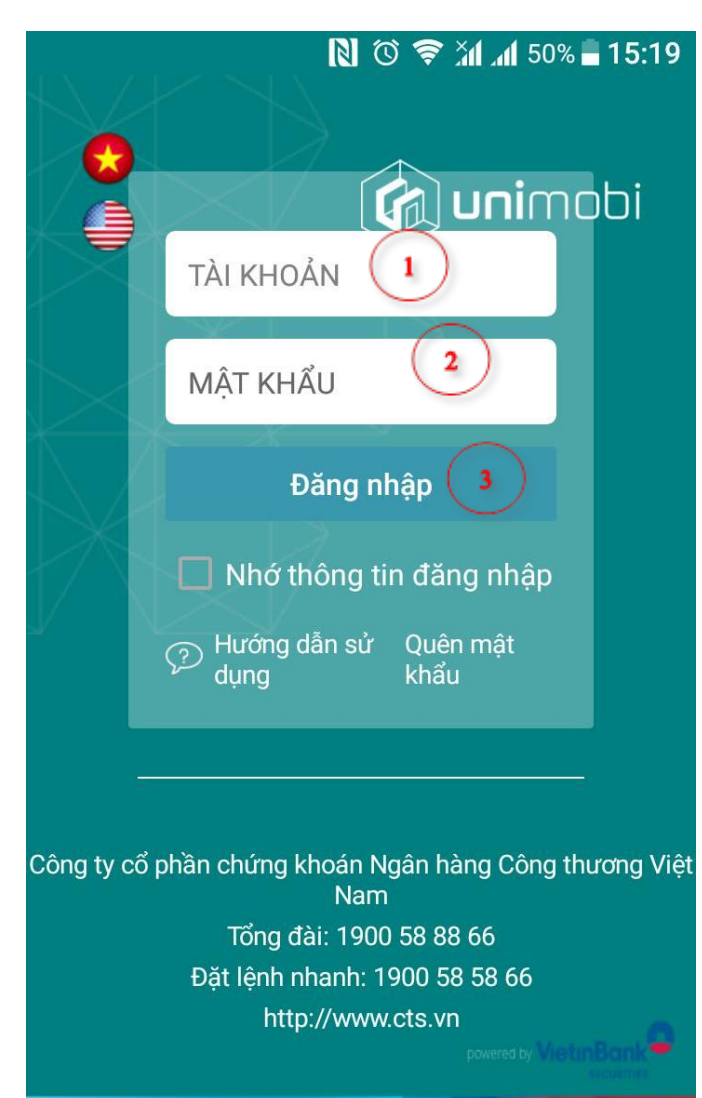

(1) Nhập số tài khoản (chỉ nhập 6 số; ví dụ: tài khoản của Quý khách hàng là 007C123456 thì nhập vào ô này là "123456")

(2) Nhập mật khẩu

Lưu ý: Quý khách hàng vẫn sử dụng mật khẩu hiện tại đang sử dụng để giao dịch trực tuyến.

Đối với trường hợp đăng nhập lần đầu hoặc mới reset lại mật khẩu: khi Quý khách đăng nhập, hệ thống sẽ yêu cầu bắt buộc thay đổi lại mật khẩu đăng nhập và mật khẩu đặt lệnh (mã PIN).

(3) Nhấn đăng nhập

## II. <u>Tổng quan</u>

Sau khi đăng nhập thành công, màn hình mặc định sẽ là màn hình trong mục Tổng quan.

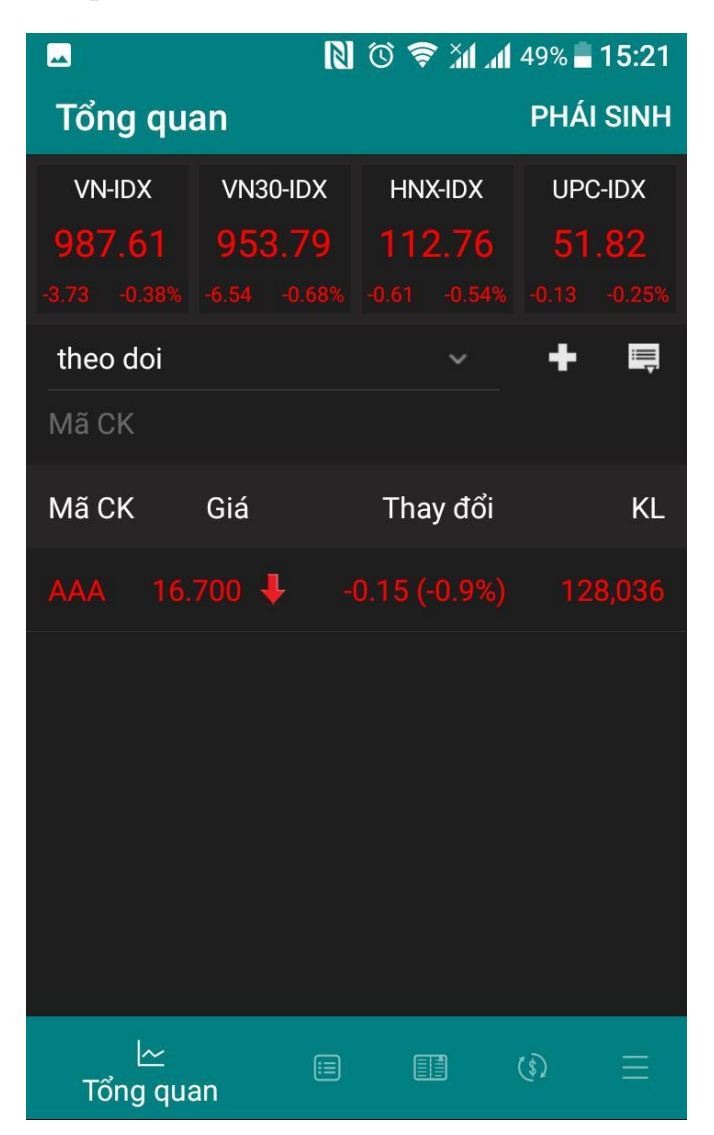

Phần này gồm các mục như hình như sau:

- Phần 1: Tổng hợp thông tin thị trường, các thông tin: Chỉ số Index, biên độ tăng giảm, tỷ lệ phần trăm tăng giảm.

- Phần 2: Các nhóm chứng khoán

- Phần 3: Bảng giá của các cổ phiếu thuộc nhóm

1. Chỉ số

| No SIM 🗢 9:01 AM |          |                                 | 70%         |
|------------------|----------|---------------------------------|-------------|
|                  | Τĉ       | ing quan                        | PHÁI SINH   |
| VN-IDX           | VN30-IDX | HNX-IDX                         | UPC-IDX     |
| 987.95           | 957.17   | 112.76                          | 51.72       |
| Đang theo dõi    |          | 0% 1.10 0.09%                   | ·····       |
| Mã CK            | Giá      | Thay đổi                        | KL          |
| CDN              | 15.000   | 0.00 (0.0%)                     | 0           |
|                  | 13.800   | 0.00 (0.0%)                     | 0           |
|                  |          | 0.85 (3.2%)                     | o           |
|                  | 10.550   | 0.00 (0.0%)                     | 0           |
|                  |          | 0.0.2 (0.3%)                    | 0           |
|                  |          | 0.05 (0.8%)                     | 0           |
|                  |          |                                 | 0           |
|                  |          |                                 | 0           |
| MBB              | 22.800   | 0.00 (0.0%)                     | 0           |
|                  | 18.600   | 0.00 (0.0%)                     | 0           |
|                  |          |                                 |             |
|                  |          |                                 |             |
|                  |          |                                 |             |
|                  |          |                                 |             |
|                  |          |                                 |             |
| A set Theorem    | Dank mur | The set line and the second set | — 143 sites |
| PO rong quan     |          |                                 |             |

Để xem thêm thông tin chi tiết về thị trường, click vào thị trường tương ứng sẽ cho ra kết quả như bên dưới.

| ← HNX-IDX   HNX-IDX 112.99 ↑   Khál kương 2r   Giả trị 16 tỷ   Tàng giả 23   Giản giả 14   Trạng thái 0                                                                                                    | No SIM 🗢                         | 9:05 AM               | 🕀 69% 💶 )                  |
|----------------------------------------------------------------------------------------------------|----------------------------------|-----------------------|----------------------------|
| HNX-IDX       112.99       0.333         Khối lượng       2 tr Giá trị       16 tỷ         Tàng giá       23       Đứng giá       338         Giản giá       14       Trạng thái       0         I HNX-IDX, D: 0 n/a H n/a L n/a C n/a       # trang thái       0 | ÷                                | HNX-IDX               |                            |
| Tăng giá 23 Đứng giá 338<br>Giảm giá 14 Trạng thái O<br>HNX-IDX, D O n/a H n/a L n/a C n/a e kwalid symbol                                                                                                    | HNX-IDX<br>Khối lượng            | 112.9<br>2 tr Giá trị | 9 🛉 0.33<br>0.29%<br>16 tỷ |
| ☐ HNX-IDX, D 0 n/a H n/a L n/a C n/a                                                                                                    |                                  |                       | 338<br>O                   |
|                                                                                                    | ⊟ HNX-IDX, D On/a Hn/a Ln/a Cn/a |                       | € initial symbol           |

Trong mục sẽ có thông tin về điểm hiện tại, tỷ lệ % tăng giảm, biên độ tăng giảm, số lượng mã tăng, giảm, khối lượng khớp lệnh và giá trị khớp lệnh.

### 2. Danh mục chứng khoán theo dõi.

Phần này bao gồm các nhóm chứng khoán mà khách hàng quan tâm được chia theo mục đích cũng như nhu cầu của khách hàng.

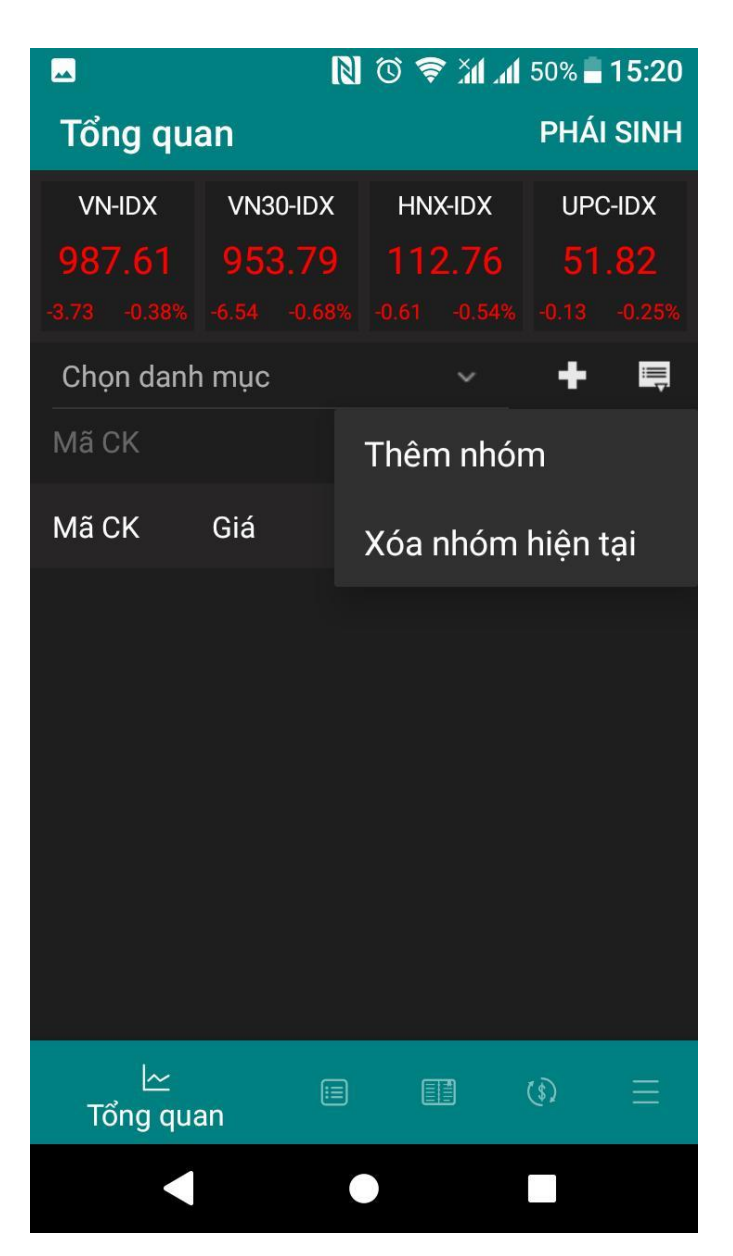

# 2.1. Thêm nhóm

Để thêm nhóm KH bấm vào icon 💷 "Thêm nhóm"

| 5          | ⊳                       |               |                    | N                  |                        | (1 (43%   | § 9:17               |
|------------|-------------------------|---------------|--------------------|--------------------|------------------------|-----------|----------------------|
| Τĉ         | ing qua                 | an            |                    |                    |                        | PHÁ       | I SINH               |
| 99<br>5.73 | N-IDX<br>)9.22<br>0.58% | VN30-<br>965. | IDX<br>97<br>0.65% | HNX<br>114<br>0.65 | (-IDX<br>1.25<br>0.57% | UPC<br>52 | -IDX<br>.25<br>0.52% |
| the        | o doi                   |               |                    |                    |                        | +         | Ļ                    |
| M          |                         | т             | 'nêm               | nhón               | n                      |           | KL                   |
|            | Tên nhóm<br>abc         | mới           |                    |                    |                        |           | )3                   |
|            |                         |               |                    |                    |                        |           |                      |
|            | E                       | ÓNG           |                    |                    | ГНỰС Н                 | ΗỆN       |                      |
|            |                         |               |                    |                    |                        |           |                      |
|            |                         |               |                    |                    |                        |           |                      |
|            |                         |               |                    |                    |                        |           |                      |
|            | └~<br>Tổng qua          | n             |                    |                    |                        |           | $\equiv$             |
|            | $\bigtriangledown$      |               | Ĺ                  | 2                  |                        |           |                      |

Sau đó sẽ hiện cửa sổ như hình, KH điền tên nhóm muốn thêm, ví dụ ở đây mình tạo nhóm "abc", sau đó bấm "Thực hiện"

| 🗊 🖬 🤃 🖻                     | 6         | N 🔶 1    | ( <u>43%</u> 9:17 |
|-----------------------------|-----------|----------|-------------------|
| Tổng qua                    | an        |          | PHÁI SINH         |
| VN-IDX                      | VN30-IDX  | HNX-IDX  | UPC-IDX           |
| <b>999.22</b><br>5.73 0.58% |           |          |                   |
| abc                         |           |          | + 🛤               |
| Mã CK                       | Giá       | Thay đổi | KL                |
| A Chọr                      | n danh mụ | с        | 33                |
| abc                         |           |          |                   |
|                             |           |          |                   |
|                             |           | C.       | ANCEL             |
|                             |           |          |                   |
|                             |           |          |                   |
|                             |           |          |                   |
|                             |           |          |                   |
| لے۔<br>Tổng qua             | in        |          |                   |
| $\triangleleft$             | Ĺ         | 2        |                   |

Sau khi tạo xong nhóm "abc", để chọn nhóm, KH bấm vào sau đó chọn "abc"

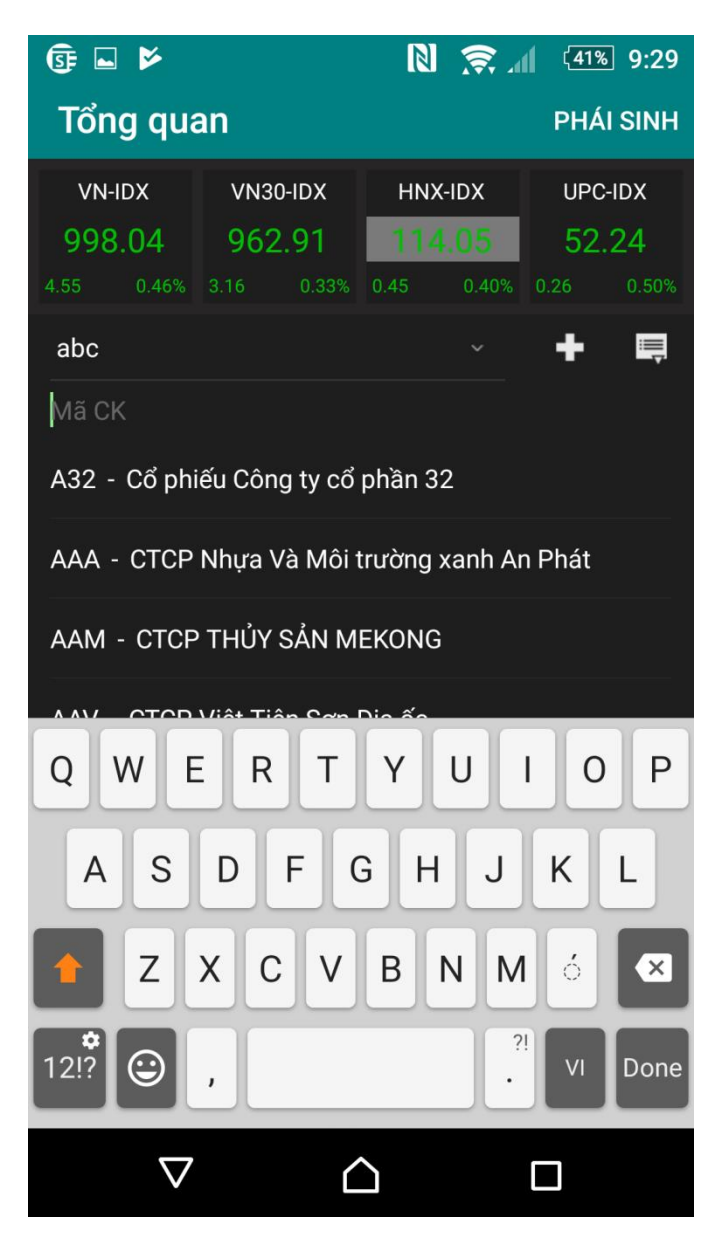

Để thêm mã chứng khoán vào nhóm, KH án vào **t** sau đó tìm chứng khoán theo mã như hình:

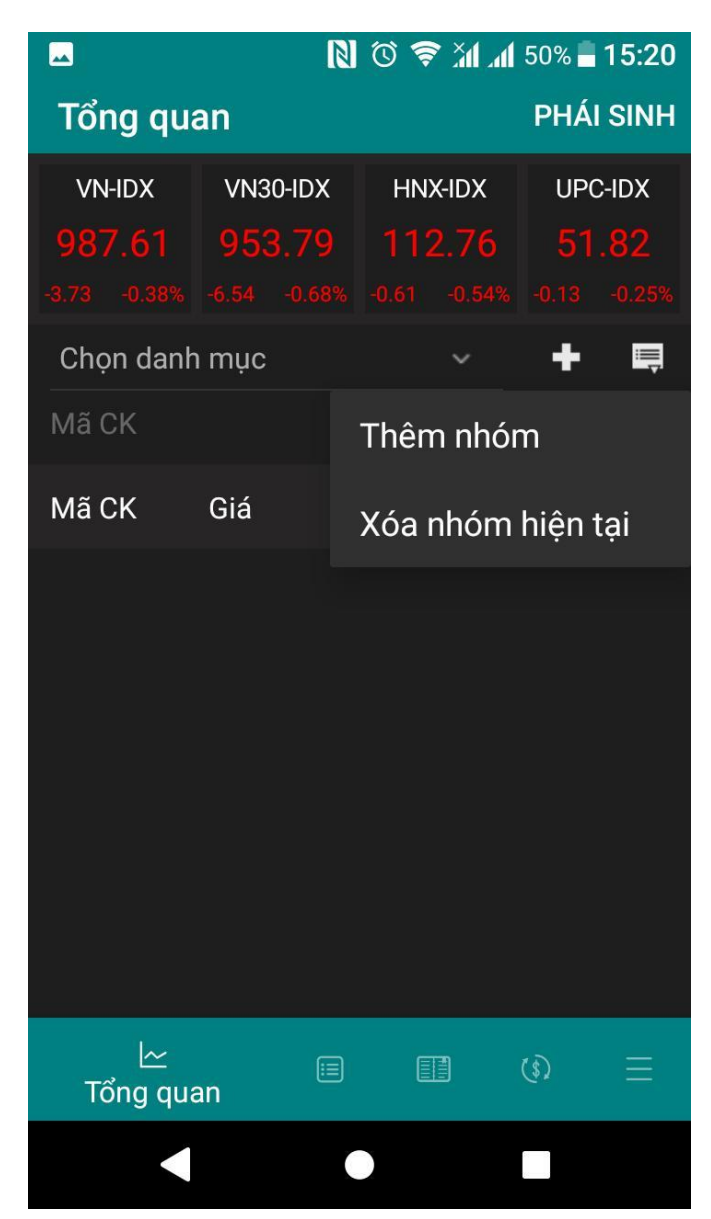

### 2.2. Xóa nhóm

Để xóa nhóm, KH chọn vào nhóm cần xóa, sau đó bấm vào 💷 và chọn "Xóa nhóm hiện tại"

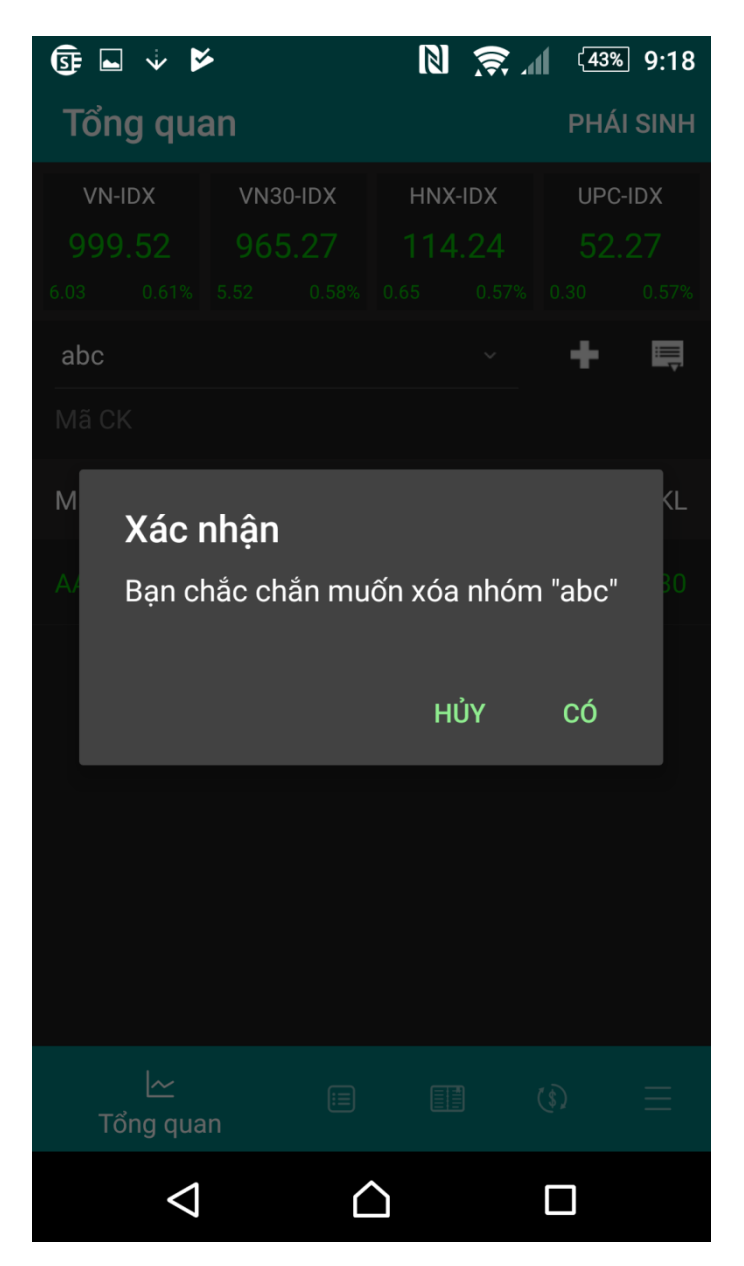

Sau khi chọn, màn hình sẽ hiện ra thông báo. Ví dụ mình xóa nhóm "abc" thông báo sẽ hiện ra như hình, bấm chọn "Có" để xóa hoặc "Không" nếu KH thay đổi ý định.

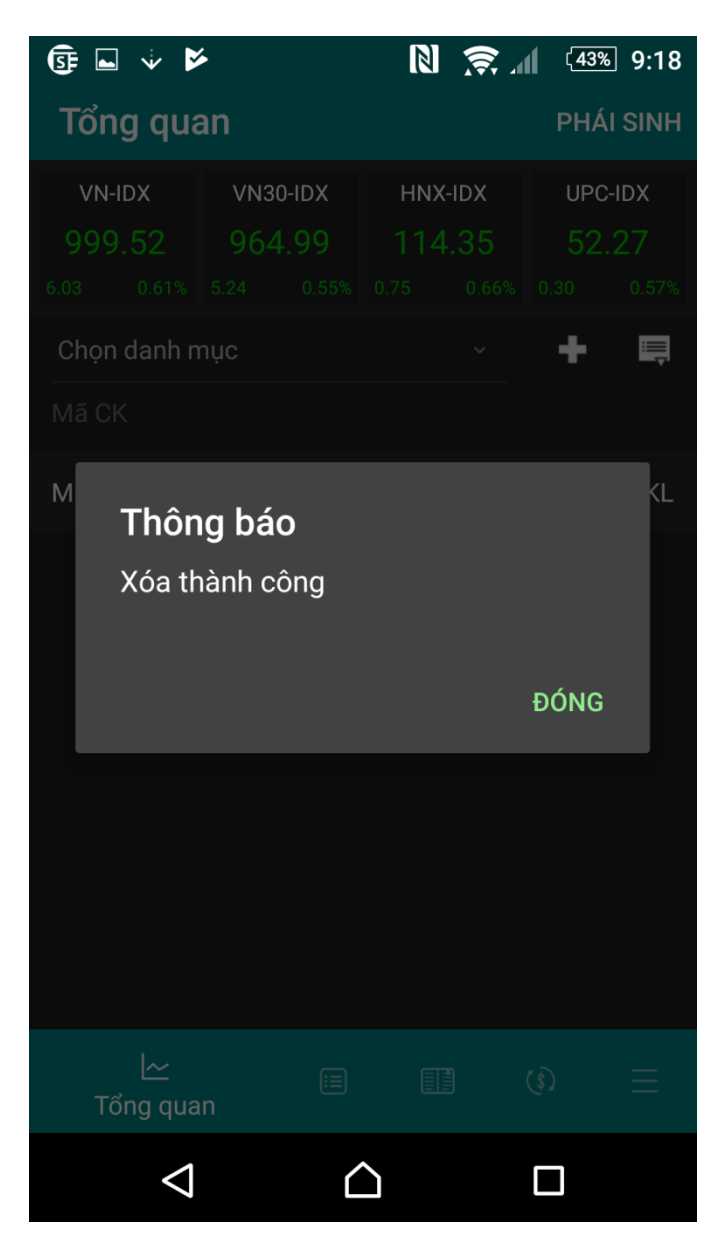

Sau khi xóa nhóm thành công sẽ có thông báo

### Xem chi tiết nhóm

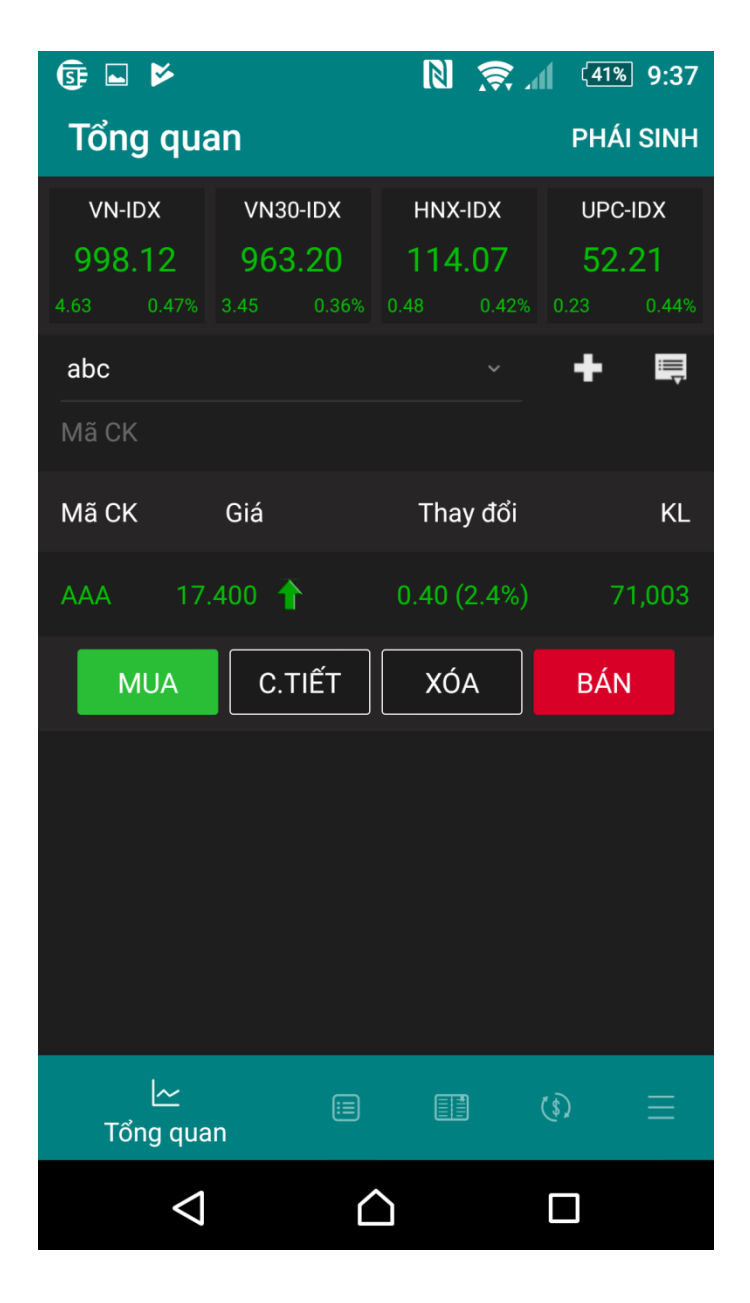

Để xem chi tiết về chứng khoán, KH bấm vào dòng chứa chứng khoán, chọn chi tiết.

| s 🖬    | ▶                  |            | N 🔅        |                    | »    9:37 |
|--------|--------------------|------------|------------|--------------------|-----------|
| ÷      | Chi                | tiết mã (  | СК         |                    |           |
| AAA    |                    |            |            | 17.4               | 00 👔      |
| CTCP N | Nhựa Và            | Môi trường | xanh An Ph | át <sup>2.4%</sup> | 0.40      |
| Tham o | chiếu              | 17         | Khối lượng | ]                  | 300       |
| Mở cửa | a                  | 17.15      | Đóng cửa   |                    | 0         |
| Cao nh | ất                 | 17.50      | Thấp nhất  |                    | 17.10     |
| NN mu  | а                  | 0          | NN bán     |                    | 200       |
| KL TT  |                    | 71,003     | GTTT       | 12,3               | 33,573    |
| Room   |                    | 54,018,238 |            |                    |           |
|        |                    | Best Bids  | Best Offer | S                  |           |
| BÁN    | 1,633              | 17.40      | 17.45      | 1,863              | MUA       |
| BÁN    | 110                | 17.35      | 17.50      | 4,990              | MUA       |
| BÁN    | 9,910              | 17.30      | 17.55      | 2,755              | MUA       |
|        |                    |            |            |                    |           |
|        |                    |            |            |                    |           |
|        |                    | • •        | • •        |                    |           |
|        | $\bigtriangledown$ | ٢          | 2          |                    |           |

Tại đây màn hình sẽ hiện ra thông chi tiết của mã cổ phiếu hiện tại bao gồm mức giá hiện tại, biên độ và phần trăm tăng giảm, giá trần, sàn, tham chiếu, KLTT và GTTT, 3 mức giá và khối lượng đặt mua và bán gần với giá khớp lệnh nhất.

- Khách hàng có thể đặt lệnh nhanh bằng cách ấn vào biểu tượng mua và bán, hệ thống sẽ tự động chuyến sang tab "Đặt lệnh" với lệnh mua, bán, Mã chứng khoán và giá tương ứng.

Chi tiết vê Đặt lệnh chứng khoán sẽ có trong mục "IV.Đặt lệnh"

| G: 🖬 🎽                                |                                  | N 🔶 /                           | <b>1</b> 41% 9:37              |
|---------------------------------------|----------------------------------|---------------------------------|--------------------------------|
| Tổng qua                              | an                               |                                 | PHÁI SINH                      |
| <b>VN-IDX</b><br>998.12<br>4.63 0.47% | VN30-IDX<br>963.20<br>3.45 0.36% | HNX-IDX<br>114.07<br>0.48 0.42% | UPC-IDX<br>52.21<br>0.23 0.44% |
| abc                                   |                                  |                                 | <b>₽</b> ■                     |
| Mã CK                                 |                                  |                                 |                                |
| Mã CK                                 | Giá                              | Thay đổi                        | KL                             |
| AAA 17.                               | 400 🕇                            | 0.40 (2.4%)                     | 71,003                         |
| MUA                                   | C.TIẾT                           | XÓA                             | BÁN                            |
|                                       |                                  |                                 |                                |
|                                       |                                  |                                 |                                |
|                                       |                                  |                                 |                                |
|                                       |                                  |                                 |                                |
| لے۔<br>Tổng qua                       | n                                |                                 | (i) =                          |
| $\triangleleft$                       | (                                | 2                               |                                |

# 2.3. Xóa mã chứng khoán trong nhóm.

Để xóa mã chứng khoán, KH chọn vào dòng có mã chứng khoán chọn "Xóa"

| ©ः ⊾ ⊭<br>Tổng qua | an                 | N 🔶 /                            | 1 (41%) 9:37<br>PHÁI SINH |
|--------------------|--------------------|----------------------------------|---------------------------|
| vn-idx<br>998.12   | vn30-idx<br>963.20 | н <mark>n</mark> x-idx<br>114.07 | UPC-IDX<br>52.21          |
| 4.63 0.47%         |                    | 0.48 0.42%                       | 0.23 0.44%                |
| abc                |                    |                                  | ♣ 📮                       |
| Mã CK              |                    |                                  |                           |
| Mã CK              | Giá                | Thay đổi                         | KL                        |
| AAA 17.            | 400 🕇              | 0.40 (2.4%)                      | 71,003                    |
| MUA                | C.TIẾT             | XÓA                              | BÁN                       |
|                    |                    |                                  |                           |
|                    |                    |                                  |                           |
|                    |                    |                                  |                           |
|                    |                    |                                  |                           |
|                    |                    |                                  |                           |
| ∽<br>Tổng qua      | n                  |                                  | (s) =                     |
| $\bigtriangledown$ | ٢                  | 2                                |                           |

### 2.4. Đặt lệnh nhanh mua và bán chứng khoán.

- Để đặt lệnh mua hoặc bán mã chứng khoán, KH chọn vào dòng có mã chứng khoán và chọn "Mua" hoặc "Bán" tương ứng. Sau đó màn hình sẽ tự động chuyển qua Tab đặt lệnh với lệnh mua hoặc bán kèm mã tương ứng.

- Chi tiết vê Đặt lệnh chứng khoán sẽ có trong mục "IV.Đặt lệnh"

#### Danh mục

|                |                      |          | ) 🔶 🏅        | 49%    | 6 📕 15:22 | 2 |
|----------------|----------------------|----------|--------------|--------|-----------|---|
| Danh mự        | Danh mục đầu tư      |          |              |        | IÁI SINH  | - |
| 007C           | .01 ~                | Đến      | ngày         | 17/09  | /2018     |   |
| Mã CK          | KL                   | tồn      |              | +/-(%) | % lãi lỗ  |   |
| BAM            | 5,0                  | 600      |              | 0      | 0.0       |   |
| HAG            | 30,0                 | 000 -(   |              | 2.46%) | -25.6     |   |
| THQ<br>(TM)    |                      | 0        | THQ<br>(СК)  |        | 0         |   |
| GT đầu<br>tư   | 240,390              | 0,000    | Giá v        | ốn     | 8.013     |   |
| GT hiện<br>tai | 178,800              | 0,000    | Giá h<br>tai | iện    | 5.960     |   |
| Lãi lỗ         | -61,590              | 0,000    |              |        |           |   |
| MU             | A (                  | СНІ ТІ   | ÉT           | BÁN    | J         |   |
| Tổng GT đầu    | ıtư Tổn              | ıg GT hi | ện tại       | Tổ     | ng lãi    |   |
| 545,280,40     | 545,280,400 388,800, |          | 000          | -131,  | 230,000   |   |
|                | ≣<br>Danh mụ         | с        |              | (\$)   | Ξ         |   |
|                |                      |          |              |        |           |   |

- Phần Danh mục đầu tư thể hiện các loại chứng khoán Khách hàng đang nắm giữ, KL tồn, % tăng giảm, lãi lỗ. Khách hàng có thể xem Tổng GT đầu tư, Tổng GT hiện tại, Tổng lãi ở bảng bên.

- KH nhấn M để chọn tiểu khoản cần xem

- Khách hàng có thể xem chi tiết, đặt lệnh mua hoặc bán về các mã chứng khoán trong danh mục bằng cách ấn vào dòng có mã chứng khoán, sau đó chọn mục tương ứng, chi tiết tương tự mục "2.3.Xem thông tin chi tiết chứng khoán trong nhóm" và "2.5 Đặt lệnh mua và bán chứng khoán trong nhóm" như trên.

#### III. <u>Đặt lệnh</u>

| § 🖬 🖻              |         | N                | h. 🕱            | 〔 <u>40%</u> 9:57 |
|--------------------|---------|------------------|-----------------|-------------------|
| Đặt lệnh           |         |                  |                 | PHÁI SINH         |
|                    | 0070    | .0.              | ) <b>1</b> ~    |                   |
| MUA                | A       |                  | BÁN             |                   |
| HAG                |         |                  | 5               | .980 🕇            |
| CTCP HOÀNG         | ANH GIA | LAI              |                 | 0.0% 0.00         |
| Trần               | 6.380   | Sức mua          |                 | 2,434,295         |
| тс                 | 5.970   | Tối đa           |                 | 437               |
| Sàn                | 5.560   | Room             | 3               | 74,880,433        |
| LỆNH               |         |                  |                 | Reset 🔿           |
| Loại lệnh          | (       | Ð                | LO              | $\Theta$          |
| Giá đặt            |         | _                | 5.56            | +                 |
| Khối lượng         |         | -)               | 10              | +                 |
| Giá trị            |         |                  | 55,600          |                   |
|                    |         | NALLA            |                 |                   |
| ~ 🗉                |         | Đ                | (\$)<br>ặt lệnh | ≡                 |
| $\bigtriangledown$ |         | $\bigtriangleup$ |                 |                   |

 (1) Chọn tiểu khoản: Mặc định hiển thị số tiểu khoản đầu tiên (tiểu khoản đuôi .01). Trường hợp tài khoản có nhiều tiểu khoản: NĐT kích vào mũi tên để chọn tiểu khoản muốn đặt lệnh.

(2) Chọn loại lệnh: Mua, Bán

(3) Nhập mã chứng khoán thực hiện mua/bán

- Hiến thị thông tin của mã chứng khoán bao gồm giá trần/tham chiếu/sàn, tên chứng khoán, sàn, tăng/giảm, dư mua dư bán.

- KL tối đa: khối lượng tối đa có thể mua đối với mã chứng khoán vừa nhập

(4) Chọn loại lệnh: LO, ATO, ATC, MP, MTL....

(5) Nhập giá:

 Chọn loại lệnh LO: yêu cầu phải nhập giá theo đúng định dạng (đơn vị 1000đ: ví dụ giá 13.700 => nhập 13.7)

- Chọn loại lệnh ATO, ÂTC, MP...: ô giá sẽ tự động hiển thị giá theo loại lệnh: lệnh bán – giá sàn, lệnh mua – giá trần.

(6) Nhập khối lượng

(7) Nhập lệnh bán hoặc mua: Lệnh sẽ hiển thị form Duyệt yêu cầu giao dịch. Nếu thiết lập tự động duyệt, thì lệnh sẽ vào hàng đợi (trước giờ GD) hoặc vào sàn GD (trong giờ GD)

| l                 |          | h. 🕱    | 〔 <u>65%</u> 〕1:2 | 7 |
|-------------------|----------|---------|-------------------|---|
| ← Đặt lệnh        |          |         |                   |   |
| 0070704           | 5080 01  |         |                   |   |
| Thông tin         | n đặt lệ | ènh     |                   |   |
| Tiểu khoản        |          | 007C    | .01               |   |
| Mã CK             |          |         | HAG               |   |
| Mua/Bán           |          |         |                   |   |
| Loại lệnh         |          |         | LO                |   |
| Giá               |          |         | 6.370             |   |
| Khối lượng        |          |         | 100               |   |
| GT Phí            |          |         | 1,274             |   |
| Tổng GT giao dịch |          |         | 637,000           |   |
| Mật khẩu          | (        | 🗌 Lưu n | nật khẩu          |   |
| ÐÓNG              | Т        | HỰC HIỆ | ÌN                |   |
| BÁ                | ŃN       |         |                   |   |
|                   |          |         |                   |   |
|                   | 7        | C       |                   |   |

(8) Xác nhận giao dịch: Nhập mật khẩu đặt lệnh (mã PIN) sau đó nhấn nút xác nhận.

|          |              |                 | N 🔶             | (65%)              | 1:28 |
|----------|--------------|-----------------|-----------------|--------------------|------|
|          |              |                 |                 |                    |      |
|          |              |                 |                 |                    |      |
|          | ті           | hông tin d      | đặt lệnh        |                    |      |
|          |              |                 | 0070            | CC                 | 01   |
|          |              |                 |                 | HA                 | G    |
| Mua      | /Bán         |                 |                 |                    |      |
|          | ⁻hôna h      | áo              |                 |                    |      |
| r        | Năt lânh th  | ao<br>Dành công |                 |                    |      |
| L        | at lenn ti   | Iann cong       |                 |                    |      |
|          |              |                 |                 | - 4                |      |
|          |              |                 |                 | ĐONG               |      |
|          |              |                 |                 |                    |      |
| Mật      | khấu         |                 | <b>—</b> .      |                    | 2    |
| Mật<br>• | khẩu         |                 | 🗆 Lu            | ru mật khá         | ău   |
| Mật<br>• | khẩu         |                 | _ 🗌 LL          | ru mật khá         | ấu   |
| Mật<br>• | khẩu<br>ĐÓNG |                 | _ [] Lu<br>     | ru mật khá<br>HIỆN | ấu   |
| Mật<br>• | khẩu<br>ĐÓNG |                 | _ [] Lu<br>тнựс | ru mật khá<br>HIỆN | ấu   |
| Mật<br>• | khẩu<br>ĐÓNG | BÁN             | _ [] Lu<br>тнựс | ru mật khá<br>HIỆN | ấu   |
| Mật<br>• | khẩu<br>ĐÓNG | BÁN             | _ [] Lu<br>тнựс | ru mật khá<br>HIỆN | ău   |

(9) Lệnh đặt thành công: xuất hiện hộp thoại thông báo đặt lệnh thành công.

# IV. <u>Sổ lệnh</u>

|                              |                    |       | N 3          | R (69       | 5% 1:29      |
|------------------------------|--------------------|-------|--------------|-------------|--------------|
| Sổ lệ                        | nh                 |       |              | PH          | ÁI SINH      |
|                              | 0                  | 07C   | .01          | ~           |              |
|                              | Số lệnh            |       |              | rước giờ    |              |
| Lệnh                         | Tài khoả           | in    | Đặt          | Khớp        | Chờ          |
| <mark>BÁN</mark><br>Chờ khớp | 007C<br>HAG        | .01   | 100<br>6.370 | 0<br>0.000  | 100<br>6.370 |
|                              | SHL 1000<br>Sửa    | 3299  | H<br>Hủ      | ủy O<br>y   |              |
|                              |                    |       |              |             |              |
| ~                            |                    | Sổ lệ | )<br>ènh     | <b>(\$)</b> |              |
|                              | $\bigtriangledown$ | Ć     | )            |             |              |

- Chọn tiểu khoản dễ xem số lệnh từng tiểu khoản (tiểu khoản thường, tiểu khoản margin)

- Nhấn vào dòng lệnh để xem thông tin chi tiết lệnh

# 1. Sửa lệnh

|                              |                    |              | N 3          | <b>?</b> . 1 (65 | % 1:29       |
|------------------------------|--------------------|--------------|--------------|------------------|--------------|
| Sổ lệ                        | nh                 |              |              | PH               | ÁI SINH      |
|                              |                    | 007C         | .01          | ~                |              |
|                              | Sổ lệnh            |              |              | rước giờ         |              |
| Lệnh                         | Tài khơ            | oản          | Đặt          | Khớp             | Chờ          |
| <mark>BÁN</mark><br>Chờ khớp | 007C<br>HAG        | .01          | 100<br>6.370 | 0<br>0.000       | 100<br>6.370 |
|                              | SHL 100            | 03299<br>ira | H<br>Hủ      | ủy O<br>y        |              |
|                              |                    |              |              |                  |              |
|                              |                    |              |              |                  |              |
|                              |                    |              |              |                  |              |
|                              |                    |              |              |                  |              |
| ~                            |                    | Sổ li        | ]]<br>ệnh    | (\$)             | Ξ            |
|                              | $\bigtriangledown$ | Ć            | 2            |                  |              |

Để sửa lệnh, KH chọn vào dòng chứa lệnh cần sửa, sau đó chọn "Sửa" như hình.

|   | l.                 |                              | N 🔶               | 1 (65%) 1  | :29 |
|---|--------------------|------------------------------|-------------------|------------|-----|
| S | Số lệnh            |                              |                   | PHÁI SI    | NH  |
|   |                    | 007C                         | .01 ~             |            |     |
|   |                    | Sửa                          | a lệnh            |            |     |
| E | Mã CK<br>Loại lệnh | HAG<br><mark>BÁN (LO)</mark> | KL đặt<br>KL khớp | 100<br>0   | c   |
| С | Giá chờ kh         | ớp hiện tại                  |                   | 6.370      | С   |
|   | Giá chờ kh         | ớp mới                       |                   | 6.37       |     |
|   | KL chờ khơ         | ớp hiện tại                  |                   | 100        |     |
|   | KL chờ khơ         | ớp mới                       |                   | 100        |     |
|   | Mật khá            | i้u                          | 🗌 Lưi             | ı mật khẩu |     |
|   | Đ                  | ÓNG                          | ТНỰС              | HIỆN       |     |
| Ŀ |                    | Sĉ                           | Iệnh              |            |     |
|   | $\bigtriangledown$ |                              | $\bigtriangleup$  |            |     |

- KH có thể chọn sửa một trong 2 mục "Giá chờ khớp" hoặc "KL chờ khớp" hoặc cả 2. Trong ví dụ mình chọn sửa KL chờ khớp từ 100 cổ phiếu lên 200 cổ phiếu.

- KH nhập mật khẩu giao dịch vào phần mật khẩu sau đó chọn "Thực hiện".

## 2. Hủy lệnh

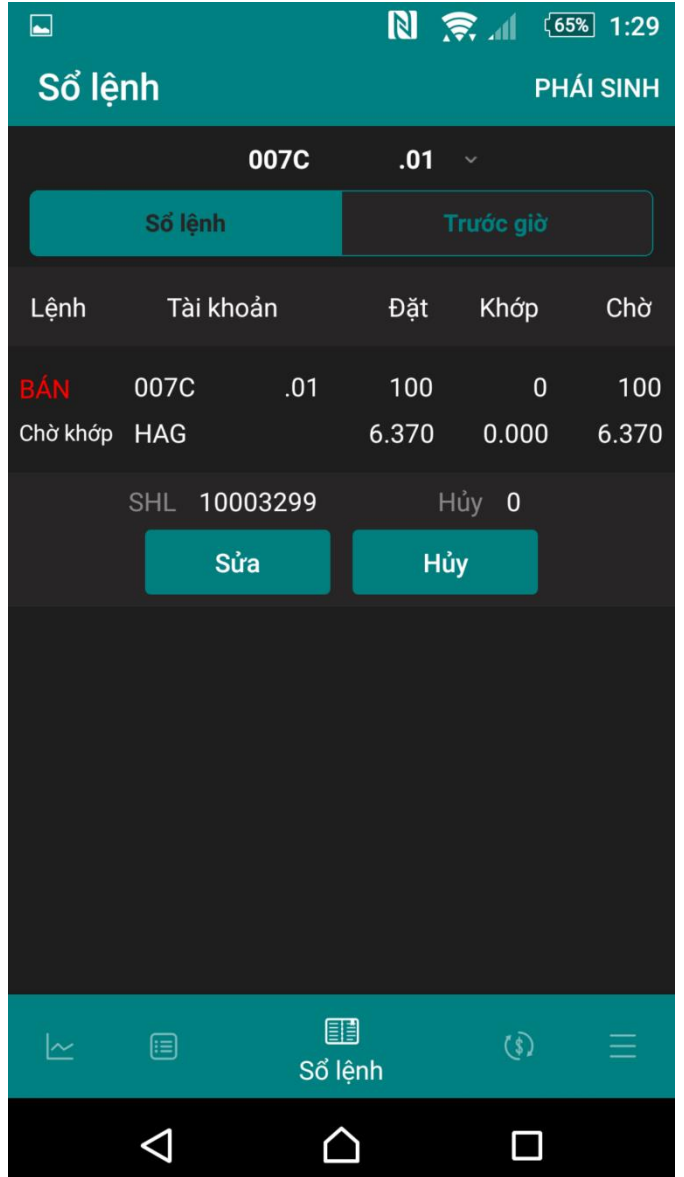

Để hủy lệnh, KH chọn vào dòng chứa lệnh cần hủy, sau đó chọn "Hủy" như hình.

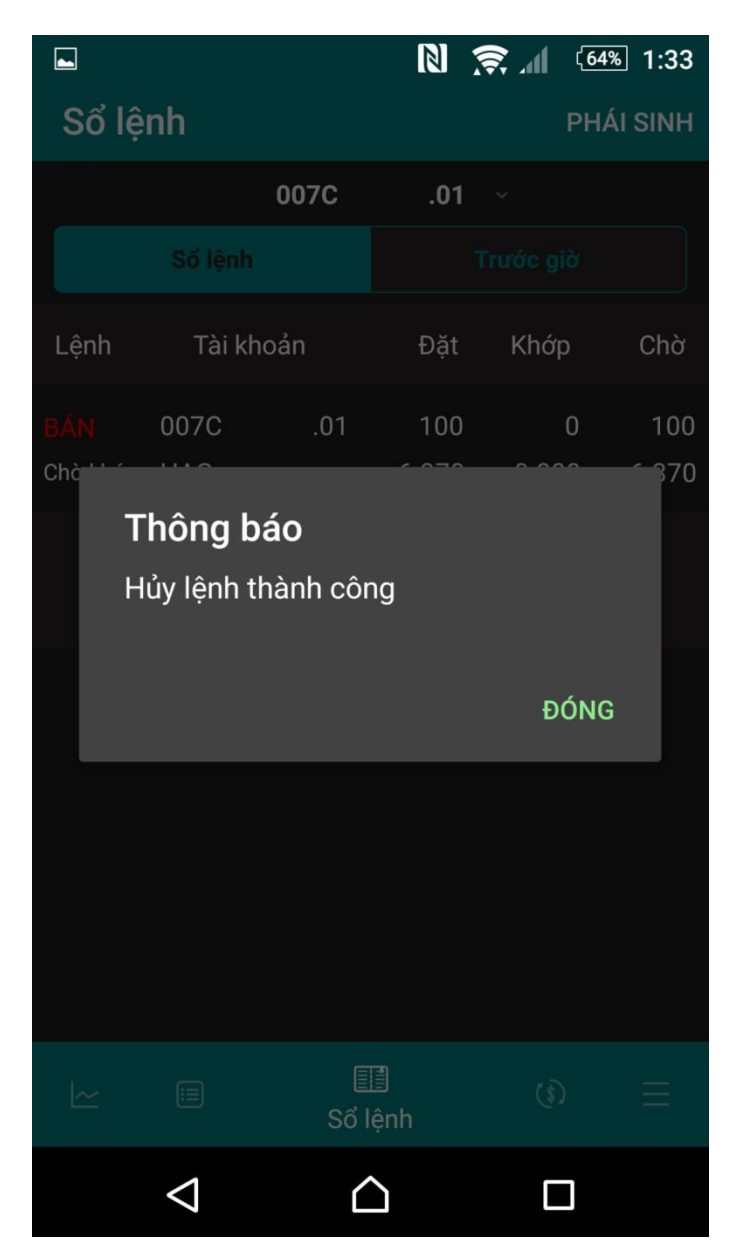

Phần mềm hiện thông báo để xác nhận KH chắc chắn muốn hủy lệnh, Chọn "Có" nếu KH muốn hủy lệnh, chọn "Không" để giữ nguyên lệnh như ban đầu.

# V. MỞ RỘNG

1. Thị trường

1.1 Bảng giá

- **4** Đường dẫn: Mở rộng => Thị Trường => Bảng giá .
- 4 Mục đích: Bảng giá thể hiện các con số bao gồm: Chỉ số giá hiện tại trong phiên, khối lượng cổ phiếu giao dịch và giá trị giao dịch tính đến thời điểm hiện tại, thay đổi về chỉ số giá so với ngày hôm trước, chỉ số của các mã cổ phiếu theo từng sàn. Dưới đây là diễn giải chi tiết cho từng mục

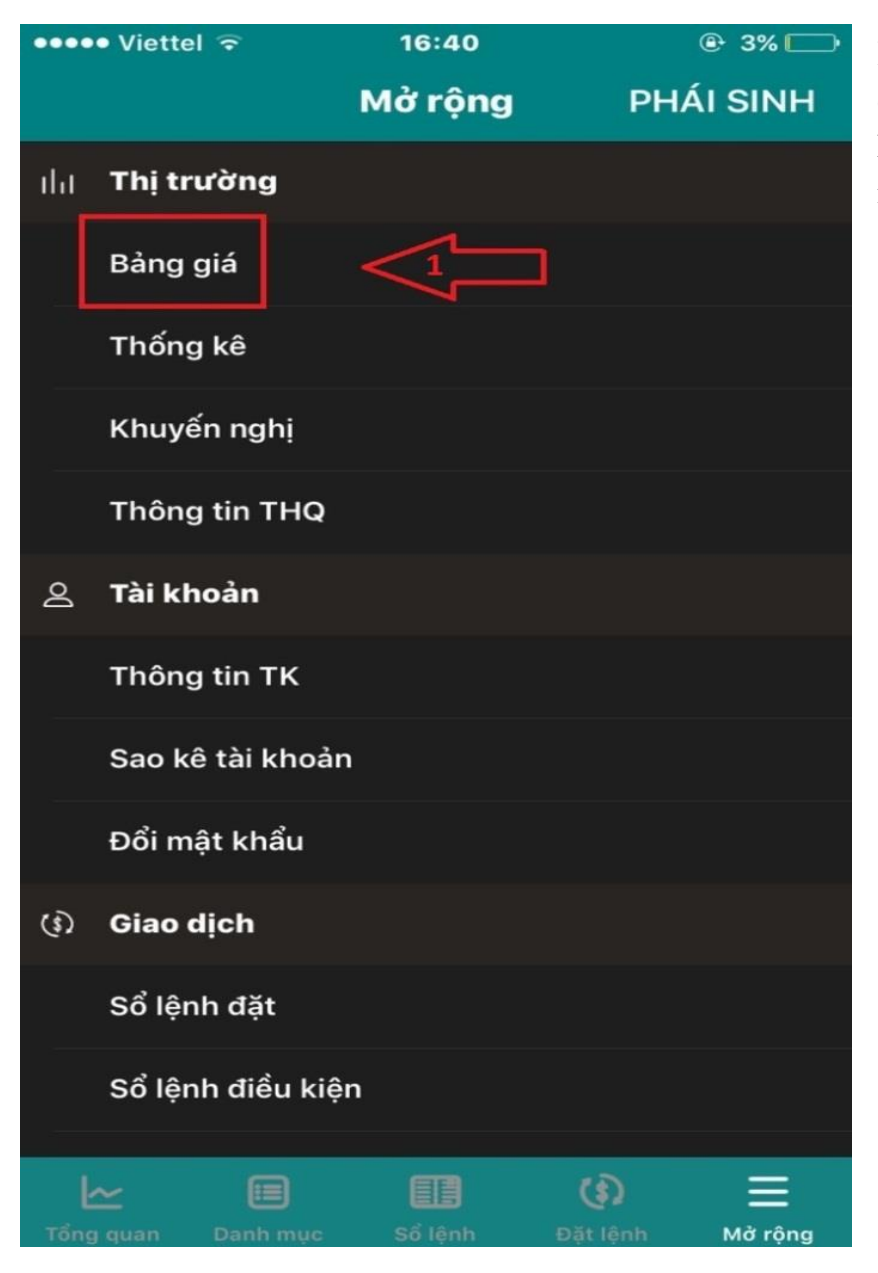

**Bước 1**: Sau khi nhấn chọn bảng giá, ứng dụng sẽ hiện các chỉ số về giá, tăng giảm, khối lượng giao dịch trong phiên của từng mã như hình dưới.

| ••••• Viet           | tel ᅙ |                   | 16:27                         | ⊕ 5% □                      |
|----------------------|-------|-------------------|-------------------------------|-----------------------------|
| ←                    |       | Bả                | ng giá                        |                             |
|                      |       | нѕх               | $\sim$                        | 2                           |
| Hiện tại<br>Khối lượ | 'ng   | 987.95 1<br>173 1 | Thay đó<br>t <b>r</b> Giá trị | ổi 0.94 (0.10%)<br>3,841 tỷ |
| Mã CK                | G     | iá                | Thay d                        | fổi KL                      |
| AAA                  | 16.95 | 0 🏠               | 0.05 (0.3                     | 3%) 103,494                 |
| ААМ                  | 11.05 | io 🏫              | 0.55 (5.2                     | 2%) 11                      |
| ABT                  | 35.00 | 0 🏠               | 1.55 (4.0                     | 6%) 36                      |
|                      | 18.20 | 0 🖡               | -0.75 (-4.0                   | )%) 2                       |
| ACL                  | 12.00 | 0                 | 0.00 (0.0                     | 0%) 124                     |
| ADS                  | 14.60 | 0 🏠               | 0.10 (0.3                     | 7%) 1,504                   |
| AGF                  | 4.09  | 0 1               | 0.09 (2.3                     | 3%) 23                      |
| AGM                  | 9.00  | 0                 | 0.00 (0.0                     | 0%) 472                     |
| AGR                  | 3.66  | io 🏠              | 0.03 (0.8                     | 3%) 13,257                  |
| AMD                  | 3.79  | 0 🏫               | 0.03 (0.8                     | 3%) 76,009                  |

**Bước 2**: Quý khách nhấn chọn **Sàn** như ảnh bên để chọn theo dõi các sàn khác. Unomobi có 3 sàn gồm có HSX, HNX và Upcom. Trong ảnh minh họa là sàn **HSX** 

| •••• Viet            | tel ବ     | 16:              | 27                  | ⊕ 5% □                   |
|----------------------|-----------|------------------|---------------------|--------------------------|
| ←                    |           | Bảng             | giá                 |                          |
|                      | 1         | нѕх              | $\sim$              |                          |
| Hiện tại<br>Khối lượ | 987<br>ng | 7.95 🔶<br>173 tr | Thay đổi<br>Giá trị | 0.94 (0.10%)<br>3,841 tỷ |
| Mã CK                | Giá       |                  | Thay đổi            | KL                       |
| AAA                  | 16.950    | 1                | 0.05 (0.3%          | ) 103,494                |
| ААМ                  | 11.050    | 1                | 0.55 (5.2%          | ) 11                     |
| АВТ                  | 35.000    | 1                | 1.55 (4.6%          | ) 36                     |
|                      | MUA       | СНІТ             |                     | BÁN                      |
| ACC                  | 18.200    | <b>↓</b> -(      | 0.75 (-4.0%         | ) 2                      |
| ACL                  | 12.000    |                  | 0.00 (0.0%          | ) 124                    |
| ADS                  | 14.600    | 1                | 0.10 (0.7%          | ) 1,504                  |
| AGF                  | 4.090     | 1                | 0.09 (2.3%          | ) 23                     |
| AGM                  | 9.000     |                  | 0.00 (0.0%          | ) 472                    |
| AGR                  | 3.660     | 1                | 0.03 (0.8%          | ) 13,257                 |

**Bước 3**: Quý khách chọn 1 mã bất kì để xem chi tiết các chỉ số, lệnh (Mua, Bán). Trong ảnh minh họa bên là mã **ABT** (Công ty cổ phần xuất nhập khẩu thủy sản Bến Tre)

### 1.2 Thống kê:

**4** Đường dẫn : Mở rộng => Thống kê

4 Mục đích: Mục thống kê đưa ra chi tiết các thông tin giao dịch chỉ số thống kê chứng khoán tăng giảm, giao dịch theo khối lượng và giá trị, chứng khoán tăng trần – giảm trần.. Quý khách thực hiện các bước như dưới đây để theo tác một cách thuận tiện.

| ●●●●● Viettel ᅙ        | 16:40   | ⊕ 3%E            | - |
|------------------------|---------|------------------|---|
|                        | Mở rộng | PHÁI SINH        | ł |
| ılı∣ <b>Thị trường</b> |         |                  |   |
| Bảng giá               |         |                  |   |
| Thống kê               |         |                  |   |
| Khuyến nghị            |         |                  |   |
| Thông tin THQ          | i.      |                  |   |
| 으 Tài khoản            |         |                  |   |
| Thông tin TK           |         |                  |   |
| Sao kê tài khoa        | àn      |                  |   |
| Đổi mật khẩu           |         |                  |   |
| (j) Giao dịch          |         |                  |   |
| Sổ lệnh đặt            |         |                  |   |
| Sổ lệnh điều ki        | iện     |                  |   |
|                        |         |                  |   |
|                        |         | (i) =            |   |
| Tổng quan Danh mục     |         | Đặt lệnh Mở rộng | 9 |

**Bước 1 :** Quý khách nhấn chọn mục **Thống kê** như hình dưới để vào các mục chi tiết

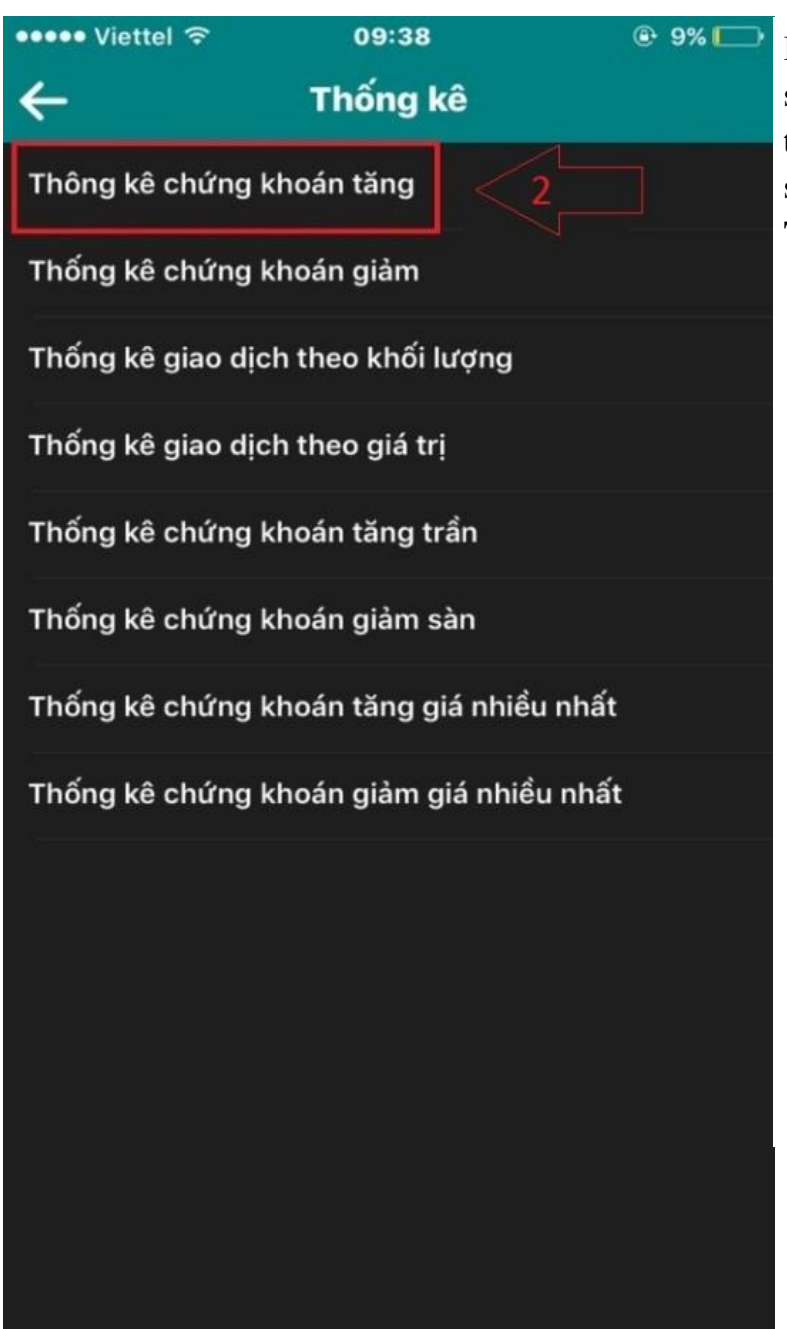

**Bước 2:** Khi vào đến mục này, quý khách sẽ thấy một danh sách **8** chỉ số thống kê chi tiết và tùy chọn các mục này theo nhu cầu sử dụng. Trong ảnh minh họa là mục **Thống kê chứng khoán tăng** 

| III VN Mob | oifone 🗢 09:    | 18 @        | 9 34% 🔲         |
|------------|-----------------|-------------|-----------------|
| ←          | тк ск           | tăng        |                 |
| нsx <      | 1 Từ 12/09,     | /2018 Đến 1 | 4/09/2018       |
| Mã CK      | Giá hiện tại    | Khối lượng  | Tăng/giảm       |
|            | Thay đổi 4      | 2 Giá trị   | Tỷ lệ           |
| TTF        | 4.590           | 32,603      | 0.280           |
|            | 0.30 (6.99%)    | 1,467,523   | 6.98 %          |
| LSS        | 6.800           | 236         | 0.440           |
|            | 0.05 (0.74%)    | 16,500      | 6.97 %          |
| СМХ        | 6.690           | 748         | 0.410           |
|            | 0.40 (6.36%)    | 50,041      | 6.97 %          |
| RIC        | 6.190           | 0           | 0.400           |
|            | 0 (0%)          | 0           | 6.91 %          |
| тмт        | 9.290           | 2,148       | 0.560           |
|            | 0.60 (6.90%)    | 199,549     | 6.89 %          |
| SMA        | 14.950          | 126         | 0.950           |
|            | 0.20 (1.36%)    | 18,837      | 6.88 %          |
| тіх        | 34.200          | 0           | 2.200           |
|            | 0 (0%)          | 0           | 6.88 %          |
| нух        | 3.430<br>0 (0%) | 0           | 0.220<br>6.85 % |

**Bước 3:** Sau khi vào đến mục trên, ứng dụng sẽ hiện ra các tùy chọn như chọn **Sàn** và **Ngày tháng** 

 Quý khách nhấn vào mục này để chọn Sàn theo nhu cầu (có 3 sàn gồm có Upcom, HNX, HSX)

**2:** Quý khách nhấn vào mục này để chọn ngày tháng

# 1.3 Khuyến nghị:

**4** Đường dẫn: Mở rộng = > Khuyến nghị

**Mục đích**: Đưa ra thông tin các mã được khuyến nghị Mua/bán trong phiên giao dịch. Trong ảnh minh họa phía dưới là các mã cổ phiếu khuyến nghị **Mua**, không có khuyến nghị **Bán.** Quý khách thực hiện các bước sau

- Bước 1: Quay trở lại mục Mở rộng, nhấn chọn phần Khuyến nghị
- Bước 2: Quý khách vào kiểm tra các mã cổ phiếu khuyến nghị theo từng ngày (trong ảnh là các mã được khuyến nghị Mua trong ngày 13/9/2018)

| ••••        | • Viettel ゔ      | 09:06   | C   | • 12% 🗔• |
|-------------|------------------|---------|-----|----------|
|             |                  | Mở rộng | PHÁ | I SINH   |
| ılıt        | Thị trường       |         |     |          |
|             | Bảng giá         |         |     |          |
|             | Thống kê         |         |     |          |
|             | Khuyến nghị      |         |     |          |
|             | Thông tin THQ    |         |     |          |
| ବ           | Tài khoản        |         |     |          |
|             | Thông tin TK     |         |     |          |
|             | Sao kê tài khoảr | 1       |     |          |
|             | Đổi mật khẩu     |         |     |          |
| <b>(i</b> ) | Giao dịch        |         |     |          |
|             | Sổ lệnh đặt      |         |     |          |
|             | Sổ lệnh điều kiệ | n       |     |          |
|             |                  |         |     |          |
| Ŀ           | - III            |         | (3) | Ξ        |
| Tổng        |                  |         |     | Mở rộng  |

| ••••• Viettel হ | 17:55    | 0      | @ 27% 🛄 <del>/</del> |
|-----------------|----------|--------|----------------------|
| ÷               | Khuyến i | nghị   |                      |
| KHUYẾN NGHỊ M   |          | 2      |                      |
| Ngày KN         | Mã CK    | Giá KN | % Lãi/lỗ             |
| 13/09/2018      | MSN      | 90     |                      |
| 13/09/2018      | PC1      | 28     | -10.71               |
| 13/09/2018      | PNJ      | 98     |                      |
| 13/09/2018      | POW      | 13     |                      |
| KHUYẾN NGHỊ E   | BÁN      |        |                      |
| Ngày KN         | Mã CK    | Giá KN | % Lãi/lỗ             |
|                 |          |        |                      |

# 1.4 Thông tin thực hiện quyền (THQ) :

- **4** Đường dẫn: Mở rộng => Thông tin THQ
- Mục đích: Thông tin về các mã chứng khoán được thực hiện quyền giao dịch theo ngày

| •••• | • Viettel 穼      | 09:06   | @ 12% 🕞                   |
|------|------------------|---------|---------------------------|
|      |                  | Mở rộng | PHÁI SINH                 |
| ılıt | Thị trường       |         |                           |
|      | Bảng giá         |         |                           |
|      | Thống kê         |         |                           |
|      | Khuyến nghị      |         |                           |
|      | Thông tin THQ    |         |                           |
| ଷ    | Tài khoản        |         |                           |
|      | Thông tin TK     |         |                           |
|      | Sao kê tài khoảr | 1       |                           |
|      | Đổi mật khẩu     |         |                           |
| 3    | Giao dịch        |         |                           |
|      | Sổ lệnh đặt      |         |                           |
|      | Sổ lệnh điều kiệ | n       |                           |
| Tông | 🗻 🗐              | Sổ lệnh | (j) ☴<br>Đặt lệnh Mở rộng |

Bước 1: Nhấn chọn mục Thông tin THQ
|                 |                |                 | n 11: 🗢 🛈 13             | 49% 🖥 15:24          |
|-----------------|----------------|-----------------|--------------------------|----------------------|
| ÷               | Thô            | ng tin          | THQ                      |                      |
| AAA             |                |                 |                          |                      |
| Mã CK           | Loại           | i hình          | Ngày chốt<br>Ngày BĐGD   | Ngày TT<br>Ngày KTGD |
| AAA             | Ðăng<br>hành 1 | ký phát<br>thêm | 10/04/2018<br>18/06/2018 | 30/05/2018           |
| TL quy          | ền             | 1/1             | TL thực hiệ              | èn 1/1               |
| Ngày C          | N              | 16/04/          | 2018 ~ 02/05             | /2018                |
| Ngày Đ          | Ж              | 16/04/          | 2018 ~ 11/05             | /2018                |
| Giá pha<br>hành | át             | 14,000          | Mã CK mớ                 | i AAA                |
| Nội du          | ng             | Thực h          | iện quyền mu             | a, tỷ lệ 1:1         |
|                 |                |                 |                          |                      |
|                 |                |                 |                          |                      |
|                 |                |                 |                          |                      |

**Bước 2**: Quý khách nhập mã cổ phiếu mình muốn theo dõi (trong ảnh minh họa là mã **AAA**)

**Bước 3**: Ứng dụng sẽ hiện ra thông tin về các ngày bắt đầu và kết thúc giao dịch. Ảnh minh họa hiển thị loại hình giao dịch

## 2. Tài khoản

# 2.1 Thông tin TK

**4Đường dẫn:** Tài khoản => thông tin tài khoản .

**4Mục đích**: Phần thông tin tài khoản hiển thị các thông tin cá nhân của khách hàng như tiền, , chứng khoán, quyền....

| •••• | ● Viettel ᅙ      | 09:16   |     | ֎ 47% 💶 י |
|------|------------------|---------|-----|-----------|
|      |                  | Mở rộng | PH  | ÁI SINH   |
| ılıt | Thị trường       |         |     |           |
|      | Khuyến nghị      |         |     |           |
|      | Thông tin THQ    |         |     |           |
| ළ    | Tài khoản        |         |     |           |
|      | Thông tin TK     |         |     |           |
|      | Sao kê tài khoả  | n       |     |           |
|      | Đổi mật khẩu     |         |     |           |
| (5)  | Giao dịch        |         |     |           |
|      | Sổ lệnh đặt      |         |     |           |
|      | Sổ lệnh điều kiệ | <u></u> |     |           |
|      | Lệnh trước ngà   | У       |     |           |
|      | Lệnh xu hướng    |         |     |           |
| I    | ~ 🗉              |         | (9) | ≡         |
| Tổn  |                  |         |     | Mở rộng   |

**Bước 1**: Khách hàng chọn phần **Thông tin TK** như hình bên

| ●●●●● Viettel ᅙ | 09           | 🕑 49% 💶 🖓 |           |  |  |
|-----------------|--------------|-----------|-----------|--|--|
| ←               | Thông tin TK |           |           |  |  |
|                 | ĥ            |           |           |  |  |
| Tiền            | C.khoán      | Quyển     | Tài khoản |  |  |
| Thông tin tiề   | n            |           |           |  |  |
| Sức mua         |              |           | о         |  |  |
| Khả dụng tha    | nh toán      |           | о         |  |  |
| Khả dụng rút    |              |           | о         |  |  |
| Tiền mua tron   | ig ngày      |           | О         |  |  |
| Tổng tiền chờ   | về           |           | О         |  |  |
| Tiền chờ về T   | 0            |           | О         |  |  |
| Tiền chờ về T   | 1            |           | Ο         |  |  |
| Tiền chờ về T   | 2            |           | ο         |  |  |
| Tổng phải tha   | nh toán      |           | ο         |  |  |
|                 |              |           |           |  |  |

**Bước 2**: Quý khách nhấn chọn mục **Tiền** để kiểm tra số tiền trong tài khoản

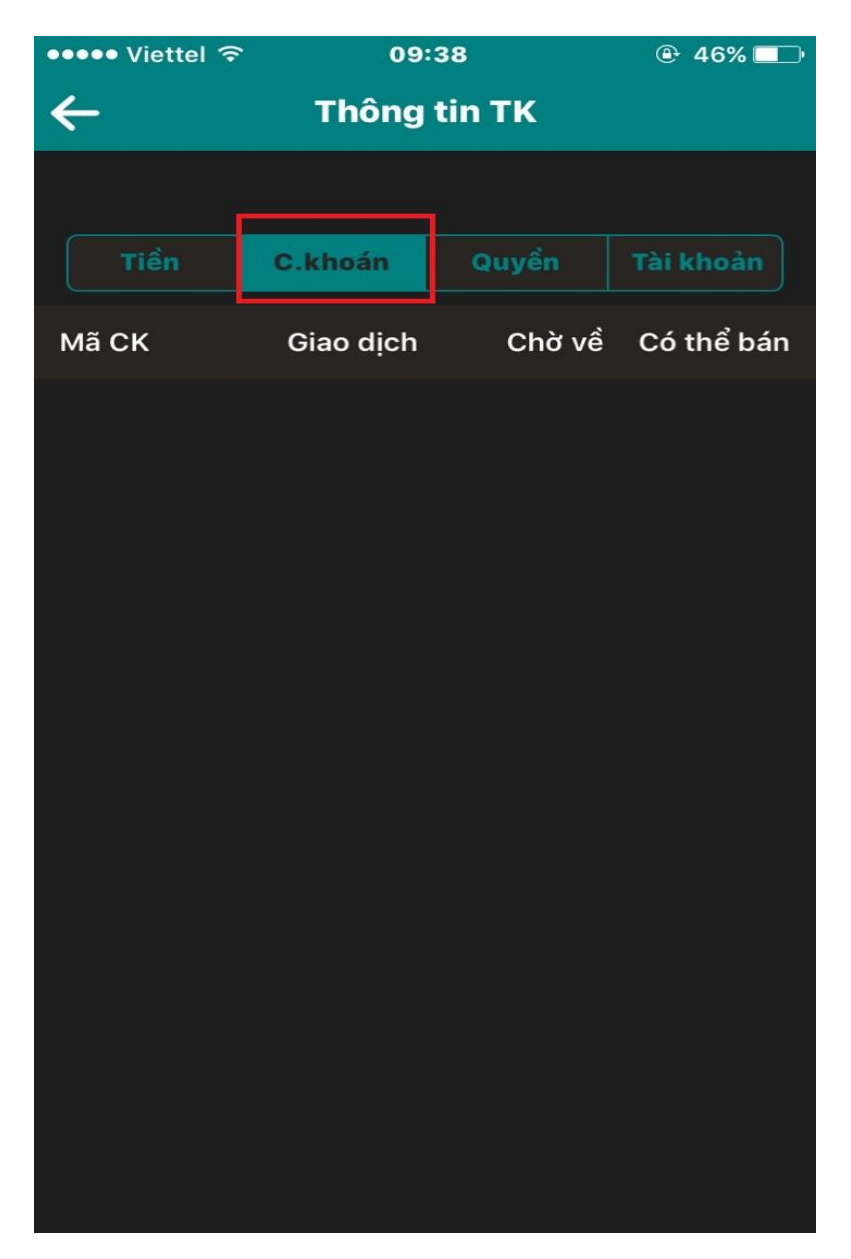

**Bước 3**: Quý khách chọn mục **Chứng khoán** để kiểm tra các mã chứng khoán trước khi giao dịch

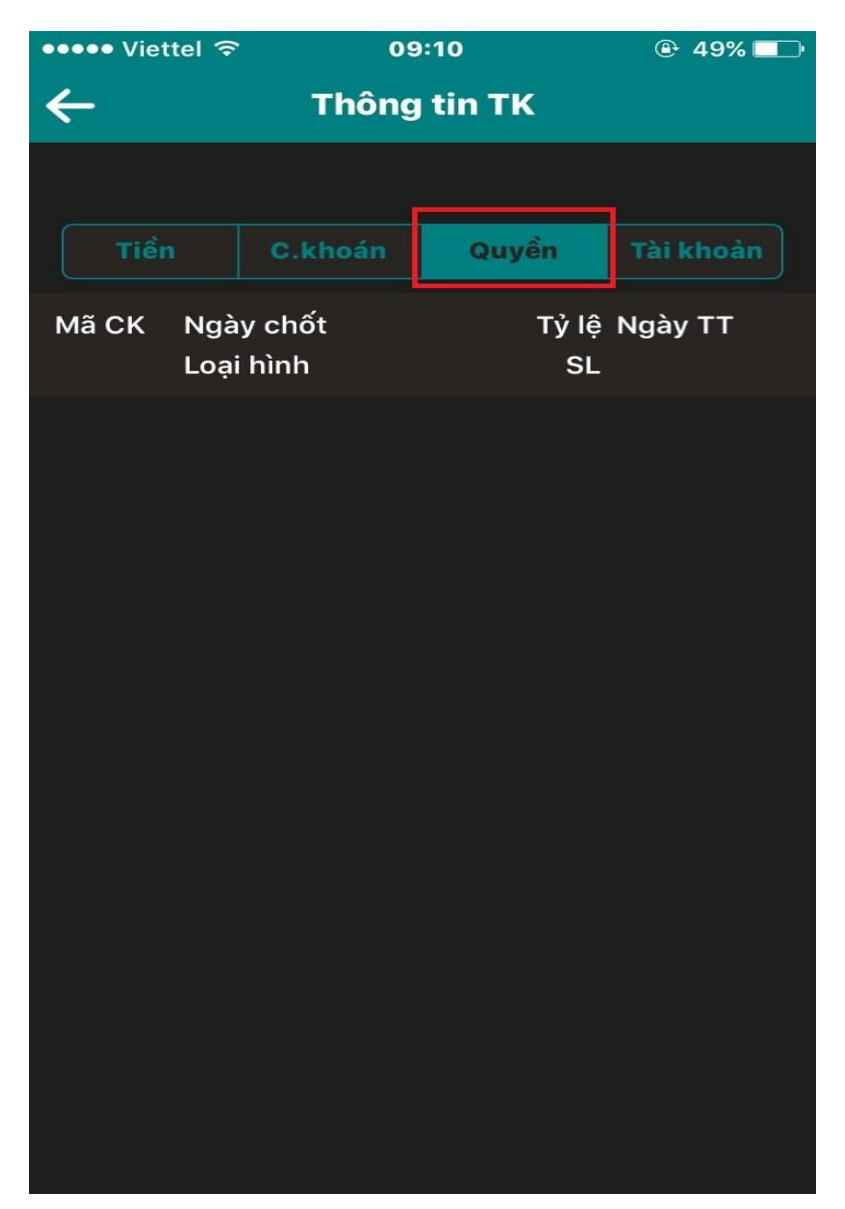

**Bước 4**: Quý khách nhấn chọn quyền để theo dõi loại hình thực hiện và ngày thực hiện

| ●●●●● Viettel 훅 | 09      | :10          | 🕑 49% 💶 🤆 |  |  |  |
|-----------------|---------|--------------|-----------|--|--|--|
| ←               | Thông   | Thông tin TK |           |  |  |  |
|                 |         |              |           |  |  |  |
| Tiền            | C.khoán | Quyển        | Tài khoản |  |  |  |
| Thông tin tài   | khoản   |              |           |  |  |  |
| Số tài khoản    |         |              |           |  |  |  |
| Ngày mở         |         |              |           |  |  |  |
| Tên khách hà    | ng      |              |           |  |  |  |
| Số điện thoại   |         |              |           |  |  |  |
| Địa chỉ         |         |              |           |  |  |  |
| Email           |         |              |           |  |  |  |
| Số CMND         |         |              |           |  |  |  |
| Ngày cấp        |         |              |           |  |  |  |
| Nơi cấp         |         |              | •         |  |  |  |

**Bước 5**: Quý khách chọn mục **tài khoản** để kiểm tra các thông tin cá nhân

#### 2.2 Sao kê tài khoản

- **4** Đường dẫn: Tài khoản => Sao kê tài khoản
- **4** Mục đích: Hiển thị các thông tin về số tiền trong tài khoản của khách hàng

| ●●●●● Viettel 훅    | 09:16     | ● 47% □   |
|--------------------|-----------|-----------|
|                    | Mở rộng   | PHÁI SINH |
| ₁  Thị trường      |           |           |
| Khuyến nghị        |           |           |
| Thông tin THQ      | 1         |           |
| 🚊 Tài khoản        |           |           |
| Thông tin TK       |           |           |
| Sao kê tài khoa    | ản 1      |           |
| Đổi mật khẩu       |           |           |
| (i) Giao dịch      |           |           |
| Sổ lệnh đặt        |           |           |
| Sổ lệnh điều ki    | iện       |           |
| Lệnh trước ng      | ày        |           |
| Lệnh xu hướng      | ]         |           |
| Tổng quan Danh mục | Sổ lệnh Đ | (j)       |

**Bước 1**: Quý khách nhấn chọn phần **Sao kê tài khoản** để vào phần thông tin chi tiết

| •••• Viett            | ●●●● Viettel 훅 |           | <b>@</b> 49% | 6 💶 ' |
|-----------------------|----------------|-----------|--------------|-------|
| ÷                     | S              | ao kê TK  |              |       |
|                       |                |           |              |       |
| Từ ngày               | 18/09/2018     | Đến ngày  | 18/09/2018   |       |
| Dư đầu k<br>Dư cuối l | ý<br><ý        |           |              |       |
| Thông ti              | n tiền         |           |              |       |
| Ngày                  |                | Phát sinh | Sĉ           | ố dư  |
|                       |                |           |              |       |
| Thông ti              | n chứng kho    | án        |              |       |
| Mã CK                 |                | Dư đầu kỳ | Dư cuố       | ói kỳ |
|                       |                |           |              |       |

**Bước 2**: Quý khách kiểm tra các thông tin về số dư trong tài khoản của mình. Để thay đổi thời gian, quý khách chọn ngày tháng như hình bên để theo dõi

# 2.3 Đổi mật khẩu

**4** Đường dẫn: Tài khoản => Đổi mật khẩu

**4** Mục đích: Kiểm tra và thay đổi mật khẩu cá nhân

| •••• | ● Viettel ᅙ      | 09:16   | (        | 9 47% 💶 י |
|------|------------------|---------|----------|-----------|
|      |                  | Mở rộng | PHÁ      | I SINH    |
| ılı  | Thị trường       |         |          |           |
|      | Khuyến nghị      |         |          |           |
|      | Thông tin THQ    |         |          |           |
| Q    | Tài khoản        |         |          |           |
|      | Thông tin TK     |         |          |           |
|      | Sao kê tài khoả  | n       |          |           |
|      | Đổi mật khẩu     |         |          |           |
| (5)  | Giao dịch        |         |          |           |
|      | Sổ lệnh đặt      |         |          |           |
|      | Sổ lệnh điều kiệ | n       |          |           |
|      | Lệnh trước ngà   | y       |          |           |
|      | Lệnh xu hướng    |         |          |           |
| I    | ~ 🗉              |         | (3)      | Ξ         |
| Tổng | g quan Danh mục  | Sổ lệnh | Đặt lệnh | Mở rộng   |

**Bước 1:** Quý khách nhấn chọn phần **Đổi mật khẩu** để kiểm tra

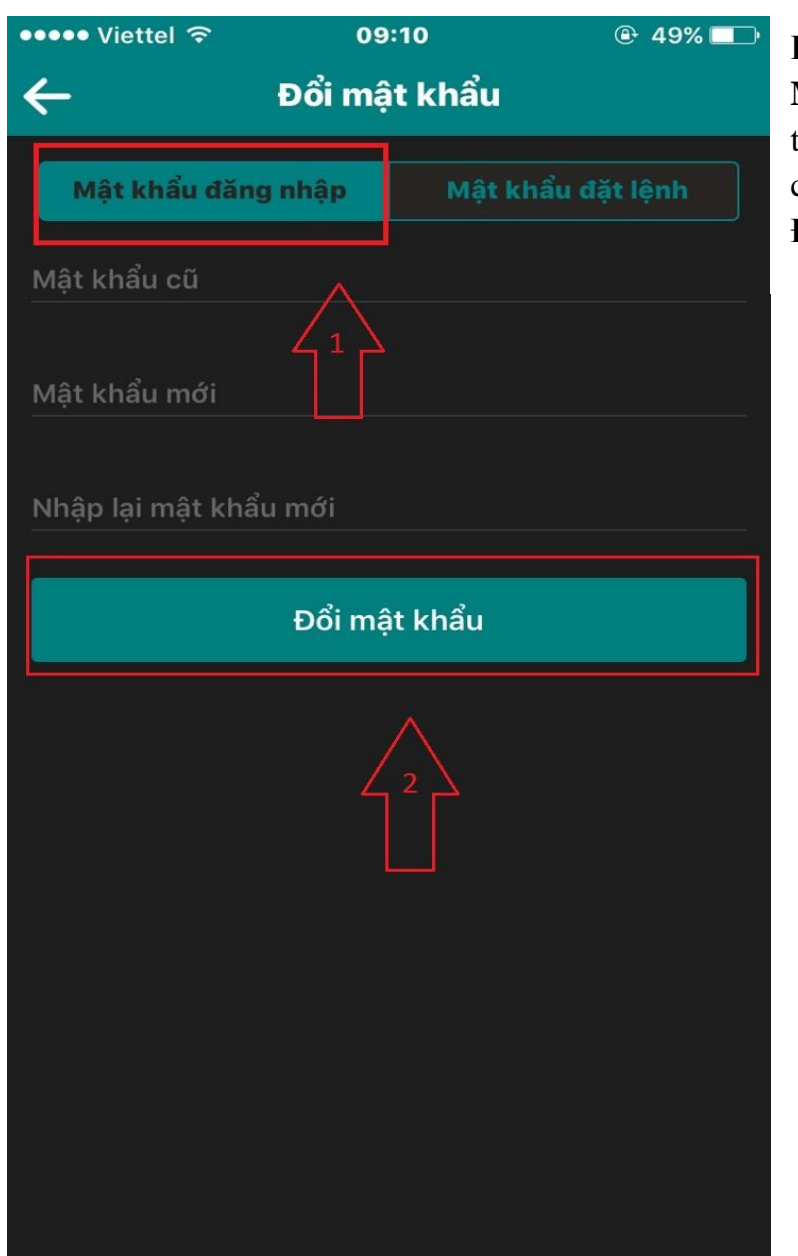

**Bước 2:** Quý khách nhấn chọn mục **Mật khẩu đăng nhập** để kiểm tra và thay đổi mật khẩu cá nhân khi có nhu cầu. Sau khi thay đổi, quý khách nhấn **Đổi mật khẩu** để xác nhận và lưu

## 3. Giao dịch

# 3.1 Sổ lệnh đặt

• Mục đích: Kiểm tra lệnh mua/bán thông thường của NĐT được thực hiện nhập lệnh vào sàn thông qua màn hình đặt lệnh.

| <b>1</b> V | N MOBIFON | ie 🗢       | 09:50<br>Mở rông | e<br>Pł | 9 🛛 72% 🔲 9 |
|------------|-----------|------------|------------------|---------|-------------|
| 2          | Tài khoải | n          |                  |         |             |
|            | Sao kê tà | i khoản    |                  |         |             |
|            | Đổi mật k | :hลิ่น     |                  |         |             |
| (3)        | Giao dịcł | n          |                  |         |             |
|            | Sổ lệnh đ | lặt        | ~                | 3       |             |
|            | Sổ lệnh đ | liểu kiện  |                  |         |             |
|            | Lệnh trướ | ýc ngày    |                  |         |             |
|            | Lệnh xu l | nướng      |                  |         |             |
|            | Lệnh chố  | t lãi      |                  |         |             |
|            | Lệnh cắt  | lõ         |                  |         |             |
|            | Lệnh tran | nh Mua/Bán |                  |         |             |
| 0          | Dịch vụ   |            |                  |         |             |
|            | Ứng trướ  | c          |                  |         |             |
|            | Đăng ký i | mua phát h | ành thêm         |         |             |
| THE        | ia asan   |            | Số Jánh          |         |             |

| •••• NN MOE  | BIFONE 🗢          | 12:25      | 5             | @ <b>1 0</b> 89    |
|--------------|-------------------|------------|---------------|--------------------|
| $\leftarrow$ | Sé                | ổ lệnh gia | ao dịch       |                    |
| -            | 007               | 7C         | 10 🗸          | 1                  |
| Từ ngày      | 13/09/2018        | Đến ngày   | 17/09/20      | 018 <mark>2</mark> |
| Lệnh         | Tài khoảr         | า          | Đặt           | Khớp               |
|              | 007C181052<br>HPG | .10        | 700<br>39.800 | 700<br>39.800      |
|              | 007C181052<br>HPG | .10        | 700<br>39.900 | 0<br>0.000         |
|              | 007C181052<br>HPG | .10        | 700<br>40.100 | 0<br>0.000         |
|              |                   |            |               |                    |
|              |                   |            |               |                    |

# Sổ lệnh giao dịch

- 1. Chọn tiểu khoản cần tra cứu.
- 2. Chọn ngày cần tra cứu.

# 3.2 Lệnh trước ngày

| utl V | 'N MOBIFONE 🗢      | 09:50     | ۲   | <b>0</b> 72% 🔲 |
|-------|--------------------|-----------|-----|----------------|
|       |                    | Mở rộng   | PH  | ÁI SINH        |
| 8     | Tài khoản          |           |     |                |
|       | Sao kê tài khoản   |           |     |                |
|       | Đổi mật khẩu       |           |     |                |
| (6)   | Giao dịch          |           |     |                |
|       | Sổ lệnh đặt        |           |     |                |
|       | Sổ lệnh điều kiện  |           |     |                |
|       | Lệnh trước ngày    | <         |     |                |
|       | Lệnh xu hướng      |           |     |                |
|       | Lệnh chốt lãi      |           |     |                |
|       | Lệnh cắt lỗ        |           |     |                |
|       | Lệnh tranh Mua/Bá  | n         |     |                |
| Ø     | Dịch vụ            |           |     |                |
|       | Ứng trước          |           |     |                |
|       | Đăng ký mua phát l | hành thêm |     |                |
|       | ~ E                |           | (6) | =              |
|       |                    |           |     | Mở rộng        |

| 📲 VN MOBIFONE 🗢 |     | 13              | :13         |        |               | @ Ø (         | 52% 💷  |
|-----------------|-----|-----------------|-------------|--------|---------------|---------------|--------|
| ÷               | Lệ  | nh trư          | ớc ng       | gày    |               |               |        |
|                 | 007 | 'C              | .01         | $\sim$ |               | 1             |        |
| MUA             |     |                 |             |        | BÁN           |               |        |
| ACB             | 2   |                 |             |        | 3             | 3.80          | 10 1   |
| NGÂN HÀNG THƯ   | ØNG | MAI CF          | Р Á СН      | ÂU     |               | 1.5%          | 0.50   |
| Thông tin lệnh  |     |                 |             |        |               | Res           | et (J  |
| Phương thức     | 3   | ©               | к           | hớp đ  | ů KL o        | lặt           | Э      |
| Khối lượng      | 4   | ]-              |             | 1,0    | 000           |               | +      |
| Ngày hiệu lực   | 5   | Từ ngi<br>14/09 | hy<br>/2018 |        | Đến 1<br>20/0 | ngày<br>9/201 | 8      |
| Giá đặt         | 6   | ]-              |             | 33,    | 000           |               | +      |
| Điểu kiện       | 7   | Giá th          | am ch       | niếu   |               |               | $\sim$ |
| Giá TC          | 8   | >=              | 1           |        |               |               |        |
|                 |     | ML              | JA          |        |               |               |        |
|                 |     | 9               | ).(1        |        |               |               |        |
|                 |     |                 |             |        |               |               |        |
|                 |     |                 |             |        |               |               |        |
|                 |     |                 |             |        |               |               |        |

#### Lệnh trước ngày.

- 1. Chọn tiểu khoản cần tra cứu.
- 2. Chọn mã chứng khoán cần đặt lệnh.
- 3. Phương thức:
- ♦ Phát sinh 1 lần.
- ♦ Khóp đủ khối lượng đặt.
- 4. Khối lượng CP cần đặt.
- 5. Ngày hiệu lực.
- 6. Giá đặt.
- 7. Điều kiện :
- ♦ Không điều kiện.
- ♦ Giá tham chiếu.
- 8. Giá TC.
- 9. Xác thực mua/bán.
- Hủy lệnh điều kiện : KH làm đồng thời các bước sau

B1: Hủy lệnh điều kiện trong sổ lệnh điều kiện

B2: Hủy lệnh phát sinh do lệnh điều kiện trên tạo ra (nếu có) trên Sổ lệnh giao dịch.

# 3.3 Lệnh xu hướng.

| • <b>•••</b> •• | 'N MOBIFONE 🗢     | 09:50     | @ 🛛 72% 🔲   |
|-----------------|-------------------|-----------|-------------|
|                 |                   | Mở rộng   | PHÁI SINH   |
| 8               | Tài khoản         |           |             |
|                 | Sao kê tài khoản  |           |             |
|                 | Đổi mật khẩu      |           |             |
| (3)             | Giao dịch         |           |             |
|                 | Sổ lệnh đặt       |           |             |
|                 | Sổ lệnh điều kiện |           |             |
|                 | Lệnh trước ngày   |           |             |
| E               | Lệnh xu hướng     |           |             |
|                 | Lệnh chốt lãi     |           |             |
|                 | Lệnh cắt lỗ       |           |             |
|                 | Lệnh tranh Mua/Bá | n         |             |
| ـ               | Dịch vụ           |           |             |
|                 | Ứng trước         |           |             |
|                 | Đăng ký mua phát  | hành thêm |             |
|                 | Le 🛛              |           | <b>() ∃</b> |

| 📲 VN MOBIFONE 🗢                 |     | 13::             | 20        |          | @ Ø               | 52% 💶  |
|---------------------------------|-----|------------------|-----------|----------|-------------------|--------|
| ÷                               | Lệ  | inh xu           | hướng     | 9        |                   |        |
|                                 | 007 | c                | 01        | $\sim$   | 1                 |        |
| MUĂ                             |     |                  |           | B/       | ίN                |        |
| ACB 2                           | ]   |                  |           |          | 33.90             | 1 00   |
| NGÂN HÀNG THƯ                   | ØNG | MAI CP           | Á CHÂ     | U        | 1.5%              | 0.50   |
| Thông tin lệnh                  |     |                  |           |          | Res               | set (J |
| Phương thức                     | 3   | ©                | Khó       | ip đủ Ki | _ đặt             | Θ      |
| Khối lượng                      | 4   | ] -              |           | 1,000    |                   | +      |
| Ngày hiệu lực                   | 5   | Từ ngà<br>14/09/ | y<br>2018 | Đế<br>20 | n ngày<br>/09/201 | 8      |
| Khoảng dừng                     | 6   | 1: The           | o giá trị |          | 35,0              | 00     |
| Giá chênh lệch TP               | 7   | -                |           | 1,000    |                   | +      |
| Giả mua thấp nhất<br>(tùy chọn) | 8   | -                |           | 30,000   | )                 | +      |
|                                 |     | МU               | A         |          |                   |        |
|                                 |     | 9                | ŀ,        |          |                   |        |
|                                 |     |                  |           |          |                   |        |
|                                 |     |                  |           |          |                   |        |
|                                 |     |                  |           |          |                   |        |

#### Lệnh xu hướng

- 1. Chọn tiểu khoản cần tra cứu.
- 2. Chọn mã chứng khoán cần đặt lệnh.
- 3. Phương thức:
- ♦ Phát sinh 1 lần.
- ♦ Khớp đủ khối lượng đặt.
- 4. Khối lượng CP cần đặt.
- 5. Ngày hiệu lực.
- 6. Khoảng dừng:
- ♦ Theo giá trị
- ♦ Theo %
- 7. Chênh lệch TP.
- 8. Giá mua thấp nhất (tùy chọn)
- 9. Xác thực mua/bán.

### **4** Hủy lệnh điều kiện :

Cách 1: Hủy lệnh điều kiện trong sổ lệnh **Điều kiện** 

Cách 2: Hủy lệnh phát sinh do lệnh điều kiện trên tạo ra (nếu có) trên Sổ lệnh Cơ sở.

Chú ý: Đối với trường hợp Khách hàng sửa Lệnh phát sinh từ Lệnh điều kiện thì lệnh sửa đó sẽ sinh ra số hiệu Lệnh mới không liên quan đến Lệnh điều kiện gốc. Do vậy khi thực hiện Hủy lệnh thì phải vào cả hai Sổ lệnh điều kiện và Sổ lệnh Cơ sở để thực hiện hủy Lệnh điều kiện gốc và các Lệnh sửa Lệnh phát sinh từ Lệnh điều kiện gốc đó.

# 3.4 Lệnh chốt lãi

| att V | N MOBIFONE 🗢       | 12:13     | @ Ø | 87% 💼 🗲 |
|-------|--------------------|-----------|-----|---------|
|       |                    | Mờ rộng   | PH  | ÁI SINH |
| 8     | Tài khoản          |           |     |         |
|       | Sao kê tài khoản   |           |     |         |
|       | Đổi mật khẩu       |           |     |         |
| (9)   | Giao dịch          |           |     |         |
|       | Sổ lệnh đặt        |           |     |         |
|       | Sổ lệnh điều kiện  |           |     |         |
|       | Lệnh trước ngày    |           |     |         |
|       | Lệnh xu hướng      |           |     |         |
|       | Lệnh chốt lãi      | ] <       |     |         |
|       | Lệnh cắt lỗ        |           |     |         |
|       | Lệnh tranh Mua/Bái | n         |     |         |
| Ŷ     | Dịch vụ            |           |     |         |
|       | Ứng trước          |           |     |         |
|       | Đăng ký mua phát l | nành thêm |     |         |
| тđe   |                    |           |     |         |

| 📶 VN MOBIFONE 🗢                    | 12             | :44          |           | @ 🖉 93%            | 6 💷 🗲 |
|------------------------------------|----------------|--------------|-----------|--------------------|-------|
| $\leftarrow$                       | Lệnh c         | chốt lãi     |           |                    |       |
|                                    | 007C           | .01          | $\sim$    | 1                  |       |
|                                    |                |              | B/        | ÁN                 |       |
| ACB 2                              |                |              |           | 33.70              | 0 🔶   |
| NGÂN HÀNG THƯ                      | ƠNG MAI CI     | P Á CHÂI     | U         | 0.9%               | 0.30  |
| Thông tin lệnh                     |                |              |           | Rese               | ot (J |
| Phương thức                        | 3 ©            | Pha          | át sinh ' | 1 lần              | Θ     |
| Khối lượng 4                       | -              |              | 1,000     |                    | +     |
| Ngày hiệu lực 5                    | Từ ng<br>14/09 | ày<br>9/2018 | Đế<br>20  | n ngày<br>/09/2018 | r     |
| Giá bình quân 🛛 🌀                  | <u> </u>       |              | 0         |                    |       |
| Chênh lệch giá 🏾 🏹                 | 1: The         | eo giá trị   |           | Nhập               |       |
| Kích hoạt nếu giá<br>thị trường >= | 8              |              | 0         |                    |       |
| Giá chênh lệch TP                  | 9 -            |              |           |                    | +     |
| Giá đặt                            | 10             |              | 0         |                    |       |
| BÁN                                |                |              |           |                    |       |
|                                    | 1              | 1            |           |                    |       |
|                                    |                |              |           |                    |       |

#### Lệnh chốt lãi.

- 1. Chọn tiểu khoản cần tra cứu
- 2. Chọn mã chứng khoán cần đăt lênh.

3. Phương thức:

- ♦ Phát sinh 1 lần.
- ♦ Khớp đủ khối lượng đặt.
- 4. Khối lượng CP cần đặt.
- 5. Ngày hiệu lực.
- 6. Giá bình quân.
- 7. Chênh lệch giá:
- ♦ Theo giá trị
- ♦ Theo %

8. Kích hoạt nếu giá thị trường > = )

- 9. Giá chênh lệch TP.
- 10. Giá đặt.
- 11. Xác thực bán.

## \rm Hủy lệnh điều kiện :

Cách 1: Hủy lệnh điều kiện trong sổ lệnh Điều kiện

Cách 2: Hủy lệnh phát sinh do lệnh điều kiện trên tạo ra (nếu có) trên Sổ lệnh **Cơ sở**.

Chú ý: Đối với trường hợp Khách hàng sửa Lệnh phát sinh từ Lệnh điều kiện thì lệnh sửa đó sẽ sinh ra số hiệu Lệnh mới không liên quan đến Lệnh điều kiện gốc. Do vậy khi thực hiện Hủy lệnh thì phải vào cả hai Sổ lệnh điều kiện và Sổ lệnh Cơ sở để thực hiện hủy Lệnh điều kiện gốc và các Lệnh sửa Lệnh phát sinh từ Lệnh điều kiện gốc đó.

# 3.5 Lệnh cắt lỗ.

| att V | 'N MOBIFONE 🗢      | 12:13     | © @              | 87% 💼 🗲 |
|-------|--------------------|-----------|------------------|---------|
|       |                    | Mở rộng   | PH               | ÁI SINH |
| ළ     | Tài khoản          |           |                  |         |
|       | Sao kê tài khoản   |           |                  |         |
|       | Đổi mật khẩu       |           |                  |         |
| (3)   | Giao dịch          |           |                  |         |
|       | Sổ lệnh đặt        |           |                  |         |
|       | Sổ lệnh điều kiện  |           |                  |         |
|       | Lệnh trước ngày    |           |                  |         |
|       | Lệnh xu hướng      |           |                  |         |
|       | Lệnh chốt lãi      |           |                  |         |
|       | Lệnh cất lỗ        | $<$       |                  |         |
|       | Lệnh tranh Mua/Bá  | n         |                  |         |
| ଡ     | Dịch vụ            |           |                  |         |
|       | Ứng trước          |           |                  |         |
|       | Đăng ký mua phát l | hành thêm |                  |         |
| тőn   | 🗠 📰                | Số lệnh   | (\$)<br>Dật lệnh |         |

| 📶 VN MOBIFONE 🗢                    |        | 13:03                 | e ø                         | 97% 🔲 🗲 |
|------------------------------------|--------|-----------------------|-----------------------------|---------|
| ÷                                  | I      | Lệnh cắt lỗ           |                             |         |
|                                    | 007    | C181052.01            | × 1                         |         |
|                                    |        |                       | BÁN                         |         |
| АСВ                                | 2      |                       | 33.7                        | 00 🕇    |
| NGÂN HÀNG THƯ                      | (ÓNG I | MAI CP Á CHÂ          | ίU 0.9%                     | 6 0.30  |
| Thông tin lệnh                     |        |                       | R                           | eset 🔿  |
| Phương thức                        | 3      | ⊕ Pt                  | nát sinh 1 lần              | Θ       |
| Khối lượng                         |        | -                     | 1,000 -                     | +       |
| Ngày hiệu lực                      | 5      | Từ ngày<br>14/09/2018 | Đến ngày<br><b>20/09/20</b> | )18     |
| Giá bình quân                      | 6      | ]                     | 0                           |         |
| Chênh lệch giá                     | 7      | 1: Theo giá tr        | i 0                         |         |
| Kích hoạt nếu giá<br>thị trường <= | 8      |                       | 0                           |         |
| Giá chênh lệch TP                  | 9      | -                     | 0                           | +       |
| Giá đặt                            | 10     | ]                     | 0                           |         |
|                                    |        | BÁN                   |                             |         |
|                                    |        | 11                    |                             |         |
|                                    |        |                       |                             |         |

## Lệnh cắt lỗ.

- 1. Chọn tiểu khoản cần tra cứu.
- 2. Chọn mã chứng khoán cần đặt lệnh.
- 3. Phương thức:
- Phát sinh 1 lần.
- ♦ Khớp đủ khối lượng đặt.
- 4. Khối lượng CP cần đặt.
- 5. Ngày hiệu lực.
- 6. Giá bình quân.
- 7. Chênh lệch giá:
- ♦ Theo giá trị
- ♦ Theo %
- 8. Kích hoạt nếu giá thị trường ( < = )
- 9. Giá chênh lệch TP.
- 10. Giá đặt.
- 11. Xác thực bán.

#### **4** Hủy lệnh điều kiện :

Cách 1: Hủy lệnh điều kiện trong sổ lệnh Điều kiện

Cách 2: Hủy lệnh phát sinh do lệnh điều kiện trên tạo ra (nếu có) trên Sổ lệnh Cơ sở.

Chú ý: Đối với trường hợp Khách hàng sửa Lệnh phát sinh từ Lệnh điều kiện thì lệnh sửa đó sẽ sinh ra số hiệu Lệnh mới không liên quan đến Lệnh điều kiện gốc. Do vậy khi thực hiện Hủy lệnh thì phải vào cả hai Sổ lệnh điều kiện và Sổ lệnh Cơ sở để thực hiện hủy Lệnh điều kiện gốc và các Lệnh sửa Lệnh phát sinh từ Lệnh điều kiện gốc đó.

# 3.6 Lệnh tranh Mua/Bán:

| atty | 'N MOBIFONE 🗢      | 12:13     |     | @ 🖉 87% 🔲 <del>/</del> |
|------|--------------------|-----------|-----|------------------------|
|      |                    | Mở rộng   |     | PHÁI SINH              |
| ٤    | Tài khoản          |           |     |                        |
|      | Sao kê tài khoản   |           |     |                        |
|      | Đổi mật khẩu       |           |     |                        |
| (8)  | Giao dịch          |           |     |                        |
|      | Sổ lệnh đặt        |           |     |                        |
|      | Sổ lệnh điều kiện  |           |     |                        |
|      | Lệnh trước ngày    |           |     |                        |
|      | Lệnh xu hướng      |           |     |                        |
|      | Lệnh chốt lãi      |           |     |                        |
|      | Lệnh cất lỗ        |           |     |                        |
|      | Lệnh tranh Mua/Bái | n         | <   |                        |
| Ø    | Dịch vụ            |           |     |                        |
|      | Ứng trước          |           |     |                        |
|      | Đăng ký mua phát l | nành thêm |     |                        |
|      |                    |           | (3) |                        |

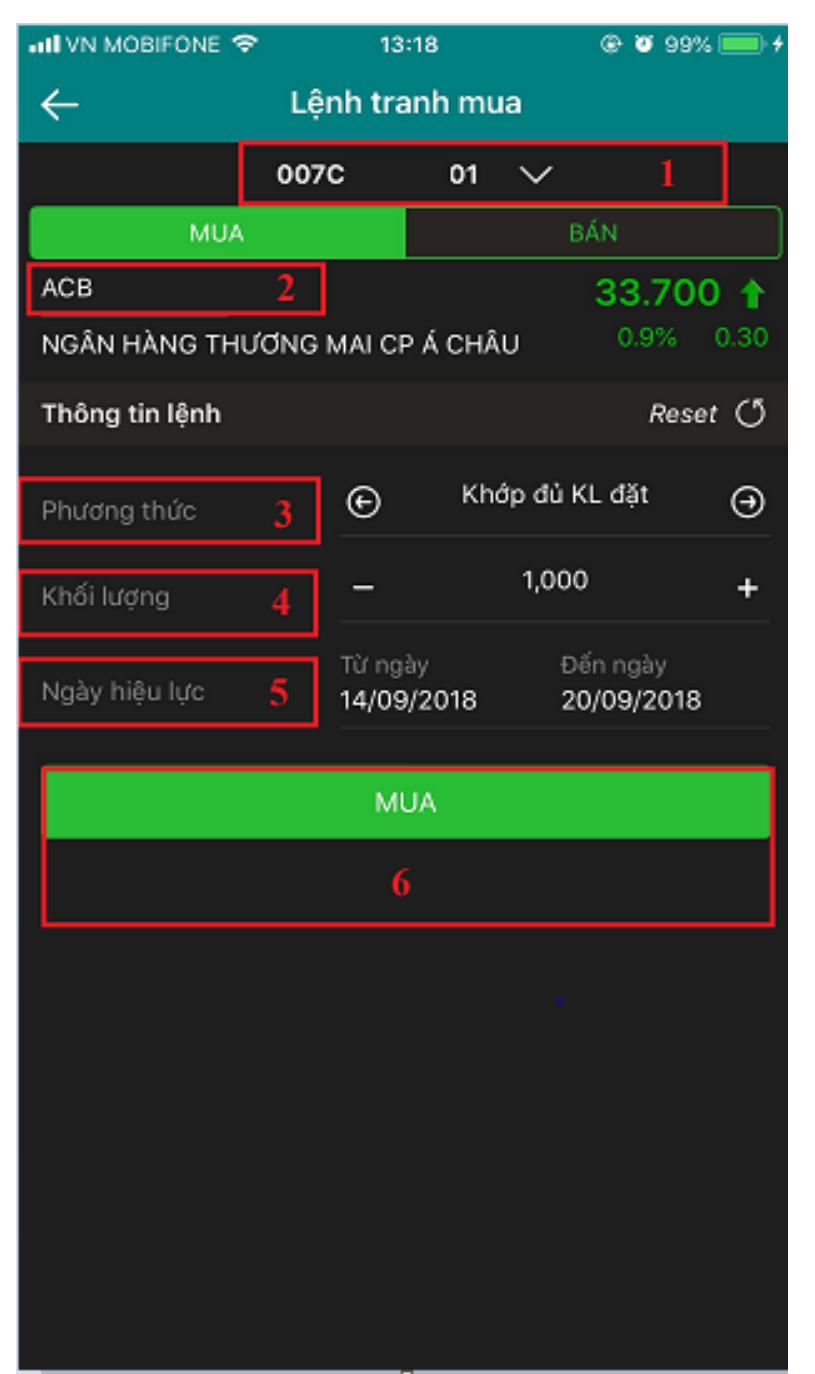

#### <u>Lệnh tranh Mua/bán.</u>

 Chọn tiểu khoản cần tra cứu
Chọn mã chứng khoán cần đặt lệnh.

3. Phương thức:

♦ Phát sinh 1 lần.

• Khớp đủ khối lượng đặt.

4. Khối lượng CP cần đặt (mua/bán)

5. Ngày hiệu lực.

6. Xác thực ( mua/bán )

### 🖊 Hủy lệnh điều kiện :

Cách 1: Hủy lệnh điều kiện trong sổ lệnh **Điều kiện** 

Cách 2: Hủy lệnh phát sinh do lệnh điều kiện trên tạo ra (nếu có) trên Sổ lệnh **Cơ sở**.

Chú ý: Đối với trường hợp Khách hàng sửa Lệnh phát sinh từ Lệnh điều kiện thì lệnh sửa đó sẽ sinh ra số hiệu Lệnh mới không liên quan đến Lệnh điều kiện gốc. Do vậy khi thực hiện Hủy lệnh thì phải vào cả hai Sổ lệnh điều kiện và Sổ lệnh Cơ sở để thực hiện hủy Lệnh điều kiện gốc và các Lệnh sửa Lệnh phát sinh từ Lệnh điều kiện gốc đó.

### VI. Dịch vụ

Hướng dẫn sử dụng phần dịch vụ

## 1. Ứng trước tiền bán

Đường dẫn: Truy cập unimobi/mở rộng/dịch vụ- ứng trước tiền bán Mục đích: Cho phép ứng trước tiền bán, hủy các lần ứng trước tiền bán

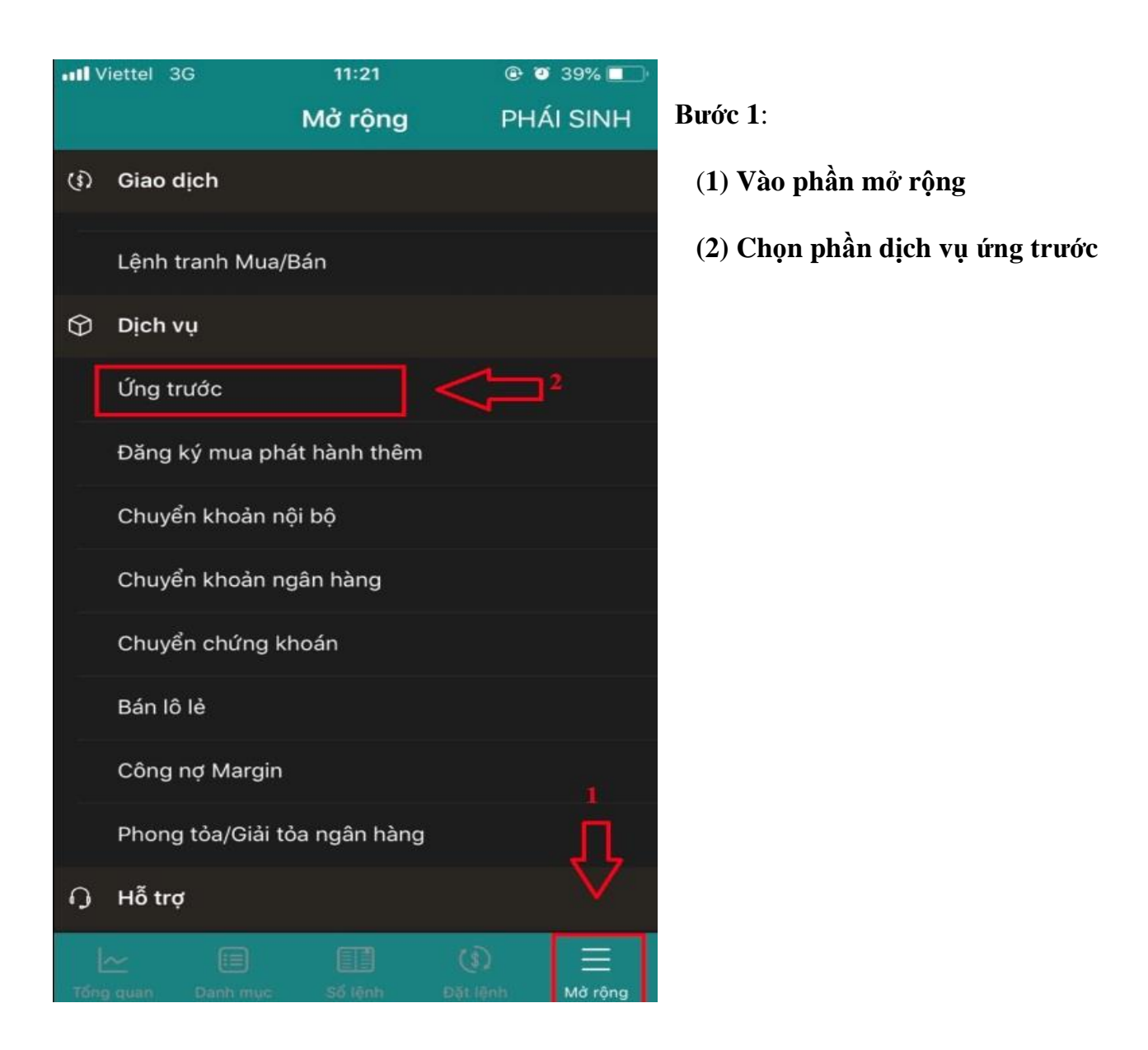

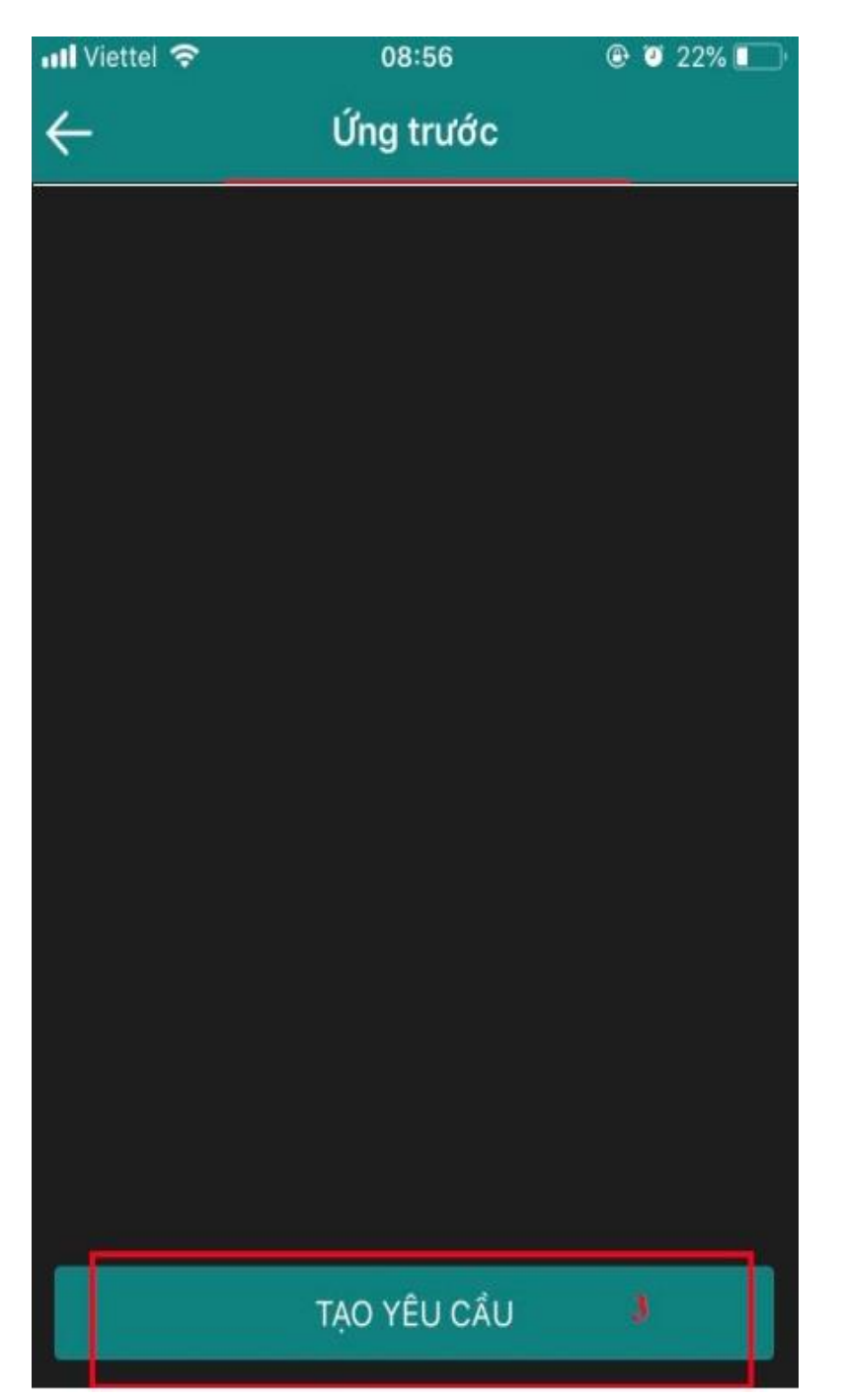

<u>Bước 3:</u> Ấn nút tạo yêu cầu

| 📶 Viettel 🗢     | 4:12 PM                 | ۲    | <b>2</b> 47% 🛛 | ľ |
|-----------------|-------------------------|------|----------------|---|
| $\leftarrow$    | Ứng trước               |      |                |   |
|                 | 007C000 .01 🗸           |      |                |   |
| Từ ngày 06/09/2 | 018 Đến ngày 06/09/2018 | 3    |                |   |
|                 |                         |      |                |   |
|                 | Ứng trước tiền bán      |      |                |   |
| Tiểu khoản      | Chọn tài khoản          |      | $\sim$         |   |
| Ngân hàng       | Chọn ngân hàn           | g i  | 2 ~            |   |
| Có thể ứng      | o                       |      |                |   |
| Số tiền ứng     | Nhập số tiền            | 3    |                |   |
| Lãi ứng trước   | 0                       |      |                |   |
| Phí quản lý     | 0                       |      |                |   |
| ĐÓN             |                         | HIỆN | 4              |   |
|                 |                         |      |                |   |
|                 |                         |      |                |   |
|                 | TẠO YÊU CẦU             |      |                |   |

# <u>Bước 3 :</u>

- (1) Chọn tiểu khoản
- (2) Chọn ngân hàng
- (3) Nhập số tiền muốn ứng trước
- (4) Sau khi hoàn thành xong ấn vào nút " Thực Hiện"

| 💵 Viettel 🤝 | <b>4</b> :             | 12 PM                  |              | • •  | <b>6</b> 47% 🔲 ' |
|-------------|------------------------|------------------------|--------------|------|------------------|
|             | Ứng                    | trước                  |              |      |                  |
|             | 007C00                 | .01                    |              |      |                  |
|             | 06/09/2018 Đến r       | ngày <mark>06</mark>   | 6/09/2018    |      |                  |
|             |                        |                        |              |      |                  |
|             | Ứng trướ               | ớc tiền                | bán          |      |                  |
| Tiểu l      | Thô                    | ng báo                 |              |      | $\sim$           |
| Loại l      | Tiểu khoản:            | 007C00                 | .01          |      | $\sim$           |
| Ngân        | Số tiền ứng<br>Lãi ứng | g: 200,00<br>g: 288,00 | 00,000<br>00 |      | $\sim$           |
| Có th       | Phi q                  | uan iy: u              | )            |      |                  |
| Số tiế      | Không                  |                        | Có           | 1    |                  |
| Lãi ứng     | g trước                | 288,00                 | 00           |      |                  |
| Phí qua     |                        | 0                      |              |      |                  |
|             | ÐÓNG                   |                        | THỰC I       | HIỆN |                  |
|             |                        |                        |              |      |                  |
|             |                        |                        |              |      |                  |
|             |                        |                        |              |      |                  |

#### <u>Bước 4:</u>

- Sau khi nhấn vào nút " Thực Hiện" màn hình sẽ hiện ra 1 thông báo như trên để xác nh ận lại chính xác yêu cầu ứng trước của khách hàng 1 lần nữa, khách hàng có trách nhiệm kiểm tra tính chính xác của yêu cầu lại 1 lần nữa. Nếu đã chính xác nhấn vào nút "CÓ"

| III Viette   | ŝ    |     |        | 4:12 PM | 1      |          | • •      | 47% 🔲                |
|--------------|------|-----|--------|---------|--------|----------|----------|----------------------|
| $\leftarrow$ |      |     |        | ig trư  | ÓC     |          |          |                      |
|              |      |     |        |         |        |          |          |                      |
|              |      | Úr  | ng tru | ước ti  | iền ba | án       |          |                      |
| Tisu         |      |     |        | 00      | 70000  | ·        |          | ~                    |
|              |      |     | Xá     | ác thự  | 'nc    |          |          |                      |
| Nật          | khẩu |     |        | 1       | ]      | <u> </u> | ru mật l | chẩu                 |
|              | Đ    | ÓNG |        |         | Т      | HỰC ŀ    | HIỆN 🎗   |                      |
| 1 Si i       |      |     |        |         |        |          |          |                      |
|              | Ð    | ÓNG |        |         | TI     | HỰC F    | HIỆN     |                      |
|              |      |     |        |         |        |          |          |                      |
|              |      |     |        |         |        |          |          |                      |
| q            | w    | e r | •      | t J     | / L    | <u>ا</u> | i c      | p                    |
| а            | s    | d   | f      | g       | h      | j        | k        | Ι                    |
|              | z    | x   | С      | v       | b      | n        | m        | $\overline{\otimes}$ |
| 123          |      |     | da     | ấu các  | ch     |          | N        | hập                  |

#### <u>Bước 5:</u>

(1)Màn hình hiện ra yêu cầu xác thực mật khẩu. Khách hàng gõ chính xác mật khẩu giao dịch của mình tại đây

(2)Sau đó nhấn vào nút " Thực hiện"

| 📶 Viettel 🗢       | 4:12                 | PM                         | 40                 | 6% 💶 ' |
|-------------------|----------------------|----------------------------|--------------------|--------|
|                   |                      |                            |                    |        |
|                   |                      |                            |                    |        |
|                   |                      |                            |                    | -      |
|                   |                      |                            |                    |        |
|                   | Ứng trước            | c tiền bán                 |                    |        |
|                   |                      | 007C000 .                  | 01 \               | ~      |
|                   | Thông<br>Thực hiện t | <b>g báo</b><br>:hành công |                    |        |
| Mât               |                      |                            |                    |        |
| •                 | ÐÓ                   | NG                         | kh                 | âu     |
| ÐĆ                | ĐÓ<br>NG             | NG<br>THỰC                 | kh<br>HIỆN         | ẩu     |
| Đố<br>Phí quần lý | ĐÓ<br>ÌNG            | NG<br>THỰC<br>0            | kh<br>HIỆN         | âu     |
| Phí quản lý<br>Đớ |                      | NG<br>THỰC<br>0<br>THỰC    | kh<br>HIỆN<br>HIỆN | âu     |
| Phí quản lý       | ĐÓ<br>ÌNG<br>ÌNG     | NG<br>THỰC<br>0<br>THỰC    | kh<br>HIỆN         | âu     |
| Phí quản lý<br>Đố | ĐÓ<br>NG<br>NG       | NG<br>THỰC<br>0<br>THỰC    | kh<br>HIỆN         | âu     |

Thông báo thực hiện yêu cầu **"Thành Công"** 

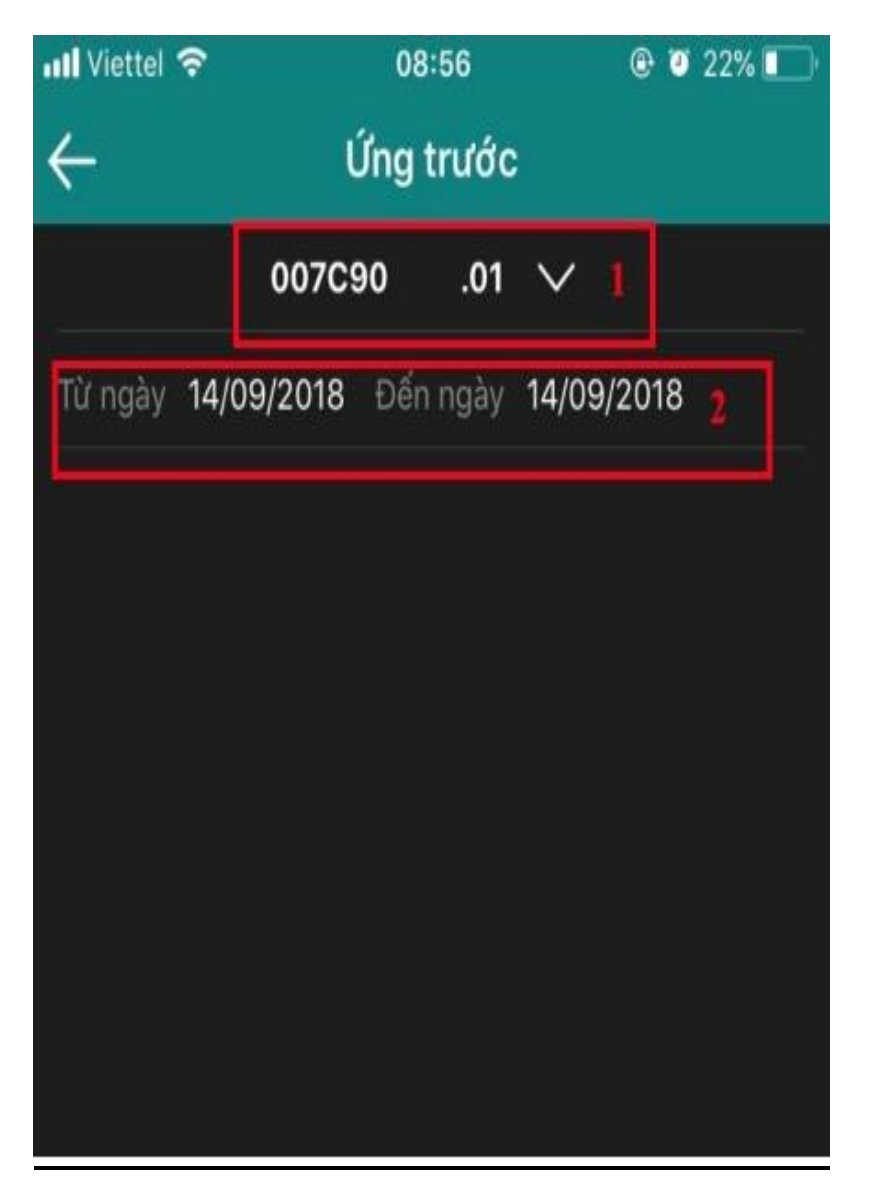

# <u>Bước 7 :</u>

 Quý khách kiểm tra các chỉ số như hình bên để theo dõi lịch sử giao dịch

 Quý khách chọn tiểu khoản của mình

2: Quý khách chọn thời gian mình muốn kiểm tra

### Hủy Yêu cầu ứng trước tiền bán như sau:

| 📲 Viettel 🗢        | 4:13 PM            | 🕑 🥗 46% 🔲 ' |
|--------------------|--------------------|-------------|
| $\leftarrow$       | Ứng trước          |             |
| 007                | °C000 .01 √        |             |
| Từ ngày 06/09/2018 | Đến ngày 06/09/201 | 8           |
| Ngày 06/09/2018    |                    |             |
| Số hợp đồng        | CTS-900-01         |             |
| Tiểu khoản         | 007C000 .0         | )1          |
| Ngày GD            | 06/09/2018         |             |
| Ngày TT            | 10/09/2018         |             |
| Số tiền ứng        | 200,000,000        |             |
| Tiền lãi           | 288,000            |             |
| Phí quản lý        | 0                  |             |
| Mục đích           | 1: Ứng để mua      |             |
| Trạng thái         | Chưa duvêt         |             |
|                    | Hủy                |             |
|                    | $\hat{\mathbf{t}}$ |             |
|                    | TẠO YÊU CẦU        |             |

#### <u>Bước 1:</u>

Sau khi nhập ứng trước tiền bán cửa sổ sẽ hiện ra màn hình chính xác vừa nhập ở trạng thái " Chưa duyệt". Khách hàng có thể yêu cầu " HỦY" bằng cách nhấn vào nút" Hủy" như hình

| Viettel 🗢                       | 3:1                 | 1 PM                  | <b>@</b> | 9 84% 🔲 |
|---------------------------------|---------------------|-----------------------|----------|---------|
| $\leftarrow$                    | Ứng                 | trước                 |          |         |
|                                 | 007C000             | .01 🗸                 |          |         |
| Từ ngày 06/09/:                 | 2018 Đến n          | gày 06/09/2           | 2018     |         |
| Ngày 06/09/201                  | 8                   |                       |          |         |
| Số hợp đồng                     |                     | CTS-900-0             | 1        |         |
| Tiểu khoản                      |                     | 007C000               | .01      |         |
| Ngày GD<br>Ngày TT<br>Số tiền ứ | Thôi<br>Bạn chắc cł | ng báo<br>nắn muốn hủ | ıy?      |         |
| Tiền lãi                        | Không               | С                     | ó        |         |
| Phí quản lý                     | I                   | 0                     | ٨        |         |
| Mục đích                        |                     | 1: Ứng để m           | nua      |         |
| Trạng thái                      |                     | Chưa duyệt            |          |         |
|                                 | н                   | ủy                    |          |         |
|                                 |                     |                       |          |         |
|                                 |                     |                       |          |         |
|                                 |                     |                       |          |         |
|                                 | TẠO Y               | ÊU CÂU                |          |         |

#### Bước 2:

Xác nhận lại yêu cầu Hủy bằng cách nhấn vào nút "Có"

| 📲 Viettel 🧟       | <b>&gt;</b> 3:11 PM            | @ | 84% 💷 |
|-------------------|--------------------------------|---|-------|
| $\leftarrow$      | Ứng trước                      |   |       |
|                   | 007C000 .01 V                  |   |       |
| Từ ngày           | 06/09/2018 Đến ngày 06/09/2018 |   |       |
| Ngày 06/          | 09/2018                        |   |       |
| Số hợp đố         | ồng CTS-900-01                 |   |       |
| Tiểu khoả         | n 007C000 .01                  |   |       |
| Ngày (            | Thông báo                      |   |       |
| Ngày <sup>-</sup> | Hủy thành công                 |   |       |
| Số tiềr           |                                |   |       |
| Tiền lã           | ÐÓNG                           |   |       |
| Phí quản          | ý <u>0</u>                     |   |       |
| Mục đích          | 1: Ứng để mua                  |   |       |
| Trạng thá         | i Chưa duyệt                   |   |       |
|                   | Hủy                            |   |       |
|                   |                                |   |       |
|                   |                                |   |       |
|                   |                                |   |       |
|                   | TẠO YÊU CẦU                    |   |       |

#### <u>Bước 3</u> :

Xác nhận Hủy thành công từ hệ thống

#### 2. Đăng ký mua Phát Hành Thêm

## Đường dẫn: Truy cập unimobi/mở rộng/dịch vụ- Đăng ký mua phát hành thêm

*Mục đích:* Cho phép đăng ký mua phát hành thêm, hủy đăng ký mua ph át hành thêm

| III Viettel 3G |                  | 11:21        | @ 🎱 39% 🔲 🤊  |
|----------------|------------------|--------------|--------------|
|                |                  | Mở rộng      | PHÁI SINH    |
| (9)            | Giao dịch        |              |              |
|                | Lệnh tranh Mua/  | ′Bán         |              |
| $\bigcirc$     | Dịch vụ          |              |              |
|                | Ứng trước        |              |              |
|                | Đăng ký mua ph   | át hành thêm | <b>2</b>     |
|                | Chuyển khoản n   | ội bộ        |              |
|                | Chuyển khoản n   | gân hàng     |              |
|                | Chuyển chứng k   | hoán         |              |
|                | Bán lô lẻ        |              |              |
|                | Công nợ Margin   |              |              |
|                | Phong tỏa/Giải t | ỏa ngân hàng | 1            |
| Q              | Hỗ trợ           |              | $\mathbf{V}$ |
| Tốn            | a guan Danh muc  | Số lênh Đăi  | s) 📃         |

#### <u>Bước 1 :</u>

- (1) Truy cập phần mở rộng
- (2) Chọn dịch vụ "Đăng ký mua phát hành thêm"

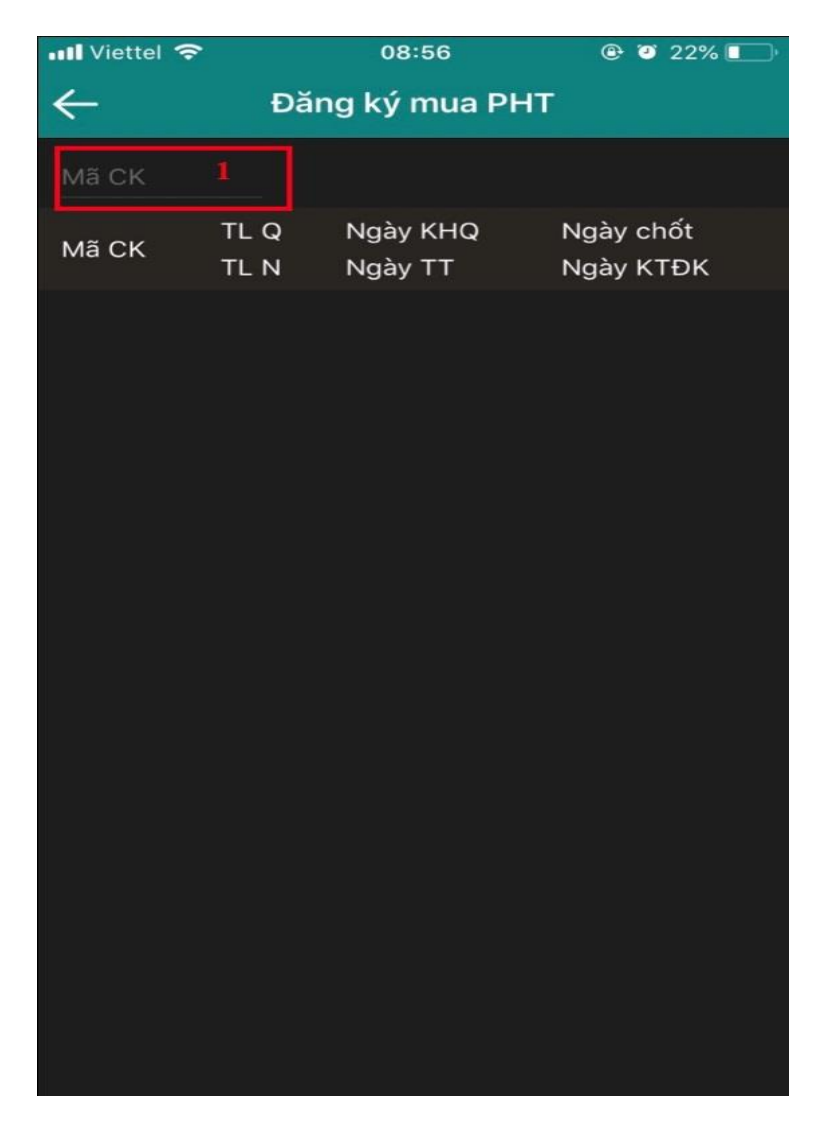

#### Bước 2:

(1) Nhấn vào nhập mã Chứng khoán đăng ký

→Màn hình hiện ra 1 list danh sách để khách hàng chọn lựa

| 📶 Viettel 🗢                                         |              | 3:18 PM                                                                   | @ 🤨 54% 💶                |
|-----------------------------------------------------|--------------|---------------------------------------------------------------------------|--------------------------|
| $\leftarrow$                                        | Ð            | ăng ký mua Pł                                                             | ΗT                       |
| Mã CK                                               |              |                                                                           |                          |
| Mã CK                                               | TL Q<br>TL N | Ngày KHQ<br>Ngày TT                                                       | Ngày chốt<br>Ngày KTĐK   |
| DHT                                                 | 1/1<br>1/1   | 02/07/2018                                                                | 03/07/2018<br>28/09/2018 |
| Loại quyền<br>Ngày BĐĐK<br>Ngày KTĐK<br>Giá phát hà | nh<br>ĐĂN    | Dăng ký phát hàn<br>27/08/2018<br>28/09/2018<br>10,000<br>IG KÝ<br>2<br>2 | h thêm 1                 |
|                                                     |              |                                                                           |                          |

# <u>Bước 3 :</u>

- (1) Chọn loại quyền "Đăng ký phát hành thêm"
- (2) Nhấn vào nút ĐĂNG KÝ

| 📲 Viettel 🗢  | 3:18    | 3:18 PM      |        | @ 🧿 54% 🔲 |        |  |
|--------------|---------|--------------|--------|-----------|--------|--|
| $\leftarrow$ | Đăng ký | mua PHT      |        |           |        |  |
|              |         |              |        |           |        |  |
|              |         |              |        |           |        |  |
|              | Đăng ký | mua PHT      |        |           |        |  |
| Thông tin    |         | DHT - [1/1 - | 1/1] · | - 10,0    | 00     |  |
| Thao tác     |         | 1: Đăng ký   |        | 1         | $\sim$ |  |
| Tiểu khoản   |         | 007C0        | .01    |           | $\sim$ |  |
| Tiền khả dụ  | ng      | 99,993,510   |        |           |        |  |
| SL đăng ký   |         | 1,000        |        | 3         |        |  |
| SL còn lại   |         | 10,000       |        |           |        |  |
| Thành tiền   |         | 10,000,000   |        |           |        |  |
| Nội dung     |         |              |        |           |        |  |
|              |         |              |        |           |        |  |
| Ð            | ÓNG     | ТНЦ          | јс ні  | ÊN 4      |        |  |
|              |         |              |        |           |        |  |
|              |         |              |        |           |        |  |
|              |         |              |        |           |        |  |

#### Bước 4:

Có 3 mục cần select (Lựa chọn)

(1)Thao tác : Chọn mục 1. Đăng ký

(2)Tiểu khoản : chọn tài khoản dung để thanh toán khi đăng ký mua (Chọn lựa giữa tài khoản thông thường hoặc tài khoản vay)

(3)Số lượng đăng ký: Chọn số lượng mua của khách hàng

(4)Cuối màn hình sau khi nhập xong các dữ liệu cần thiết click vào "**THỤC HIỆN**" để hoàn tất việc đăng ký mua thêm
| 📶 Viettel 穼  | 3:                                   | 22 PM                               | @ Ə́53% 🔲 |
|--------------|--------------------------------------|-------------------------------------|-----------|
| $\leftarrow$ | Đăng ký                              | mua PHT                             |           |
| Mã CK        |                                      |                                     |           |
|              |                                      |                                     |           |
|              | Đăng ký                              | mua PHT                             |           |
| Thông tin    |                                      | DHT - [1/1 - 1/1]                   | - 10,000  |
| Thao         | Thôi                                 | ng báo                              | $\sim$    |
| Tiểu         | Thông tin: D<br>- 1<br>Tiểu khoản: ( | $\checkmark$                        |           |
| Tiền         | SL đăng<br>Thành tiềr<br>Nôi         | ký: 1,000<br>1: 10,000,000<br>duna: |           |
| SL đà        |                                      | uung.                               |           |
| SL cč        | Không                                | Có                                  |           |
| Thành tiền   | Ľ                                    | 10,000,000                          |           |
| Nội dung     |                                      |                                     |           |
| E            | ÓNG                                  | тнис н                              | llÊN      |
|              |                                      |                                     |           |
|              |                                      |                                     |           |
|              |                                      |                                     |           |
|              |                                      |                                     |           |

<u>Bước 5</u> : Sau khi nhấn vào nút "**Thực Hiện**" màn hình sẽ hiện ra 1 thông báo như trên để xác nhận lại chính xác yêu cầu đăng ký mua PHT của khách hàng 1 lần nữa, khách hàng có trách nhi ệm kiểm tra tính chính xác của yêu cầu lại 1 lần nữa. Nếu đã chính xác nhấn vào nút "**CÓ** 

,,

| 📶 Viettel 奈  | 3:18 PM                              | @ 🥘 54% 🔲 🕯 |  |  |  |
|--------------|--------------------------------------|-------------|--|--|--|
| $\leftarrow$ | Đăng ký mua PHT                      |             |  |  |  |
|              |                                      |             |  |  |  |
|              | Đăng ký mua PHT                      |             |  |  |  |
| Thông tin    | Thông tin DHT - [1/1 - 1/1] - 10.000 |             |  |  |  |
|              | Xác thực                             |             |  |  |  |
| Nật khẩu     | 1 u                                  | ru mật khẩu |  |  |  |
| Đ            | ÓNG THỰC I                           | HĘN 2       |  |  |  |
| SL còn lại   | 10,000                               |             |  |  |  |
| Đ            | ÓNG THỰC I                           | HIỆN        |  |  |  |
|              |                                      |             |  |  |  |
|              |                                      |             |  |  |  |
| q w e        | r t y u                              | i o p       |  |  |  |
| a s          | d f g h j                            | k I         |  |  |  |
| ۍ z          | x c v b n                            | m 🗵         |  |  |  |
| 123          | dấu cách                             | Nhập        |  |  |  |

### <u>Bước 6 :</u>

(1) Màn hình hiện ra yêu cầu xác thực mật khẩu. Khách hàng gõ chính xác mật khẩu giao dịch của mình tại đây

66

(2) Sau đó nhấn vào nút Thực hiện"

| 📶 Viettel 奈  |              | 3:18 PM                      | @ 1       | 9 54% 🔲 |
|--------------|--------------|------------------------------|-----------|---------|
| $\leftarrow$ |              |                              |           |         |
| ма ск        |              |                              |           |         |
|              | Đă           | ng ký mua f                  | РНТ       |         |
| Thông ti     |              |                              |           |         |
| Thao tác     | 8            | 1: Đăn                       | g ký      | $\sim$  |
|              | Thụ          | Thông báo<br>rc hiện thành c | công      |         |
| Mật k        |              |                              |           |         |
|              |              | ÐÓNG                         |           | khẩu    |
|              | ĐÓNG         | ĐÓNG                         | THỰC HIỆN | khẩu    |
|              | ĐÓNG         | ĐÓNG                         | THỰC HIỆN | khẩu    |
| Nội dung     | ĐÓNG         | ĐÓNG                         | THỰC HIỆN | khẩu    |
| Nội dung     | ĐÓNG<br>ĐÓNG | ĐÓNG                         | THỰC HIỆN | khẩu    |
| Nội dung     | ĐÓNG<br>ĐÓNG | ĐÓNG                         | THỰC HIỆN | khẩu    |
| Nội dung     | ĐÓNG<br>ĐÓNG | ĐÓNG                         | THỰC HIỆN | khẩu    |

Bước 7 : Thông báo thực hiện yêu cầu " Thành Công"

# Hủy đăng ký mua PHT

| ••••• | /iettel 🗢      | 3:19 P        | м      | @ (      | 54% 💷  |
|-------|----------------|---------------|--------|----------|--------|
| ÷     |                | Đăng ký mi    | ua PHT |          |        |
|       | _              |               |        |          |        |
|       |                | Lịch sử đà    | áng ký |          |        |
|       | Tài khoản đăng | ký <b>0</b> 0 | 07C00  | .01      | $\sim$ |
|       | Ngày           | Thao tác      | SL     | Trạng th | ái     |
|       | 06/09/2018     | 1: Đăng ký    | 1,000  | Chưa c   | luyệt  |
|       | 05/09/2018     | 1: Đăng ký    | 30     | Đấ       | óa     |
|       | 05/09/2018     | 1: Đăng ký    | 200    | Đã x     | óa     |
|       | 05/09/2018     | 1: Đăng ký    | 100    | Đã x     | óa     |
|       | 05/09/2018     | 1: Đăng ký    | 1,000  | Đã x     | óa     |
|       | 05/09/2018     | 1: Đăng ký    | 100    | Đã x     | óa     |
|       | 05/09/2018     | 1: Đăng ký    | 1,000  | Đã x     | óa     |
|       |                | ĐÓNG          | 3      |          |        |
|       |                |               |        |          |        |

**Bước 1**: Sau khi nhập đăng ký mua Phát Hành Thêm cửa sổ sẽ hiện ra m àn hình yêu cầu vừa nhập ở trạng thái **"Chưa duyệt".** Khách hàng có thể yêu cầu "**HỦY"** bằng cách nhấn vào phần " Chưa duyệt" như hình tr ên

|   | /iettel 穼              | 3:13 PM           | 1      | •         | 84% 🔲  |
|---|------------------------|-------------------|--------|-----------|--------|
| ← |                        | Đăng ký mu        | ia PHT |           |        |
|   | _                      |                   |        |           |        |
|   |                        | Lịch sử đă        | ng ký  |           |        |
|   | Tài khoản đăng         | ký <b>00</b>      | 7C00   | .01       | $\sim$ |
|   | Ngày                   | Thao tác          | SL     | Trạng thá | ái     |
|   | 06/09/2018             | 1: Đăng ký        | 1,000  | Chưa di   | uyệt   |
|   | Thành tiền<br>Nội dung | 10,000,000<br>Hủy |        |           | 2      |
|   | 05/09/2018             | 1: Đăng ký        | 30     | Đã xớ     | a      |
|   | 05/09/2018             | 1: Đăng ký        | 200    | Đã xớ     | a      |
|   | 05/09/2018             | 1: Đăng ký        | 100    | Đã xớ     | a      |
|   | 05/09/2018             | 1: Đăng ký        | 1,000  | Đã xớ     | a      |
|   | 05/09/2018             | 1: Đăng ký        | 100    | Đã xớ     | a      |
|   |                        | ĐÓNG              |        |           |        |
|   |                        |                   |        |           |        |

**Bước 2:** Sau đó ở phần trạng thái chưa duyệt yêu cầu sẽ hiện ra nút "HỦY", khách hàng có yêu cầu Hủy thì ấn vào nút **"Hủy"** 

|   | /iettel 穼   |          | 3:13 PM               | l       | • •       | 84% 🔲  |
|---|-------------|----------|-----------------------|---------|-----------|--------|
| ÷ |             | Đăi      | ng ký mu              | a PHT   |           |        |
|   |             |          |                       |         |           |        |
|   |             | Lįc      | ch sử đăi             | ng ký   |           |        |
|   | Tài khoản c | lăng ký  | 00                    | 7C00    | .01       | $\sim$ |
|   | Ngày        |          | Thao tác              | SL      | Trạng tha | ái     |
|   | 06/0<br>Thà |          | Thông ba              | áo      |           | uyệt   |
|   | Nội         | Bạn có ( | chắc chắn<br>yêu cầu: | muốn hủ | У         |        |
|   | 05/0        | Không    |                       | Có      |           | а      |
|   | 05/09/2018  | 3 1: E   | )ăng ký               | 200     | Đã xớ     | ba     |
|   | 05/09/2018  | 3 1: E   | )ăng ký               | 100     | Đã xớ     | ba     |
|   | 05/09/2018  | 3 1: E   | )ăng ký               | 1,000   | Đã xớ     | ia -   |
|   | 05/09/2018  | 3 1: E   | )ăng ký               | 100     | Đã xớ     | ba -   |
|   |             |          | ÐÓNG                  |         |           |        |
|   |             |          |                       |         |           |        |

**Bước 3:** Hệ thống yêu cầu xác nhận lại HỦY. Nếu xác nhận là hủy thì nhấn vào nút " **Có**"

| ••••• | iettel 🗢       | 3:13 PM                 |           | @ 🥘 84% 💻  |
|-------|----------------|-------------------------|-----------|------------|
|       |                | Đăng ký mu              | a PHT     |            |
|       |                |                         |           |            |
|       |                | Lịch sử đăr             | ng ký     |            |
|       | Tài khoản đăng | ký <b>007</b>           | 7C003     | .01 🗸      |
|       | Ngày           | Thao tác                | SL T      | rạng thái  |
|       | 06/09/2018     | 1. Đặng kứ              | 1.000     | Chưa duyệt |
|       | Thà<br>Nội     | Thông bả<br>Hủy thành c | âo<br>ông |            |
|       | 05/0           | ÐÓNG                    |           | ے<br>ع     |
|       | 05/09/2018     | 1: Đăng ký              | 200       | Đã xóa     |
|       | 05/09/2018     | 1: Đăng <del>ký</del>   | 100       | Đã xóa     |
|       | 05/09/2018     | 1: Đăng ký              | 1,000     | Đã xóa     |
|       | 05/09/2018     | 1: Đăng ký              | 100       | Đã xóa     |
|       |                | ÐÓNG                    |           |            |
|       |                |                         |           |            |

<u>**Bước 4:</u>** Hệ thống thông báo **HỦY** thành công</u>

### 3. Chuyển khoản ngân hàng

Đường dẫn: Truy cập unimobi/mở rộng/dịch vụ- Chuyển khoản ngân hàng Mục đích: Cho phép đăng ký chuyển khoản ngân hàng, hủy chuyển khoản ngân hàng

| •• <b>•</b> •• | viettel 3G         | ; 11:21              | ® 2              | 39% 🔲        | <u>Bước 1:</u>               |
|----------------|--------------------|----------------------|------------------|--------------|------------------------------|
|                |                    | Mở rộng              | g PHÁ            | ÁI SINH      | (1) Chọn phần mở rộng        |
| (\$)           | Giao dị            | ch                   |                  |              | (2) Chọn " chuyển khoản ngâr |
|                |                    |                      |                  |              | hàng"                        |
|                | Lệnh tr            | anh Mua/Bán          |                  |              |                              |
| $\Theta$       | Dịch vụ            | ļ.                   |                  |              |                              |
|                | Ứng tru            | ίớς                  |                  |              |                              |
|                | Đăng k             | ý mua phát hành thé  | èm               |              |                              |
|                | Chuyểr             | ı khoản nội bộ       |                  |              |                              |
|                | Chuyểr             | n khoản ngân hàng    | $\triangleleft$  | 2            |                              |
|                | Chuyểr             | n chứng khoán        |                  |              |                              |
|                | Bán lô l           | ė                    |                  |              |                              |
|                | Công n             | ợ Margin             |                  |              |                              |
|                | Phong              | tỏa/Giải tỏa ngân hà | ng               |              |                              |
| 0              | Hỗ trợ             |                      |                  | $\checkmark$ |                              |
| Tổng           | <u>~</u><br>g quan | Danh muc Sổ lênh     | (\$)<br>Đăt lênh | Hở rông      |                              |

#### Hướng dẫn sử dụng giao dịch UniMobi

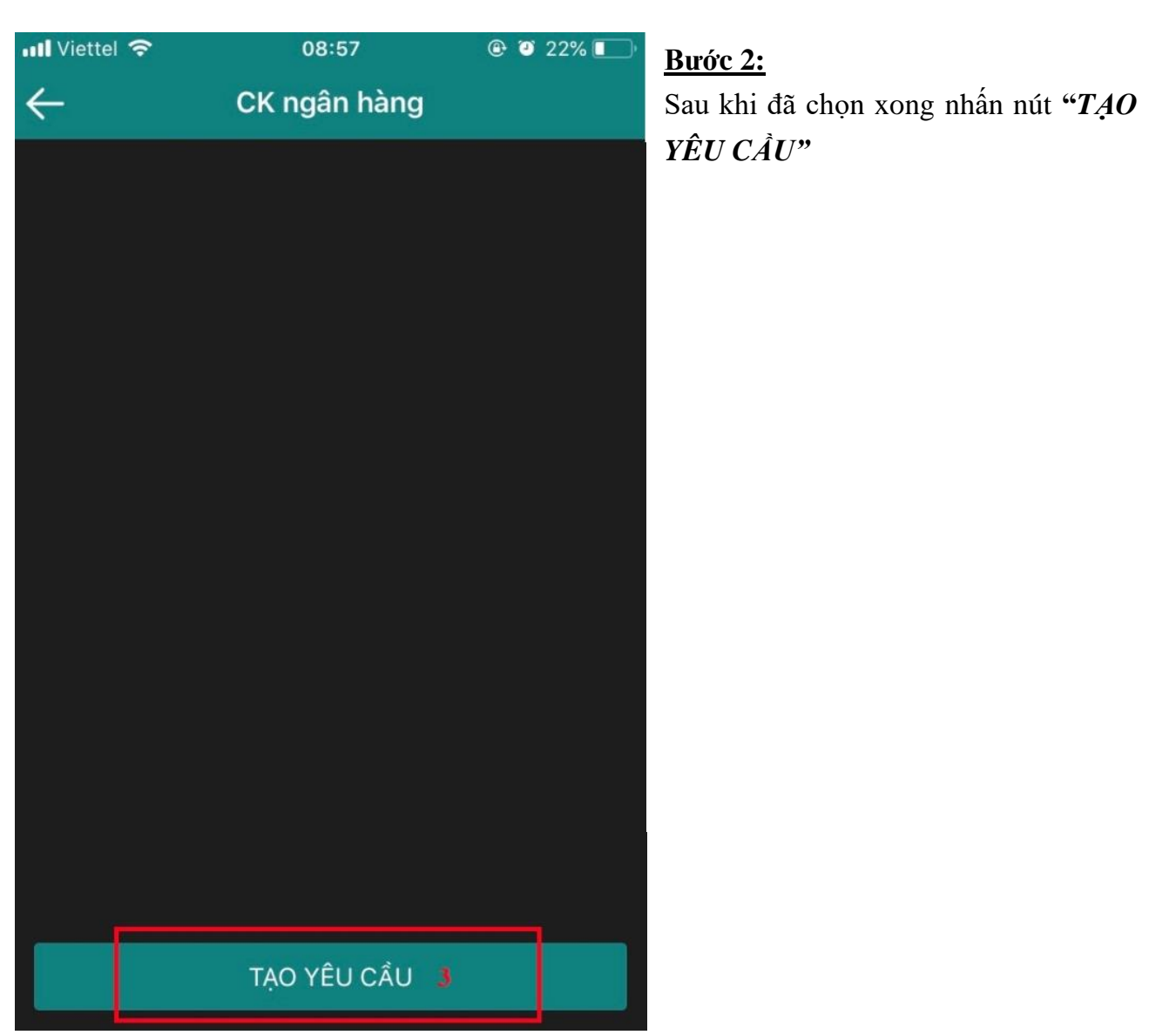

| 📶 Viettel 奈   | 4:22 PM             | @ Ə́45% 🔲 🕕 | 🛯 Viettel 🗢   | 4:23 PM          | 🕑 🎱 45% 💻        |
|---------------|---------------------|-------------|---------------|------------------|------------------|
| $\leftarrow$  | CK ngân hàng        |             | <del>~</del>  | CK ngân hàng     |                  |
|               |                     |             |               |                  |                  |
| Ch            | uyển khoản ngân hàn | g           | Chu           | yển khoản ngân h | àng              |
| Số TK chuyển  | Chọn tài khoản      | 1 🗸         | Số TK chuyển  | 007C00 .01       | 1 ~              |
| Tên TK chuyển |                     |             | Tên TK chuyển | Nguyễn Văn       |                  |
| Có thể chuyển |                     |             | Có thể chuyển | 1,049,316,511    |                  |
| Số TK nhận    | Chọn tài khoản      | 2 🗡         | Số TK nhận    | 011111222        | 2 ~              |
| Tên TK nhận   |                     |             | Tên TK nhận   | Nguyễn Văn       |                  |
| Ngân hàng     |                     |             | Ngân hàng     | VIETINBANK       |                  |
| Chi nhánh     |                     |             | Chi nhánh     | CN Bắc Ninh      |                  |
| Tỉnh thành    |                     |             | Tỉnh thành    | Bắc Ninh         |                  |
| Số tiền       | Nhập số tiền        | 3           | Số tiền       | 20,000,000       | 3                |
| Phí           |                     |             | Phí           | 0                |                  |
|               |                     |             |               |                  |                  |
| ĐÓN           | G THỰC              | HIỆN 4      | ÐÓNG          | тн               | ực hiện <b>4</b> |
|               | TẠO YÊU CẦU         |             |               | TẠO YÊU CẦU      |                  |

# <u>Bước 3:</u>

Nhập các dữ liệu mà hệ thống yêu cầu, bao gồm:

- (1) Số tài khoản chuyển
- (2) Số tài khoản nhận
- (3) Số tiền
- (4) Sau khi nhập chính xác ấn vào nút" Thực hiện"

| 📶 Viettel 🗢    | 4:2                                                           | 3 PM                                                                   |      |
|----------------|---------------------------------------------------------------|------------------------------------------------------------------------|------|
| $\leftarrow$   | CK nga                                                        | ân hàng                                                                |      |
|                |                                                               |                                                                        |      |
|                | Chuyển kho                                                    | ản ngân hàng                                                           |      |
| Số TK chu      | uyển <b>007C00</b>                                            | .01                                                                    | ~    |
| Tên TI         | Thôr                                                          | ng báo                                                                 |      |
| Có thể         | Số TK chuyển:<br>Số TK nhận:<br>Tên TK nhận:<br>Số tiền: 2    | 007C00 .01<br>011111222:<br>Nguyễn Văn<br>20,000,000                   |      |
| Tên TI         | Pi<br>Nội dung: TK 0<br>Nguyễn Văn<br>ngân hàng (<br>01111122 | hí: 0<br>)07C00 .01 -<br>chuyển khoản<br>Online cho TK<br>- Nguyễn Văn |      |
| Ngân<br>Chi nh | ngân hàng VIE<br>nhánh Cì                                     | ETINBANK - Chi<br>N Bắc Ninh                                           |      |
| Tỉnh ti        | Không                                                         | Có                                                                     |      |
| Số tiền        | 20,000,                                                       | 000                                                                    |      |
| Phí            | 0                                                             |                                                                        |      |
|                |                                                               |                                                                        |      |
|                | ÐÓNG                                                          | ТНỰС Н                                                                 | llÊN |
|                |                                                               | ÊU CẦU                                                                 |      |

**Bước 4:** Sau khi nhấn vào nút " **Thực Hiện**" màn hình sẽ hiện ra 1 thông báo như trên để xác nhận lại chính xác yêu cầu chuyển khoản ngân hàng của khách hàng 1 lần nữa, khách hàng có tr ách nhiệm kiểm tra tính chính xác của yêu cầu lại 1 lần nữa. Nếu đã chính xác nhấn vào nút "**CÓ**"

| 📲 Viettel 🗢            | 4:23        | 3 PM         | ، 15% 💽 🕲  |
|------------------------|-------------|--------------|------------|
| $\leftarrow$           | CK ngâ      | n hàng       |            |
|                        |             |              |            |
|                        | Chuyển khoả | in ngân hàng |            |
| Số TK.ch               | uvển 007C00 | 0 01         | ~          |
|                        | Xác         | thực         |            |
| N <mark>ật khẩi</mark> | u 1         | Lư           | u mật khẩu |
|                        | ÐÓNG        | тнựс н       | IIÊN 2     |
| Ngân hàr               | na VIFTINR  | ANK          |            |
|                        | ÐÓNG        | THỰC H       | liện       |
|                        |             |              |            |
| Trang thái             | Chờ duyệ    | t            |            |
| q w                    | e r t       | y u i        | o p        |
| as                     | d f g       | g h j        | k I        |
| ۍ z                    | x c y       | / b n        | m 🗵        |
| 123                    | ) dấu       | cách         | Nhập       |

### <u>Bước 5 :</u>

- (1) Màn hình hiện ra yêu cầu xác thực mật khẩu. Khách hàng gõ chính xác mật khẩu giao dịch của mình tại đây
- (2) Sau đó nhấn vào nút " Thực hiện"

| 📶 Viettel 🗢                        | 4:23 PM                        | @ (       | <b>45%</b> 🔲' |
|------------------------------------|--------------------------------|-----------|---------------|
|                                    |                                |           |               |
|                                    |                                |           |               |
| Chuy                               | ển khoản ngâ                   | n hàng    |               |
| Số TK chuyển                       | 007C000 01                     |           | $\sim$        |
| Tên TK chuyển                      |                                |           |               |
| Có thể chuyển                      | 1,049,316,511                  |           |               |
| т                                  | Thông báo<br>hực hiện thành cơ | òng       |               |
| Mật k<br>●                         | ÐÓNG                           |           | khẩu          |
| ĐÓNG                               | $\Delta$                       | THỰC HIỆN |               |
| nnn mann                           | вастын                         |           |               |
|                                    |                                |           |               |
| Số tiền                            | 20,000,000                     |           |               |
| Số tiền<br>Phí                     | <b>20,000,000</b><br>0         |           |               |
| Số tiền<br>Phí<br>Nôi dung         | <b>20,000,000</b><br>0         |           |               |
| Số tiền<br>Phí<br>Nôi dung<br>ĐÓNG | <b>20,000,000</b>              |           |               |

<u>Bước 6</u> : Thông báo thực hiện "**thành** công"

| III Viettel | ই          | 08:57    | @ (        | ) 22% 🛄 |
|-------------|------------|----------|------------|---------|
| ÷           | CK         | ngân hài | ng         |         |
|             | 00709      | 90 .01   | V1         |         |
| Từ ngày     | 14/09/2018 | Đến ngày | 14/09/2018 | 2       |
|             |            |          |            |         |
|             |            |          |            |         |
|             |            |          |            |         |
|             |            |          |            |         |
|             |            |          |            |         |
|             |            |          |            |         |

<u>Bước 5 : Quý khách kiểm tra các</u>
chỉ số như hình bên để theo dõi lịch
sử giao dịch
1: Quý khách chọn tiểu khoản của
mình

2: Quý khách chọn thời gian mình muốn kiểm tra

# HỦY CHUYỀN KHOẢN NGÂN HÀNG

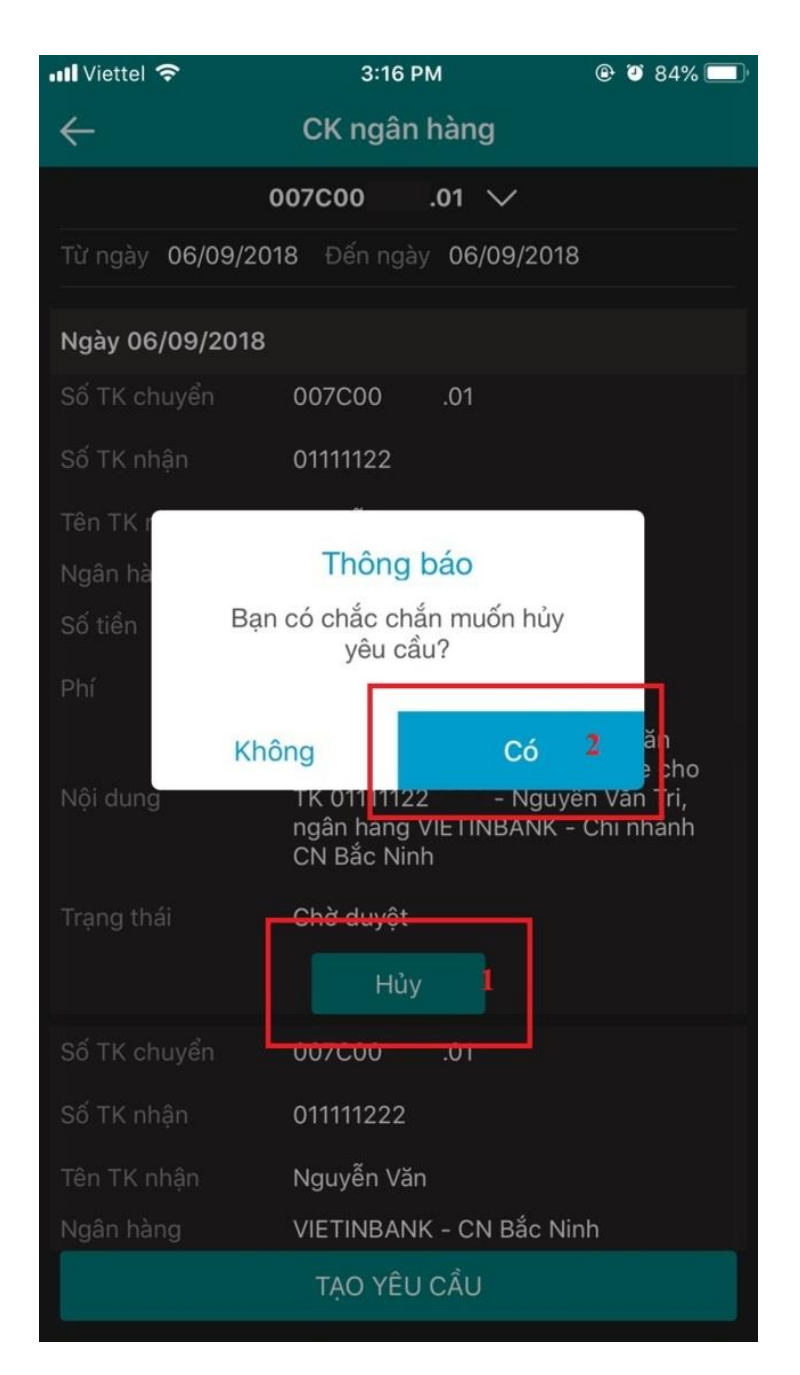

**Bước 1**: Sau khi hoàn thành khâu đăng ký chuyển khoản ngân hàng, màn hình sẽ hiện ra như trên. Nếu khách hàng có nhu cầu muốn HỦY thì ta ấn vào nút trạng thái" Chờ Duyệt" :

- (1) Nhấn vào nút "HỦY"
- (2) Nếu xác nhận muốn Hủy sau khi đọc thông báo thì tiếp tục nhấn vào nút "Có" để đồng ý hủy giao dịch

| 📶 Viettel 🗢             | 3:16 PM                                                 | @ 🤨 84% 💻                  |
|-------------------------|---------------------------------------------------------|----------------------------|
| $\leftarrow$            | CK ngân hàng                                            |                            |
| 5                       | 007C000 .01 🗸                                           |                            |
| Từ ngày 06/09/20        | 18 Đến ngày 06/09/2                                     | 018                        |
| Ngày 06/09/2018         |                                                         |                            |
| Số TK chuyển            | 007C000 .01                                             |                            |
| Số TK nhận              | 011111222                                               |                            |
| Tên TK r <del>hên</del> | Nav                                                     |                            |
| Ngân hà                 | Thông báo                                               |                            |
| Số tiền                 | Hủy thành công                                          |                            |
| Phí                     | ÐÓNG                                                    | ăn                         |
| Nội dung                | TK 011111222 - Ng<br>ngân hàng VIETINBAN<br>CN Bắc Ninh | uyễn Văn<br>IK - Chi nhánh |
| Trạng thái              | Chờ du <mark>vệt</mark><br>Hủy                          |                            |
| Số TK chuyển            | 007C000 .01                                             |                            |
| Số TK nhận              | 011111222                                               |                            |
| Tên TK nhận             | Nguyễn Văn                                              |                            |
| Ngân hàng               | VIETINBANK - CN Bắc                                     | Ninh                       |
|                         |                                                         |                            |

<u>Bước 2:</u> Thông báo xác nhận Hủy Thành công

### 4. Chuyển khoản nội bộ

Đường dẫn: Truy cập unimobi/mở rộng/dịch vụ- Chuy ển khoản nội bộ Mục đích: Cho phép chuyển khoản nội bộ

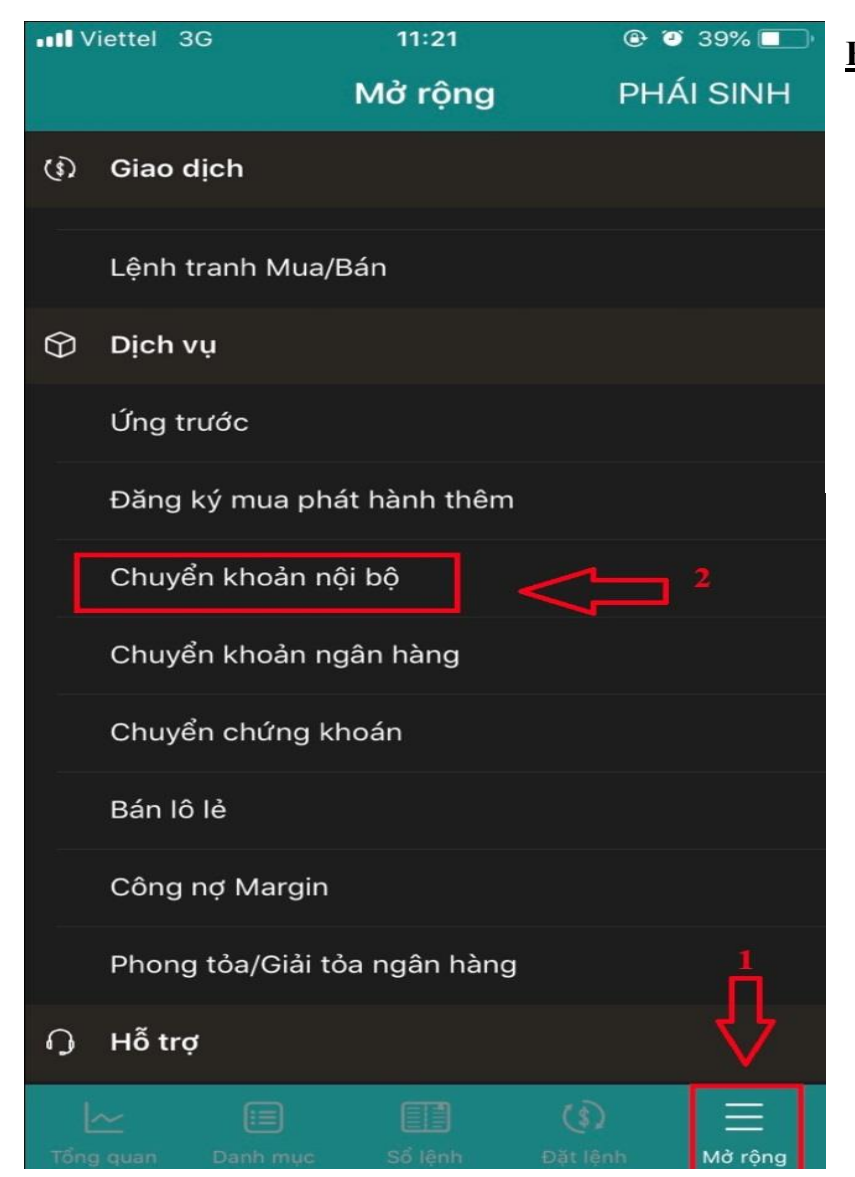

### <u>Bước 1:</u>

- (1) Chọn phần mở rộng
- (2) Chọn chuyển khoản nội bộ

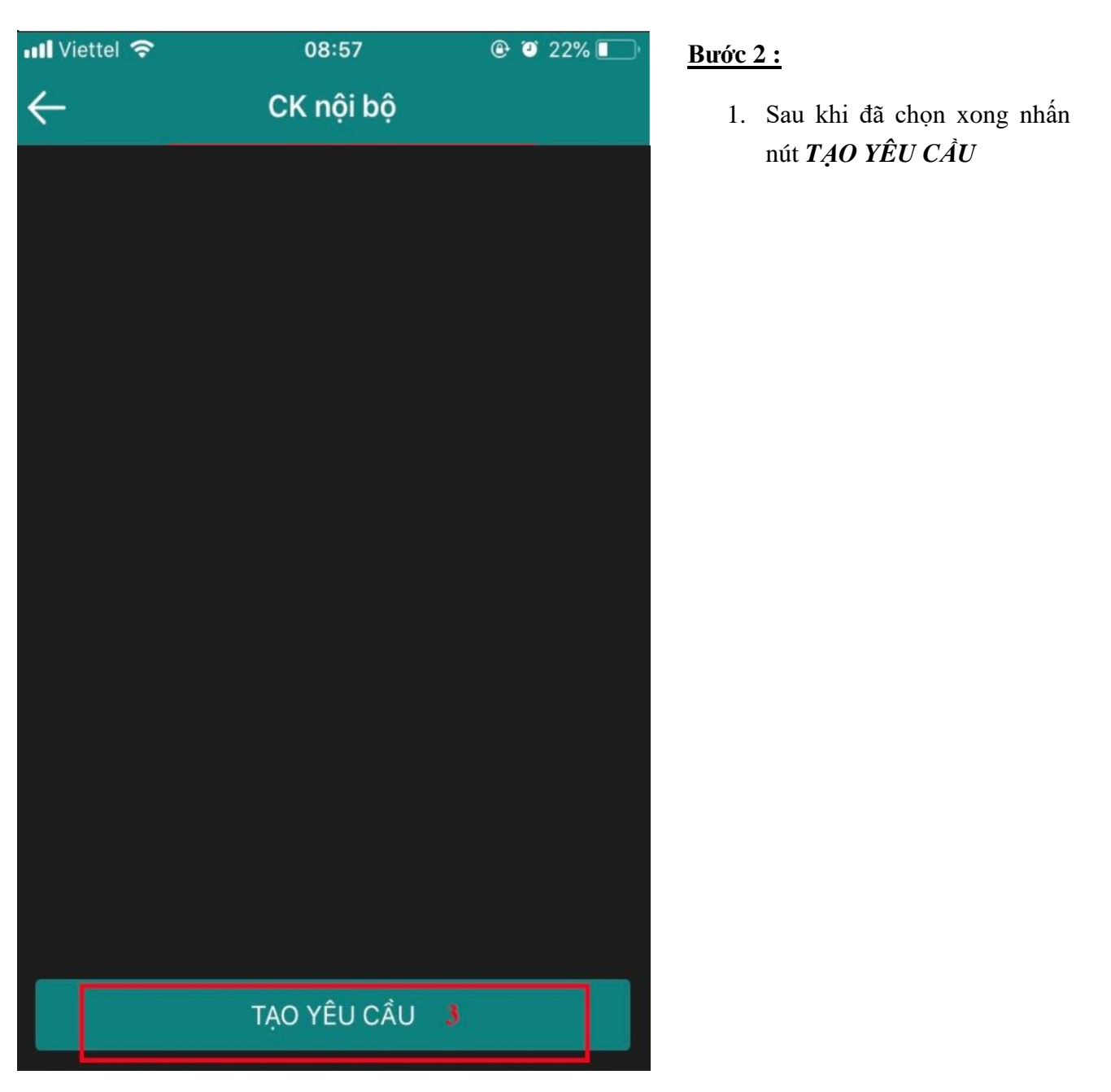

| ull Viettel 🗢  | 4:21 PM            | 🕑 🖉 45% 💷     | 📶 Viettel 🗢             | 4:22 PM                       | ۰ 45% 💽      |
|----------------|--------------------|---------------|-------------------------|-------------------------------|--------------|
| $\leftarrow$   | CK nội bộ          |               | $\leftarrow$            | CK nội bộ                     |              |
| (              | 007C00 .01 🗸       |               |                         | 007C000 .01 🗸                 |              |
| CI             | nuyển khoản nội bộ |               | C                       | Chuyển khoản nội k            | ρộ           |
| Số TK chuyển   | Chọn tài khoả      | n 1 🗸         | Số TK chuyển            | 007C0                         | .01 1 🗸      |
| Tên TK chuyển  |                    |               | Tên TK chuyển           | n Nguyễn Vă                   | n            |
| Số TK nhận     | Nhập số tài k      | hoản 2        | Số TK nhận              | 007C0                         | .10 2 🗸      |
| Tên TK nhận    |                    |               | Tên TK nhận             | Nguyễn Vă                     | n            |
| Có thể chuyển  |                    |               | Có thể chuyển           | 1,099,316,5                   | 511          |
| Số tiền chuyển | Nhập số tiền       | 3             | Số tiền chuyển          | 50,000,00                     | 0 3          |
| Phí            |                    |               | Phí                     | 0                             |              |
| Nội dung       |                    |               | Nội dung                |                               |              |
|                |                    |               | ТК 007C00<br>ТК 007C000 | .01 chuyển tiền nội bở<br>.10 | ộ Online cho |
| ĐÓNG           | ; тнựс             | HIỆN <b>4</b> | ĐÓN                     | IG THI                        | ực hiện ∦    |
|                | TẠO YÊU CẨU        |               |                         | TẠO YÊU CẦU                   |              |

### Bước 3:

H oàn thành yêu cầu của hệ th ống, bao gồm :

- (1) Số tài khoản chuyển
- (2) Nhập số tk nhận
- (3) Nhập số tiền
- (4) Xác nhận lại và ấn vào nút "Thực Hiện"

| 📲 Viettel 🗢        | 4:22 PM                                                                               | @ 🥶 45% 🔲 |
|--------------------|---------------------------------------------------------------------------------------|-----------|
|                    | CK nội bộ                                                                             |           |
|                    | 007C000 .01 🗸                                                                         |           |
|                    |                                                                                       |           |
|                    | Chuyển khoản nội bộ                                                                   |           |
| Số TK ch           | uyển 007C00 .01                                                                       | $\sim$    |
| Tên T              | Thông báo                                                                             |           |
| Số Tŀ              | TK chuyển: 007C000 .01<br>TK nhận: 007C000 10<br>Số tiền chuyển: 50,000,000           | $\sim$    |
| Tên T<br><br>Có th | Phi: 0<br>Nội dung: TK 007C000 .01<br>chuyển tiền nội bộ Online cho Tł<br>007C000 .10 | <         |
| Số tiế             |                                                                                       |           |
| Phí                | Không Có                                                                              |           |
| Nội dung           | $\wedge$                                                                              |           |
| ТК 007С<br>ТК 007С | 00 .01 chuyển tiền nội <mark>bộ</mark> Onli<br>00 .10                                 | ne cho    |
|                    | ĐÓNG THỰC H                                                                           | IỆN       |
|                    |                                                                                       |           |
|                    |                                                                                       |           |

**Bước 4** : Sau khi nhấn vào nút "**Thực Hiện**" màn hình sẽ hiện ra 1 thông báo như trên để xác nhận lại chính xác yêu cầu chuyển khoản nội bộ của khách hàng 1lần n ữa, khách hàng có trách nhiệm kiểm tra tính chính xác của yêu cầu lại 1 lần nữa. Nếu đã chính xác nhấn vào nút "**CÓ**"

| 📶 Viettel 奈                                                        | 4:22 PM                                                                        | @ 🍯 45% 🔲 '          |
|--------------------------------------------------------------------|--------------------------------------------------------------------------------|----------------------|
|                                                                    | CK nội bộ                                                                      |                      |
|                                                                    | 007C000 .01 🗸                                                                  |                      |
|                                                                    |                                                                                |                      |
|                                                                    | Chuyển khoản nội bộ                                                            | )                    |
| Số TK chuy                                                         | ển <b>007C000</b> :                                                            | 01 🗸                 |
| Tên TK chu                                                         | yển Nguyễn Văn                                                                 |                      |
| Số TK                                                              | Thông báo                                                                      | $\sim$               |
| Tên T                                                              | Thực hiện thành công                                                           |                      |
|                                                                    |                                                                                |                      |
| Có th                                                              | ÐÓNG                                                                           |                      |
| Có th<br>Số ti <del>ền chu</del> y                                 | ĐÓNG<br><sup>yến 50,000,000</sup>                                              |                      |
| Có th<br>Số ti <mark>ền chuy</mark><br>Phí                         | ĐÓNG<br><sup>yển 50,000,000</sup>                                              |                      |
| Có th<br>Số tiến chuy<br>Phí<br>Nội dung                           | ĐÓNG<br><sup>yển 50,000,000</sup>                                              |                      |
| Có th<br>Số tiền chuy<br>Phí<br>Nội dung<br>TK 007C00<br>TK 007C00 | ĐÓNG<br>yến 50,000,000<br>Lộc .01 chuyển tiền nội bộ (<br>0.10                 | Online cho           |
| Có th<br>Số tiền chuy<br>Phí<br>Nội dung<br>TK 007C00<br>TK 007C00 | ĐÓNG<br>yến 50,000,000<br>Â<br>0 .01 chuyển tiền nội bộ (<br>0 .10<br>ČNG THỰ( | Online cho<br>C HIỆN |
| Có th<br>Số tiền chuy<br>Phí<br>Nội dung<br>TK 007C00<br>TK 007C00 | ĐÓNG<br>yến 50,000,000<br>Â<br>0 .01 chuyển tiền nội bộ (<br>0 .10<br>ĆNG THỰ( | Online cho<br>C HIỆN |

Bước 5: Thông báo thực hiện thành công

| 📲 Viettel 🗢        | 4:22 PM                               | 🕑 🎱 45% 💶 '                          |
|--------------------|---------------------------------------|--------------------------------------|
| $\leftarrow$       | CK nội bộ                             |                                      |
| 007                | /C000: .01 V                          |                                      |
| Từ ngày 06/09/2018 | Đến ngày 06/09/2                      | 2018                                 |
| Ngày 06/09/2018    |                                       |                                      |
| TK chuyển          | 007C00                                | .01                                  |
| TK nhận            | 007C00                                | .10                                  |
| Số tiền chuyển     | 50,000,000                            | к<br>-                               |
| Phí                | 0                                     |                                      |
| Nội dung           | TK 007C00<br>tiền nội bộ (<br>007C000 | 0 .01 chuyển<br>Dnline cho TK<br>.10 |
| Trạng thái         | Đã duyệt                              |                                      |
|                    | ſ                                     |                                      |
|                    | TẠO YÊU CẦU                           |                                      |

**<u>Bước 6 :</u>** Màn hình hiện ra thông báo **"ĐÃ DUYỆT"** 

| 📶 Viettel 🗢  | 0          | 8:57   | •          | 22% 🔲 |
|--------------|------------|--------|------------|-------|
| $\leftarrow$ | CK         | nội bộ |            |       |
|              | 007C907    | .01    | V 1        |       |
| Từ ngày 14/C | 09/2018 Đế | n ngày | 14/09/2018 | 3 2   |
|              |            |        |            |       |
|              |            |        |            |       |
|              |            |        |            |       |
|              |            |        |            |       |
|              |            |        |            |       |
|              |            |        |            |       |

**Bước 7 :** Quý khách kiểm tra các thông số như hình bên để theo dõi lịch sử giao dịch của mình

1: Quý khách chọn tiểu khoản của mình

2: Quý khách chọn thời gian mình muốn kiểm tra

### 5. Chuyển khoản chứng khoán

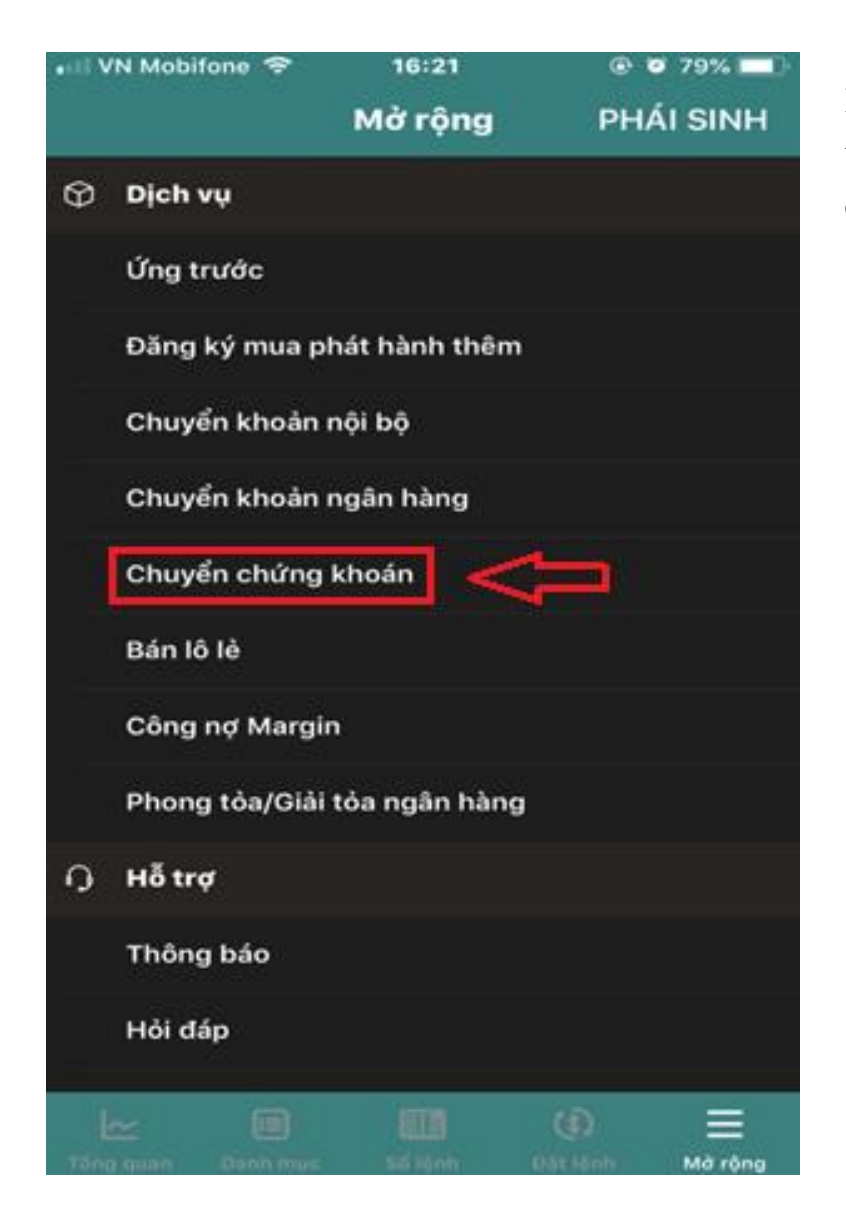

**Bước 1**: Khách hàng vào phần mở rộng trên App, Click chọn "Chuyển khoản chứng khoán"

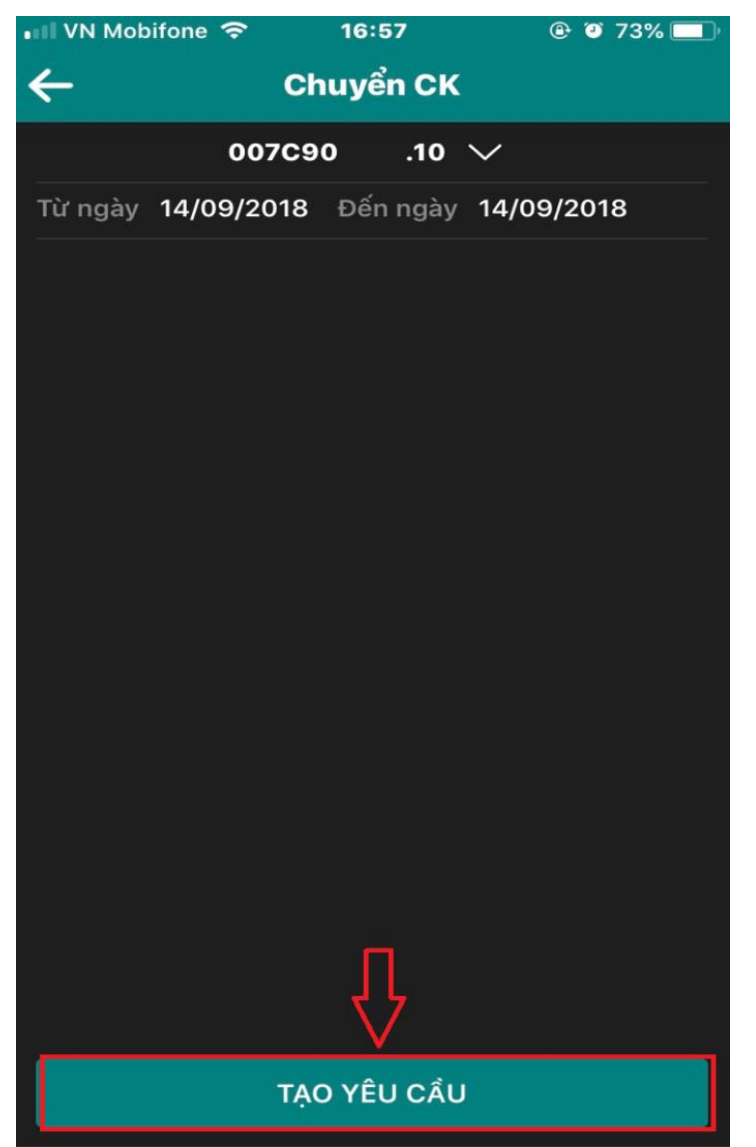

**Bước 2**: Khách hàng Click chọn "Tạo Yêu Cầu"

| 🖬 VN Mobifone 🗢  | 16:25 💿 78% 🛄      |
|------------------|--------------------|
| ← Chi            | uyển CK            |
| 007C90           | .01 🗸              |
| Chu              | uyển CK            |
| Tài khoản chuyển | Chọn tài khoản 👖 🔨 |
| Mã CK            | Chọn mã CK 2∨      |
| Có thể chuyển    |                    |
| Tài khoản nhận   | Chọn tài khoản 🗸 🗸 |
| Số lượng         | Nhập SL            |
| Giá              | Nhập số tiền       |
| Nội dung         |                    |
|                  |                    |
| ĐÓNG             | THỰC HIỆN          |
|                  |                    |
| TẠO              | YÊU CĂU            |

Bước 3: Khách hàng thực hiện

(1): Chọn tài khoản chuyển

(2): Chọn mã chứng khoán cần chuyển, tài khoản nhận, mã chứng khoán cần chuyển

| HI VN Mobilone 3G 04 | 8:15                                                                                      |
|----------------------|-------------------------------------------------------------------------------------------|
| 007C90               | .01 🗸                                                                                     |
| Chuy                 | rển CK                                                                                    |
| Tài khoàn chuyển     | 007C90 .01 🗸                                                                              |
| Ма СК                | врс 🗸                                                                                     |
| Có thể chuyển        | 5,200                                                                                     |
| Tài khoản nhận       | Chọn tài khoản $1 \!\!\!\!\!\!\!\!\!\!\!\!\!\!\!\!\!\!\!\!\!\!\!\!\!\!\!\!\!\!\!\!\!\!\!$ |
| Số lượng             | Nhập SL 2                                                                                 |
| Giá                  | 16,962                                                                                    |
| Nội dung             |                                                                                           |
|                      |                                                                                           |
| ĐÓNG                 | THỰC HIỆN                                                                                 |
|                      |                                                                                           |
| TẠO Y                | EU CĂU                                                                                    |

**Bước 4**: Sau khi thực hiện bước 3 Khách hàng thực hiện

(1): Chọn tài khoản nhận

(2): Nhập số lượng chứng khoán cần chuyển

| III VN Mobifone    | ŝ                    | 16:26                        | ۵ ک               | 78% 💶 🕨 |
|--------------------|----------------------|------------------------------|-------------------|---------|
| ←                  | Ch                   | uyển CK                      |                   |         |
|                    | 007C90               | o .01 🗸                      |                   |         |
|                    | Ch                   | uyển CK                      |                   |         |
| Tài khoản c        | huyển                | <i>007</i> C90               | .01               | $\sim$  |
| Мã СК              |                      | BPC                          |                   | $\sim$  |
| Có thể chu         | yển                  | 5,200                        |                   |         |
| Tài khoản r        | ìhận                 | 007C90                       | .10               | $\sim$  |
| Số lượng           |                      | 10                           |                   |         |
| Giá                |                      | 16,962                       |                   |         |
| Nội dung           |                      |                              |                   |         |
| Chuyển ch<br>007C9 | nứng khoả<br>.01 sar | in BPC từ TK<br>Ig TK 007C90 | .10               |         |
| ÐČ                 | ÓNG                  | тнựс                         | C HIỆN            |         |
|                    |                      |                              | $\langle \rangle$ |         |
|                    | TẠO                  | YÊU CÂU                      |                   |         |

**Bước 5**: Sau khi thực hiện xong bước 4, khách hàng Click "Thực hiện" để chuyển chứng khoán

| III VN Mobifone    | <u>ଚ</u> 1                         | 6:26                  | ی چ       | 78% 💷    |
|--------------------|------------------------------------|-----------------------|-----------|----------|
| <del>~</del>       | Chuy                               | yển CK                |           |          |
|                    | 007C9                              | .01 🗸                 |           |          |
|                    | Chuy                               | /ển CK                |           |          |
| Tài khoản c        | huyển                              | 007C9                 | .01       | $\sim$   |
| Mä                 | Thôr                               | ng báo                |           | $\sim$   |
| Có TI              | K chuyển: 0<br>FK nhận: 00<br>Mã C | 07C9 .1               | .01<br>10 |          |
| Tài                | Số lư                              | ợng: 10               | री        | $\sim$   |
| Số I               | hông                               | Co                    | 5         |          |
| Giá                |                                    | 10,302                |           | <b>.</b> |
| Nội dung           |                                    |                       |           |          |
| Chuyển ch<br>007C9 | ứng khoán<br>.01 sang              | BPC từ TK<br>TK 007C9 | .10       |          |
| ÐÓ                 | NG                                 | тнџ                   | C HIỆN    |          |
|                    | TẠO Y                              | ÊU CÂU                |           |          |

**Bước 6**: Sau khi thực hiện bước 5, màn hình sẽ hiển thị thông báo, khách hàng nhấn "Có" để hoàn tất việc chuyển chứng khoán

| VN MODITONE                                         | <b>?</b> 1                  | 6:26                            | ۵             | 78% 🔲  |
|-----------------------------------------------------|-----------------------------|---------------------------------|---------------|--------|
| ←                                                   | Chu                         | yển CK                          |               |        |
|                                                     | 007C90                      | .01 🗸                           |               |        |
|                                                     | Chu                         | yển CK                          |               |        |
| Tài khoản c                                         | huyển                       | <i>007C9</i>                    | .01           | $\sim$ |
| Mã CK                                               |                             | <b>BPC</b>                      |               | $\sim$ |
| Có t<br>Tài                                         | Thô<br>Thực hiệi            | ng báo<br>n thành công          |               | ~      |
|                                                     | Ð                           | ÓNG                             |               |        |
| Số I                                                |                             | one                             |               |        |
| Số l <b>uộc đ</b> iến<br>Giá                        |                             | 16,962                          |               |        |
| Số l <b>uộng</b><br>Giá<br>Nội dung                 |                             | 16,962                          |               |        |
| Số l<br>Giá<br>Nội dung<br>Chuyển ch<br>007C9       | ứng khoán<br>.01 sang       | 16,962<br>BPC từ TK<br>TK 007C9 | .10           |        |
| Số l<br>Giá<br>Nội dung<br>Chuyển ch<br>007C9<br>ĐÓ | ứng khoán<br>.01 sang<br>NG | 16,962<br>ВРС từ TK<br>ТК 007С9 | .10<br>C HIỆN |        |

**Bước 7**: Màn hình hiển thị thông báo việc chuyển chứng khoán thành công

# 1.2 Hủy lệnh chuyển chứng khoán

| • II VN Mob        | ifone 🗢     | 16:26                                               | ، ۲8% 🕑 😢  |  |  |
|--------------------|-------------|-----------------------------------------------------|------------|--|--|
| ←                  | - Chuyển CK |                                                     |            |  |  |
|                    | 007C        | .01                                                 | $\sim$     |  |  |
| Từ ngày            | 14/09/2018  | Đến ngày                                            | 14/09/2018 |  |  |
| Ngày 14            | /09/2018    |                                                     |            |  |  |
| Ма СК              |             | врс                                                 |            |  |  |
| Số lượng           |             | 10                                                  |            |  |  |
| Tài khoảr          | n chuyển    | 007C                                                | .01        |  |  |
| Tài khoảr          | n nhận      | 007C                                                | .10        |  |  |
| Nội dung           |             | Chuyển chứng khoán<br>BPC từ TK<br>007C .01 sang TK |            |  |  |
| Trong the          | <:          | 007C                                                | .10        |  |  |
| nang ma            |             | Hủy                                                 |            |  |  |
| Mã CK              |             | BPC                                                 |            |  |  |
| Số lượng           |             | 100                                                 |            |  |  |
| Tài khoảr          | n chuyển    | 007C                                                | .01        |  |  |
| Tài khoảr          | n nhận      | 007C                                                | .10        |  |  |
| Chuyển chứng khoán |             |                                                     |            |  |  |
|                    | TẠC         | D YÊU CẦU                                           |            |  |  |

**Bước 1**: Nếu muốn hủy lệnh chuyển chứng khoán ,khách hàng Click "Hủy" để thực hiện hủy lệnh chuyển chứng khoán

| NN Mob      | ifone 穼                                                           | 16:27    | @ 🍯 78% 🗖     | D |  |
|-------------|-------------------------------------------------------------------|----------|---------------|---|--|
| ←           | 🔶 Chuyển CK                                                       |          |               |   |  |
|             | 007C                                                              | .01      | $\sim$        |   |  |
| Từ ngày     | 14/09/2018                                                        | Đến ngày | 14/09/2018    |   |  |
| Ngày 14/    | /09/2018                                                          |          |               |   |  |
| Ма СК       |                                                                   | врс      |               |   |  |
| Số lượ      | Th                                                                | ông báo  |               |   |  |
| Tài kh      |                                                                   | ong bao  | 4             |   |  |
| Tài kh      | Bạn có chắc chắn muốn hủy<br>yêu cầu chuyển khoản chứng<br>khoán? |          |               |   |  |
| Nội dư      |                                                                   |          |               |   |  |
|             | Không                                                             |          | Có            |   |  |
| Trạng tha   | ai 🗖                                                              | Chưa c   | luyẹt         |   |  |
|             |                                                                   | Hủy      |               |   |  |
| Mã CK       |                                                                   | BPC      |               |   |  |
| Số lượng    |                                                                   | 100      |               |   |  |
| Tài khoảr   | n chuyển                                                          | 007C     | .01           |   |  |
| Tài khoảr   | n nhận                                                            | 007C     | .10           |   |  |
|             |                                                                   | Chuyể    | n chứng khoán |   |  |
| TẠO YÊU CẦU |                                                                   |          |               |   |  |

**Bước 2:** Màn hình thông báo hủy lệnh chuyển chứng khoán xuất hiện để hỏi khách hàng chắc chắn việc muốn hủy lệnh chuyển. Khách hàng click " Có" để thực hiện lệnh

| 🖬 VN Mobifone 🗢         | 16:27           | @ 🎱 78% 🔲 '   |
|-------------------------|-----------------|---------------|
| ÷                       | Chuyển CK       |               |
| 007                     | 7C9 .01         | $\sim$        |
| Từ ngày <b>14/09/20</b> | 018 Đến ngày    | 14/09/2018    |
| Ngày 14/09/2018         |                 |               |
| Ма СК                   | BPC             |               |
| Số lượng                | 10              |               |
| Tài kh                  | Thông báo       |               |
| Tài kh Hủy              | yêu cầu thành c | công          |
| Nội du                  | ÐÓNG            | in<br>Ig TK   |
| Trạng thái              | Chưa d          | uyệt          |
|                         | Hủy             |               |
| Mã CK                   | BPC             |               |
| Số lượng                | 100             |               |
| Tài khoản chuyển        | 007C9           | .01           |
| Tài khoản nhận          | 007C9           | .10           |
|                         | Chuyển          | n chứng khoán |
|                         | TẠO YÊU CẦU     |               |

**Bước 3:** Màn hình thông báo hủy yêu cầu chuyển chứng khoán thành công ở trạng thái chưa duyệt

| 💷 VN Mobifone ᅙ    | 16:27 @ Ø 78% 💻                                                    |  |  |  |
|--------------------|--------------------------------------------------------------------|--|--|--|
| ← Ch               | uyển CK                                                            |  |  |  |
| 007C9              | .01 🗸                                                              |  |  |  |
| Từ ngày 14/09/2018 | Đến ngày 14/09/2018                                                |  |  |  |
| Ngày 14/09/2018    |                                                                    |  |  |  |
| ма СК              | врс                                                                |  |  |  |
| Số lượng           | 10                                                                 |  |  |  |
| Tài khoản chuyển   | 007C9 .01                                                          |  |  |  |
| Tài khoản nhận     | 007C9 .10                                                          |  |  |  |
| Nội dung           | Chuyển chứng khoán<br>BPC từ TK<br>007C9 .01 sang TK<br>_007C9 .10 |  |  |  |
| Trạng thái         | Đã hủy                                                             |  |  |  |
| Mã CK              | BPC                                                                |  |  |  |
| Số lượng           | 100                                                                |  |  |  |
| Tài khoản chuyển   | 007C9 .01                                                          |  |  |  |
| Tài khoản nhận     | 007C9 .10                                                          |  |  |  |
| Nội dung           | Chuyển chứng khoán<br>BPC từ TK<br>007C9 .01 sang TK               |  |  |  |
| TẠO YÊU CẦU        |                                                                    |  |  |  |

**Bước 4:** Sau khi lệnh hủy được duyệt Màn hình hiển thị kết quả hủy lệnh chuyển chứng khoán sẽ ở trạng thái "Đã hủy"

# 1.3 Xem lịch sử chuyển chứng khoán

| •••I VN Mob | ifone 🗢        |                   | 15:34    |        | <b>⊕</b> ७ 4 | 9% 💶 |
|-------------|----------------|-------------------|----------|--------|--------------|------|
| ~           |                | Ch                | uyển C   | к      |              |      |
|             | 0              | 07C               | .01      |        |              |      |
| fừ ngày     | 17/09/2        | 2018              | Đến ngày | y 17/0 | 9/2018       |      |
|             |                |                   |          |        |              |      |
|             |                |                   |          |        |              |      |
|             |                |                   |          |        |              |      |
|             |                |                   |          |        |              |      |
|             |                |                   |          |        |              |      |
|             |                |                   |          |        |              |      |
|             |                |                   |          |        |              |      |
|             |                |                   |          |        |              |      |
|             |                |                   |          |        |              |      |
|             | - 10 - 10 - 10 | 1. P. 1. 1. 1. 1. | -        | 1      | ·            |      |
| -           | 15             | thár              | ng 6     | 20     | 16           |      |
| 1           | 6              | thár              | ng 7     | 20     | )17          |      |
| -           | 17             | thái              | ng 8     | 20     | )18          |      |
| 1           | 8              | thár              | ng 9     | 20     | )19          |      |
| -           | 19             | thár              | ng 10    | 20     | 20           |      |
| 5           | 20             | thár              | 19 11    | 20     | 21           |      |
|             |                |                   |          |        |              |      |
|             | Húy            |                   |          |        | ok           | <₽   |

**Bước 1**: Để xem lích sử chuyển chứng khoán, khách hàng chon:

(1): Khoảng thời gian cần xem

(2): Click Ok

| VN Mob      | oifone 🗢   | 16:48                            | 🕑 🎱 40% 💽                                   |  |  |
|-------------|------------|----------------------------------|---------------------------------------------|--|--|
| 🔶 Chuyển CK |            |                                  |                                             |  |  |
|             | 007C       | .01                              | $\sim$                                      |  |  |
| Từ ngày     | 17/08/2018 | Đến ngày                         | 17/09/2018                                  |  |  |
| Ngày 14,    | /09/2018   |                                  |                                             |  |  |
| Tài khoải   | n nhận     | 007C                             | .10                                         |  |  |
| Nội dung    |            | Chuyểi<br>BPC từ<br>007C         | n chứng khoán<br>' TK<br>.01 sang TK<br>10  |  |  |
| Trạng tha   | ái         | Đã hủy                           | .10                                         |  |  |
| Ngày 13,    | /09/2018   |                                  |                                             |  |  |
| Mã CK       |            | BPC                              |                                             |  |  |
| Số lượng    |            | 10                               |                                             |  |  |
| Tài khoải   | n chuyển   | 007C                             | .01                                         |  |  |
| Tài khoải   | n nhận     | 007C                             | .10                                         |  |  |
| Nội dung    |            | Chuyểi<br>BPC từ<br>007C<br>007C | n chứng khoán<br>' TK<br>.01 sang TK<br>.10 |  |  |
| Trạng tha   | ái         | Đã hủy                           |                                             |  |  |
| TẠO YÊU CẦU |            |                                  |                                             |  |  |

**Bước 2**: Sau khi kết thúc bước 1, màn hình hiển thị lịch sử sẽ xuất hiện. Khách hàng có thể xem lại lịch sử chuyển chứng khoán của mình
6. Bán lô lẻ

| • III V | N Mobifone 🗢   | 16:29         | 0 ® | 77% 💷   |
|---------|----------------|---------------|-----|---------|
|         |                | Mở rộng       | PHÁ | I SINH  |
| Ŷ       | Dịch vụ        |               |     |         |
|         | Đăng ký mua pł | nát hành thêm | ı   |         |
|         | Chuyển khoản r | ıội bộ        |     |         |
|         | Chuyển khoản r | ngân hàng     |     |         |
|         | Chuyển chứng l | khoán         |     |         |
|         | Bán lô lẻ <    |               |     |         |
|         | Công nợ Margir | ı             |     |         |
|         | Phong tỏa/Giải | tỏa ngân hàng | 9   |         |
| Q       | Hỗ trợ         |               |     |         |
|         | Thông báo      |               |     |         |
|         | Hỏi đáp        |               |     |         |
|         | Đăng xuất      |               |     |         |
|         |                |               |     | ≡       |
|         |                |               |     | Mở rộng |

**Bước 1**: Khách hàng vào phần mở rộng trên App, Click chọn "Bán lô lẻ"

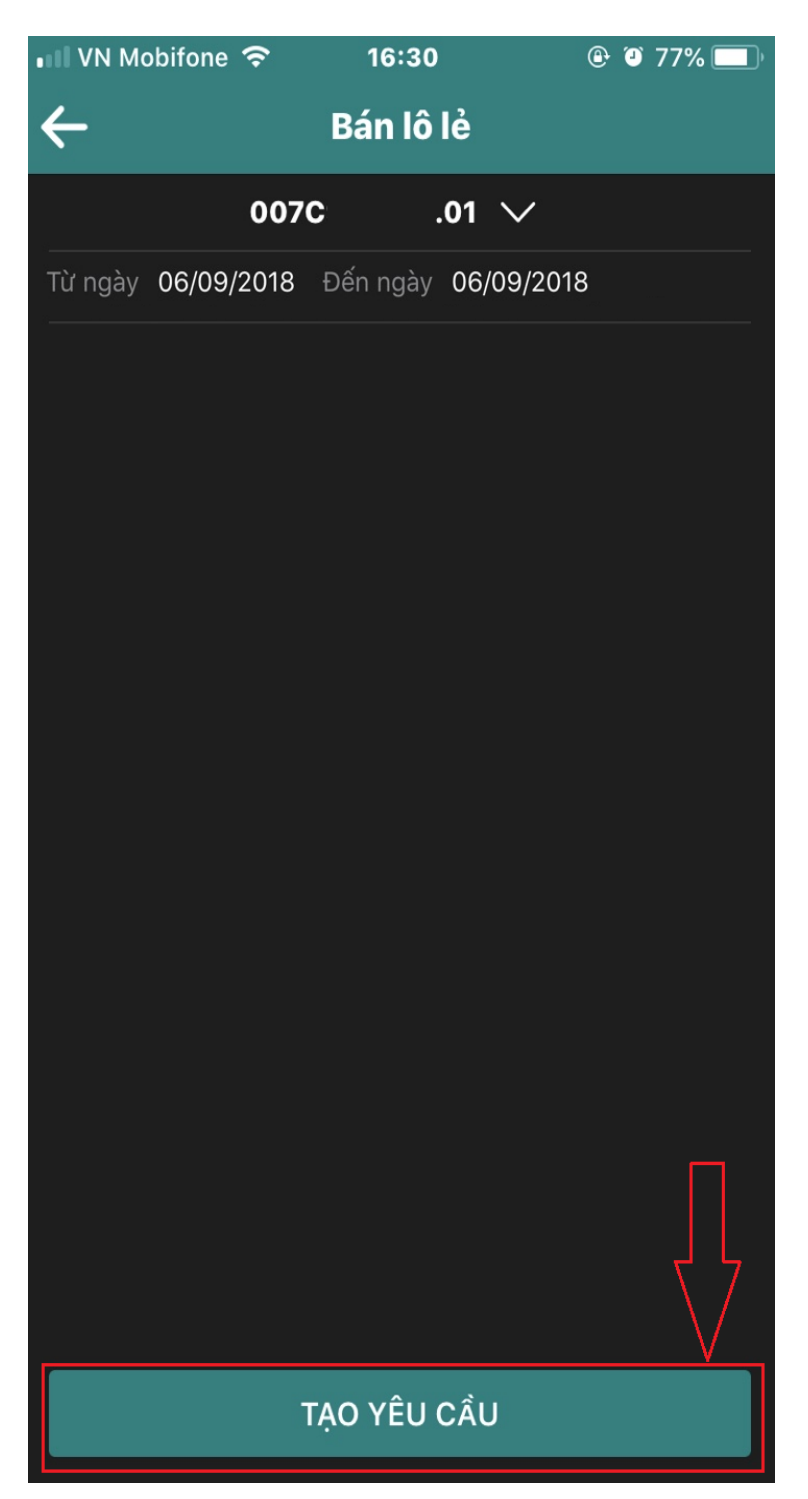

**Bước 2**: Khách hàng Click chon: "Tạo Yêu Cầu"

| 🛛 VN Mobifone 🗢 | 16:30       | @ Ø 77% 🔲 |
|-----------------|-------------|-----------|
| ←               | Bán lô lẻ   |           |
|                 | Bán lô lẻ   |           |
| Tiểu khoản      | Chọn tài l  | khoản 🗸   |
| Mã CK           | Chọn mã     | ск 🗸      |
| Khả dụng        |             |           |
| Số lượng        | Nhập SL     | Ц         |
| Giá             |             |           |
| Tỷ lệ giá       | 1.00        |           |
| Tỷ lệ thuế      | 0.001       |           |
| Thành tiền      |             |           |
| Nội dung        |             |           |
|                 |             |           |
| ĐÓNG            | ТН          | ¢C HIỆN   |
|                 | TẠO YÊU CẦU |           |

**Bước 3**: Khách hàng Click chọn trường:

- (1): Chọn tài khoản
- (2): Chọn mã CK

|            | <b>20 PM</b> |
|------------|--------------|
| ← Bá       | n lô lẻ      |
| 007C       | .01 🗸        |
| Bá         | n lô lẻ      |
| Tiểu khoản | 007C .01 🗸   |
| Mã CK      | VNM 🗸        |
| Khả dụng   | 9            |
| Số lượng   | Nhập SL      |
| Giá        |              |
| Tỷ lệ giá  | 1.00 2       |
| Tỷ lệ thuế | 0.001        |
| Thành tiền |              |
| Nội dung   |              |
|            |              |
| ĐÓNG       | THỰC HIỆN    |
| TẠO        | YÊU CẦU      |

Bước 4: Khách hàng thực hiện

(1): Nhập số lượng chứng khoán cần bán

(2): Nhập giá chứng khoán cần bán

| 💵 Viettel 🗢  | 3:2    | 0 PM      | <b>@</b> | 🥙 54% 🔲 <sup>,</sup> |
|--------------|--------|-----------|----------|----------------------|
| $\leftarrow$ | Bán    | lô lẻ     |          |                      |
|              | 007C   | .01 🗸     |          |                      |
|              | Bán    | lô lẻ     |          |                      |
| Tiểu khoản   |        | 007C      | .01      | $\sim$               |
| Mã CK        |        | VNM       |          | $\checkmark$         |
| Khả dụng     |        | 9         |          |                      |
| Số lượng     |        | 9         |          |                      |
| Giá          |        | 158,100   |          |                      |
| Tỷ lệ giá    |        | 1.00      |          |                      |
| Tỷ lệ thuế   |        | 0.001     |          |                      |
| Thành tiền   |        | 1,422,900 |          |                      |
| Nội dung     |        |           |          |                      |
|              |        |           |          |                      |
| ĐÓN          | G      | ТН        | ực hiện  |                      |
|              |        |           |          | $\sum$               |
|              | TẠO YÍ | ÊU CẦU    |          |                      |

**Bước 5**: Sau khi thực hiện xong bước 4, khách hàng click " Thực Hiện" để thực hiện bán lô lẻ

| 📶 Viettel 奈  | 3:20 PM    | 🕑 🎱 54% 🔲 ' |
|--------------|------------|-------------|
| $\leftarrow$ | Bán lô lẻ  |             |
|              |            |             |
|              | Bán lô lẻ  |             |
| Tiểu khoản   | 007C .01   | $\sim$      |
|              | Xác thực   |             |
| Mật khẩu     | 🗆 Lu       | ru mật khẩu |
| Đ            | ÓNG THỰC I | HIỆN        |
| Tỷ lệ giá    | 1.00       |             |
| Đ            | ÓNG THỰC I | HIỆN        |
|              |            |             |
| q w e        | ertyu      | i o p       |
| a s          | d f g h j  | k I         |
| φZ           | x c v b n  | m           |
| 123          | dấu cách   | Nhập        |

**Bước 6**: Khách hàng tiến hành nhập mật khẩu xác thực và Click " Thực hiện"

| Niettel 奈     | 3:2                                            | 0 PM                                 | • •                     | 54% 🔲 ' |
|---------------|------------------------------------------------|--------------------------------------|-------------------------|---------|
| $\leftarrow$  | Bán                                            | lô lẻ                                |                         |         |
|               | 007C                                           | .01 \                                |                         |         |
|               | Bán                                            | lô lẻ                                |                         |         |
| Tiểu khoản    |                                                | 007C                                 | .01                     | $\sim$  |
| Mã CK         |                                                | VNM                                  |                         | $\sim$  |
| Khả d         | Thôn                                           | g báo                                |                         |         |
| Số lượ<br>Giá | Tiểu khoản: 0<br>Mã Cł<br>Số lượ<br>Thành tiền | 07C<br>K: VNM<br>ợng: 9<br>: 1,422,9 | .01                     |         |
|               |                                                |                                      | $\overline{\mathbf{v}}$ |         |
| Ty tệ ộ       | Không                                          |                                      | Có                      |         |
| Tỷ lệ thuế    |                                                | 0.001                                |                         |         |
| Thành tiền    |                                                | 1,422,90                             | 0                       |         |
| Nội dung      |                                                |                                      |                         |         |
|               |                                                |                                      |                         |         |
| Đ             | ÓNG                                            | Г                                    | THỰC HIỆN               |         |
|               |                                                |                                      |                         |         |

**Bước 7**: Sau khi nhấn thực hiện tại bước 6, màn hình thông báo sẽ xuất hiện, khách hàng Click "Có" để hoàn tất quá trình đặt lệnh

| III Viettel 🗢      | 3:22 PM           | @ 🍯 53% 🔲 |
|--------------------|-------------------|-----------|
| <del>←</del>       | Bán lô lẻ         |           |
| 007                | c .01 🗸           |           |
| Từ ngày 06/09/2018 | Đến ngày 06/09/20 | 18        |
| Ngày 06/09/2018    |                   |           |
| Tiểu khoản         | 007C .01          |           |
| Mã CK              | VNM               |           |
| Số lượng           | 9                 |           |
| Giá                | 158,100           |           |
| Thành tiền         | 1,422,900         |           |
| Ngày tạo           | 06/09/2018        |           |
| Trạng thái         | Chưa duyệt        |           |
| Nội dung           | Hủy               |           |
|                    |                   |           |
|                    |                   |           |
|                    |                   |           |
|                    |                   |           |
|                    |                   |           |
|                    |                   |           |
|                    | IAO TEU CAU       |           |

**Bước 8**: Sau khi kết thúc bước 7, màn hình kết quả đặt lệnh bán lô lẻ sẽ hiển thị trạng thái chưa duyệt để chờ khớp

## Hủy lệnh bán lô lẻ

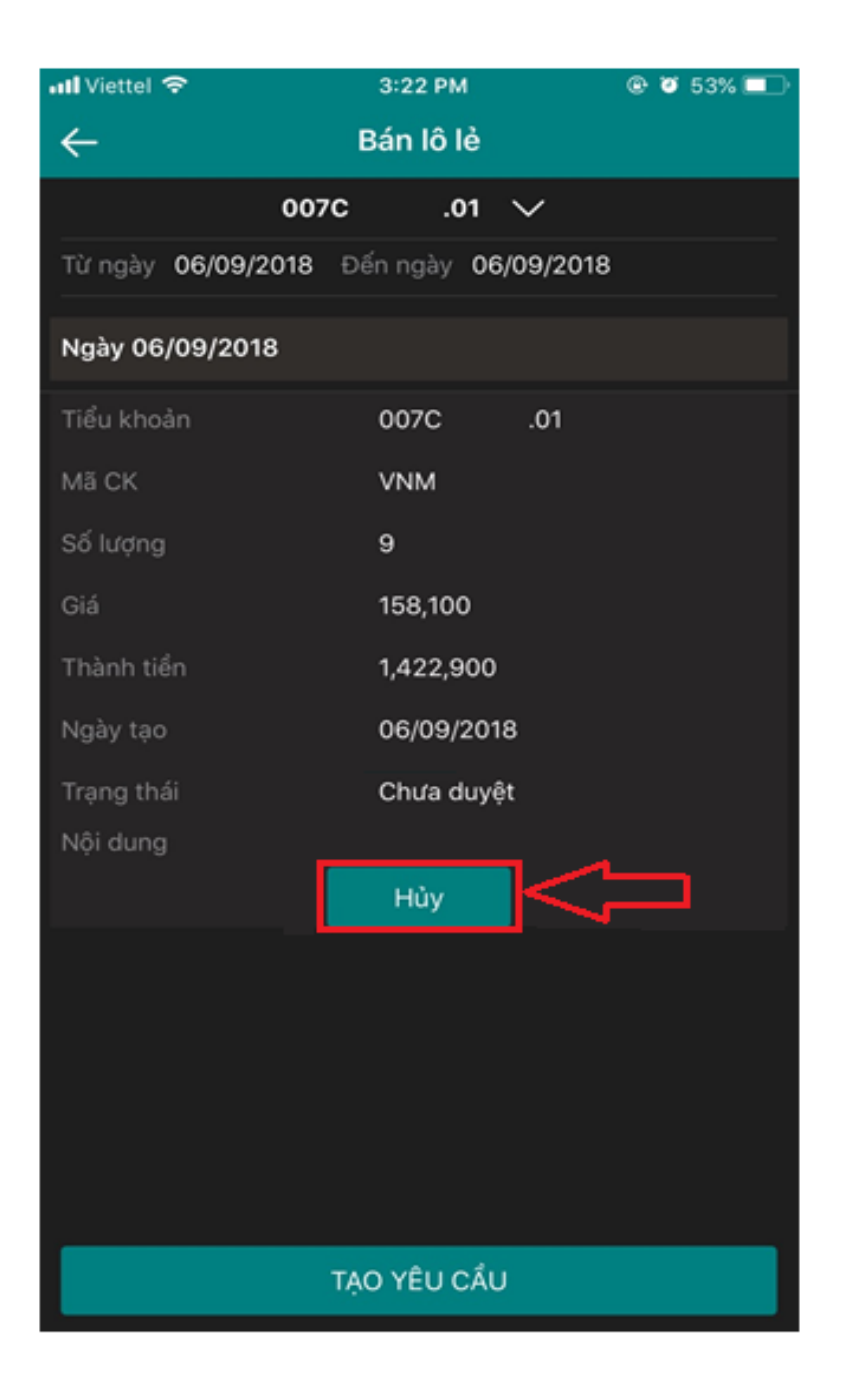

**Bước 1**: Khách hàng click chọn "Hủy" để thực hiện hủy lệnh bán lô lẻ

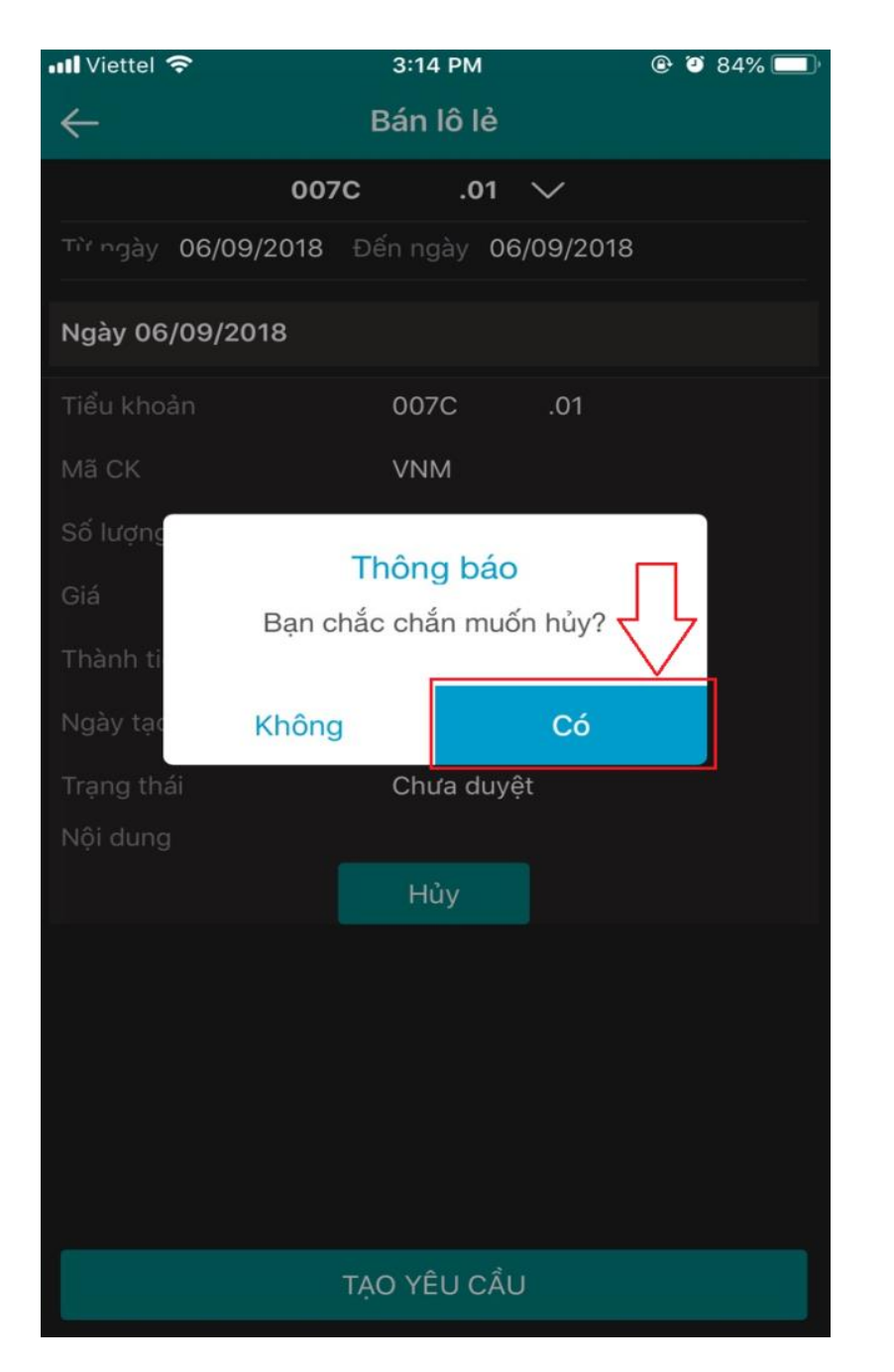

**Bước 2:** Sau khi Click hủy lệnh tại bước 1, màn hình thông báo xuất hiện để hỏi chắc chắn việc khách hàng muốn hủy lệnh. Khách hàng click "Có" để thực hiện hủy lệnh

| 📲 Viettel 🗢  | 3:14 PM                      |  |
|--------------|------------------------------|--|
| $\leftarrow$ | Bán lô lẻ                    |  |
|              | 007C .01 🗸                   |  |
| Từ ngày 06,  | /09/2018 Đến ngày 06/09/2018 |  |
| Ngày 06/09,  | /2018                        |  |
| Tiểu khoản   | 007C .01                     |  |
| Mã CK        | VNM                          |  |
| Số lượn      |                              |  |
| Giá          | I hong bao                   |  |
| Thành ti     | Huy thanh cong               |  |
| Ngày tạ      | ÐÓNG                         |  |
| Trạng thái   | Chưa duyệt                   |  |
| Nội dung     | Hủy                          |  |
|              |                              |  |
|              |                              |  |
|              |                              |  |
|              |                              |  |
|              |                              |  |
|              | TẠO YÊU CẦU                  |  |

**Bước 3:** Sau khi kết thúc bước 2, màn hình thông báo hủy lệnh thành công sẽ xuất hiện, lệnh hủy ở trạng thái chưa duyệt

| 📶 Viettel 🗢        | 9:37 AM            | 🕑 🍯 37% 💶 |
|--------------------|--------------------|-----------|
| $\leftarrow$       | Bán lô lẻ          |           |
| 007                | c .01 🗸            |           |
| Từ ngày 06/09/2018 | Đến ngày 06/09/201 | 8         |
| Ngày 06/09/2018    |                    |           |
| Tiểu khoản         | 007C .01           |           |
| Mã CK              | VNM                |           |
| Số lượng           | 9                  |           |
| Giá                | 158,100            |           |
| Thành tiền         | 1,422,900          |           |
| Ngày tạo           | 06/09/2018         |           |
| Trạng thái         | Đã hủy <           |           |
| Nội dung           |                    |           |
|                    |                    |           |
|                    |                    |           |
|                    |                    |           |
|                    |                    |           |
|                    |                    |           |
|                    |                    |           |
|                    | TẠO YÊU CẦU        |           |

**Bước 4**: Sau khi lệnh hủy được duyệt, màn hình kết quả sẽ hiển thị trạng thái lệnh " Đã hủy"

## Xem lịch sử bán lô lẻ chứng khoán

| 📶 Viettel 🗢                  | 4:5 | 7 PM  |      |       | ٩  | ۲ | 98% ( | ^ |
|------------------------------|-----|-------|------|-------|----|---|-------|---|
| ← F                          | Bán | lô lẻ |      |       |    | Ļ |       |   |
| 007C                         |     | .01   |      |       |    | / |       |   |
| Từ ngày <b>06/09/2018</b> Đế |     |       | )6/0 | 9/201 | 8  |   |       |   |
| Ngày 06/09/2018              |     |       |      |       |    |   |       |   |
| Tiểu khoản                   | 007 |       |      | .01   |    |   |       |   |
| Mã CK                        | VN  | M     |      |       |    |   |       |   |
| Số lượng                     | 9   |       |      |       |    |   |       |   |
| Giá                          | 158 | 3,100 |      |       |    |   |       |   |
| Thành tiền                   |     | 22,90 | 0    |       |    |   |       |   |
| Ngày tạo                     | 06/ | 09/20 | )18  |       |    |   |       |   |
| Trạng thái                   | Đã  | hủy   |      |       |    |   |       |   |
| Nội dung                     |     |       |      |       |    |   |       |   |
| June                         |     | 31    |      | 201   | 15 |   |       |   |
| August                       |     | 2     |      | 20    | 17 |   |       |   |
| Septembe                     | r   | 3     |      | 20    | 18 |   |       |   |
| October                      |     | 4     |      | 20    | 19 |   |       |   |
| November                     |     | 5     |      | 202   | 20 |   |       |   |
| December                     |     | 6     |      | 202   | 21 |   |       |   |
| Hủy                          |     |       |      | C     | )k |   | <2    |   |

**Bước 1:** Để xem lịch sử bán lô lẻ chứng khoán, khách hàng thực hiện:

(1): Chọn khoảng thời gian cần xem

(2): Click chọn "OK" để xem

| 📶 Viettel 🗢        | 3:22 PM          | 🕑 🎱 53% 🔲 ' |
|--------------------|------------------|-------------|
| $\leftarrow$       | Bán lô lẻ        |             |
| 007                | rc .01 🗸         |             |
| Từ ngày 06/09/2018 | Đến ngày 06/09/2 | 018         |
| Ngày 06/09/2018    |                  |             |
| Tiểu khoản         | 007C .01         |             |
| Mã CK              | VNM              |             |
| Số lượng           | 9                |             |
| Giá                | 158,100          |             |
| Thành tiền         | 1,422,900        |             |
| Ngày tạo           | 06/09/2018       |             |
| Trạng thái         | Chưa duyệt       |             |
| Nội dung           |                  |             |
|                    | Hủy              |             |
|                    |                  |             |
|                    |                  |             |
|                    |                  |             |
|                    |                  |             |
|                    |                  |             |
|                    | TẠO YÊU CẦU      |             |

**Bước 2:** Sau khi kết thúc bước 1, Màn hình hiển thị lịch sử bán lô lẻ sẽ xuất hiện, khách hàng có thể xem lịch sử bán lô lẻ của mình tại đây

## 7. Công nợ Margin

| •111     | /N Mobifone 🗢  | 16:21         | @ 1 | 9 79% 🔲 |
|----------|----------------|---------------|-----|---------|
|          |                | Mở rộng       | PH  | ÁI SINH |
| $\Theta$ | Dịch vụ        |               |     |         |
|          | Ứng trước      |               |     |         |
|          | Đăng ký mua p  | hát hành thêr | n   |         |
|          | Chuyển khoản   | nội bộ        |     |         |
|          | Chuyển khoản   | ngân hàng     |     |         |
|          | Chuyển chứng   | khoán         |     |         |
|          | Bán lô lẻ      |               |     |         |
|          | Công nợ Margi  |               |     |         |
|          | Phong tỏa/Giải | tỏa ngân hàn  | g   |         |
| 0        | Hỗ trợ         |               |     |         |
|          | Thông báo      |               |     |         |
|          | Hỏi đáp        |               |     |         |
|          |                |               |     |         |
| Tốn      |                |               |     | Hở rông |

**Bước 1**: Khách hàng vào phần mở rộng trên App, Click chọn "Công nợ Margin"

| VN Mobife   | one 3G | 16:47           | @ 🤄 9% 🚺     |
|-------------|--------|-----------------|--------------|
| ←           | С      | ông nợ Margin   |              |
| Chọn tài ki | hoản 🚿 | ✓ Trạng thái << | Tất cả>>   ✓ |
| Tiểu khoảr  | 1      | Tổng nợ         | Còn nợ       |
| 007C        | .10    | 605,484,868     | 605,484,868  |
| 007C        | .10    | 1,349,367,871   | 358,544,545  |
| 007C        | .10    | 1,418,405,602   | 0            |
| 007C        | .10    | 353,943,836     | 0            |
| 007C        | .10    | 4,770,817       | 0            |
| 007C        | .10    | 4,273,229       | 0            |
| 007C        | .10    | 4,026,706       | 0            |
| 007C        | .10    | 68,102,000      | 0            |
| 007C        | .10    | 436,589,102     | 0            |
|             |        |                 |              |
|             |        | Tổng nợ         | Còn nợ       |
|             |        | 4,244,964,031   | 964,029,413  |

**Bước 2**: Sau khi thực hiện bước 1, màn hình hiển thị các tiểu khoản công nợ margin

| 💵 VN Mobifone 🗢      | 10:19                    | 🕑 🎱 73% 🔲 '                |
|----------------------|--------------------------|----------------------------|
| ← Cô                 | ng nợ Margi              | n                          |
| Chọn tài khoản 🗸     | ′ Trạng thái   <         | < <tất cả="">&gt; ──</tất> |
| Tiểu khoản 👖         | Tổng nợ                  | Còn nợ                     |
| 007C .10             | 605,484,868              | 605,484,868                |
| Tên TK               | Tên kh                   | ách hàng                   |
| Loại nợ              | 1:Marg                   | in 🚹                       |
| Ngày vay             | 11/09/2                  | 2018                       |
| Ngày hết hạn         | 10/12/2                  | :018                       |
| Số ngày còn lại      | 87                       |                            |
| Đã trả               | о                        |                            |
| Trả chờ duyệt        | ο                        |                            |
| Lãi đến ngày hiện tạ | ni 544,93                | 5                          |
| Lãi đến hạn dự kiến  | 16,348                   | ,091                       |
| 007C .10             | 1,349,367,871            | 119,414,626                |
|                      | Tổng nợ<br>4,244,964,031 | Còn nợ<br>724,899,494      |

**Bước 3**: Khách hàng Click vào các tiểu khoản để xem chi tiết các thông tin

8. Phong Tỏa/ Giải tỏa ngân hàng

## Phong tỏa ngân hàng

| •11 V    | 'N Mobifone 🗢  | 16:29         | 🕑 🎱 77% 🥅 |
|----------|----------------|---------------|-----------|
|          |                | Mở rộng       | PHÁI SINH |
| $\Theta$ | Dịch vụ        |               |           |
|          | Đăng ký mua pł | nát hành thêm |           |
|          | Chuyển khoản r | nội bộ        |           |
|          | Chuyển khoản r | ngân hàng     |           |
|          | Chuyển chứng   | khoán         |           |
|          | Bán lô lẻ      |               |           |
|          | Công nợ Margir | 1,            |           |
|          | Phong tỏa/Giải | tỏa ngân hàng |           |
| Q        | Hỗ trợ         |               |           |
|          | Thông báo      |               |           |
|          | Hỏi đáp        |               |           |
|          | Đăng xuất      |               |           |
| Į        |                |               |           |

**Bước 1**: Khách hàng vào phần mở rộng trên App, Click chọn "Phong tỏa/Giải tỏa ngân hàng"

| 📲 VN Mobifone 穼 🛛 10 | :49 🕑 0 65% 🔲      |
|----------------------|--------------------|
| 🔶 🛛 Phong tỏa/Giả    | i tỏa ngân hàng    |
| Tiểu khoản           | Chọn tài khoản 🗸 🗸 |
| Tên khách hàng       |                    |
| Ngân hàng            |                    |
| Chi nhánh NH         |                    |
| Khả dụng ngân hàng   | 0                  |
| Có thể giải tỏa      | 0                  |
| Thao tác             | Chọn thao tác 🛛 🗸  |
| Số tiền              | 0                  |
| Ghi chú              |                    |
|                      |                    |
| LÀM LẠI              | THỰC HIỆN          |
|                      |                    |
|                      |                    |

Bước 2: Khách hàng thực hiện

(1): Chọn tài khoản

| 📲 VN Mobifone 🗢 🛛  | 13:25         | @ @ 6   | 8% 🔲   |
|--------------------|---------------|---------|--------|
| 🔶 🛛 Phong tỏa/Gi   | ải tỏa ngâi   | n hàng  |        |
| Tiểu khoản         | 007C          | .20     | $\sim$ |
| Tên khách hàng     | Nguyễn        | ng      |        |
| Ngân hàng          | VTB           |         |        |
| Chi nhánh NH       | 460_VTB_<br>E | THUATHI | ENHU   |
| Khả dụng ngân hàng | 2,484         |         |        |
| Có thể giải tỏa    | 39,830,22     | 2       |        |
| Thao tác           | Chọn thao     | tác     | $\sim$ |
|                    |               | ,       | Done   |
|                    |               |         |        |
|                    |               |         |        |
| Pho                | ong tỏa       | 2       |        |
| Gi                 | iải tỏa       |         |        |
|                    |               |         |        |

**Bước 3**: Sau khi chọn tài khoản tại bước 2, khách hàng thực hiện chọn thao tác phong tỏa hoặc giải tỏa

| 📲 VN Mobifone 🗢    | 13:26         | @ 🤨 67   | 7% 🔲   |
|--------------------|---------------|----------|--------|
| 🔶 🛛 Phong tỏa/G    | iải tỏa ngâi  | n hàng   |        |
| Tiểu khoản         | 007C          | .20      | $\sim$ |
| Tên khách hàng     | Nguyễn        | ng       |        |
| Ngân hàng          | νтв           |          |        |
| Chi nhánh NH       | 460_VTB_<br>E | THUATHIE | NHU    |
| Khả dụng ngân hàng | 2,484         |          |        |
| Có thể giải tỏa    | 39,830,22     | 2        |        |
| Thao tác           | Phong tỏa     |          | $\sim$ |
| Số tiền            | 2,000         |          |        |
| Ghi chú            |               |          |        |
|                    |               |          |        |
| LÀM LẠI            | тн            | ực hiện  |        |
|                    |               |          |        |
|                    |               |          |        |

**Bước 4**: Khách hàng nhập số tiền cần phong tỏa sau đó Click "Thực hiện" để thực hiện phong tỏa

| •••• VN Mobifo   | ne 🗢 13             | ::27                 | @ 🥶 6  | 7% 🔲   |
|------------------|---------------------|----------------------|--------|--------|
| ← Ph             | ong tỏa/Giả         | i tỏa ngân l         | hàng   |        |
| Tiểu khoản       |                     | 007C                 | .20    | $\sim$ |
| Tên khách l      | hàng                | Nguyễn               | ng     |        |
| Ngân hàng        |                     | VTB                  |        |        |
| Chi nh           | Thôn                | 460 VTB TH<br>g báo  | шатық  | NHU    |
| Khả dụ<br>Có thể | Bạn có chắc<br>thực | c chắn muốn<br>hiện? |        |        |
| Thao 1           | Không               | Có                   |        | $\sim$ |
| Số tiền          |                     | 2,000                |        |        |
| Ghi chú          |                     |                      |        |        |
|                  |                     |                      |        |        |
| LÀ               | M LẠI               | ТНѴ                  | C HIỆN |        |
|                  |                     |                      |        |        |
|                  |                     |                      |        |        |

**Bước 5**: Sau khi kết thúc bước 4, màn hình thông báo sẽ xuất hiện để hỏi khách hàng có chắc chắn muốn thực hiện việc phong tỏa, khách hàng Click vào "Có" để thực hiện việc phong tỏa

| III VN Mobifone 穼 13:27          |                                | @ @ 6    | 7% 🔲   |  |  |
|----------------------------------|--------------------------------|----------|--------|--|--|
| 🔶 🛛 Phong tỏa/Giải tỏa ngân hàng |                                |          |        |  |  |
| Tiểu khoản                       | 007C                           | .20      | $\sim$ |  |  |
| Tên khách hàng                   | Nguyễn                         | ng       |        |  |  |
| Ngân hàng                        | VTB                            |          |        |  |  |
| Chi nhánh NH                     | 460_VTB_                       | тниатни  | ENHU   |  |  |
| Khả dụ<br>Thực                   | Thông báo<br>c hiện thành công | g        |        |  |  |
| Co the<br>Thao t                 | ĐÓNG                           |          | ~      |  |  |
| Số tiền                          | 2,000                          |          |        |  |  |
| Ghi chú                          |                                |          |        |  |  |
| Thực hiện từ Mobil               | e                              |          |        |  |  |
| LÀM LẠI                          | тн                             | IỰC HIỆN |        |  |  |
|                                  |                                |          |        |  |  |

Màn hình thông báo kết quả sẽ hiển thị " Thực hiện thành công" việc phong tỏa đã được thực hiện

## Giải tỏa ngân hàng

| •••• VN Mobifone 🗢 13 | 3:25            | 🕑 🎱 68% 🔲  |  |  |
|-----------------------|-----------------|------------|--|--|
| 🔶 🛛 Phong tỏa/Giả     | i tỏa ngân      | hàng       |  |  |
| Tiểu khoản            | 007C            | .20 🗸      |  |  |
| Tên khách hàng        | Nguyễn          | ng         |  |  |
| Ngân hàng             | VТВ             |            |  |  |
| Chi nhánh NH          | 460_VTB_TI<br>E | HUATHIENHU |  |  |
| Khả dụng ngân hàng    | 2,484           |            |  |  |
| Có thể giải tỏa       | 39,830,222      | <b>₽</b>   |  |  |
| Thao tác              | Chọn thao t     | rác 🗸      |  |  |
|                       |                 | Done       |  |  |
|                       |                 |            |  |  |
|                       |                 |            |  |  |
| Phong tỏa             |                 |            |  |  |
| Giải tỏa < 🔁 🔤        |                 |            |  |  |
|                       |                 |            |  |  |
|                       |                 |            |  |  |

**Bước 6**: Nếu muốn giải tỏa, khách hàng quay lại bước 3 và chọn "Giải tỏa"

| 📶 VN Mobifone 🗢    | 13:26         | @ @ 67   | <b>7%</b> 🔲 |
|--------------------|---------------|----------|-------------|
| 🔶 🛛 Phong tỏa/G    | iải tỏa ngâ   | n hàng   |             |
| Tiểu khoản         | 007C          | .20      | $\sim$      |
| Tên khách hàng     | Nguyễn        | ng       |             |
| Ngân hàng          | νтв           |          |             |
| Chi nhánh NH       | 460_VTB_<br>E | THUATHIE | NHU         |
| Khả dụng ngân hàng | 2,484         |          |             |
| Có thể giải tỏa    | 39,830,22     | 22       |             |
| Thao tác           | Giải tỏa      |          | $\sim$      |
| Số tiền            | 2,000         |          |             |
| Ghi chú            |               |          |             |
|                    |               |          |             |
|                    | ТН            | IỰC HIỆN |             |
|                    |               |          |             |

**Bước 7**: Khách hàng nhập số tiền cần giải tỏa sau đó Click "thực hiện" để thực hiện giải tỏa

| 💵 VN Mobifone 🗢 | 13:27                         | @ 🖲 6    | 7% 🔲                                         |
|-----------------|-------------------------------|----------|----------------------------------------------|
| Phong to        | ỏa/Giải tỏa ngâ               | n hàng   |                                              |
| Tiểu khoản      | 007C                          | .20      | $\sim$                                       |
| Tên khách hàng  | Nguyễn                        | ng       |                                              |
| Ngân hàng       | VTB                           |          |                                              |
| Chi nh          | 460 VTR<br>Thông báo          | типати   | ENHU                                         |
| Khả di Bạn      | có chắc chắn mu<br>thực hiện? | ốn 🞵     | <u>.                                    </u> |
| Thao t Khôn     | g C                           | ó        | $\sim$                                       |
| Số tiền         | 2,000                         |          |                                              |
| Ghi chú         |                               |          |                                              |
|                 |                               |          |                                              |
| LÀM LẠI         | ТН                            | IỰC HIỆN |                                              |
|                 |                               |          |                                              |
|                 |                               |          |                                              |

**Bước 8:** Màn hình thông báo sẽ xuất hiện để hỏi khách hàng có chắc chắn muốn thực hiện việc giải tỏa, khách hàng Click vào "Có" để thực hiện việc giải tỏa

| 📲 VN Mobifone 🗢                  | • 13:               | 27                              | @ Ø 6    | 7% 💷   |  |
|----------------------------------|---------------------|---------------------------------|----------|--------|--|
| 🔶 🛛 Phong tỏa/Giải tỏa ngân hàng |                     |                                 |          |        |  |
| Tiểu khoản                       |                     | 007C                            | .20      | $\sim$ |  |
| Tên khách hàng                   |                     | Nguyễn                          | ng       |        |  |
| Ngân hàng                        |                     | VTB                             |          |        |  |
| Chi nhánh NH                     |                     | 460_VTB_                        | THUATHIE | ENHU   |  |
| Khả dụ<br>T<br>Có thế            | Thông<br>hực hiện t | <mark>g báo</mark><br>thành côn | g        |        |  |
| Thao t                           | ÐÓ                  | NG                              |          | ~      |  |
| Số tiền                          |                     | 2,000                           |          |        |  |
| Ghi chú                          |                     |                                 |          |        |  |
| Thực hiện từ M                   | obile               |                                 |          |        |  |
| LÀM LẠ                           | 4                   | тн                              | IỰC HIỆN |        |  |
|                                  |                     |                                 |          |        |  |
|                                  |                     |                                 |          |        |  |

Màn hình thông báo kết quả sẽ hiển thị " thực hiện thành công" việc giải tỏa đã được thực hiện

# VIII. Hỗ trợ 1. Thông báo

Hướng dẫn sử dụng phần dịch vụ Thông Báo

 Đường dẫn: Truy cập unimobi/mở rộng/Hỗ trợ- Thông báo Mục đích: Cho phép nhà đầu tư đọc các thông báo từ Công ty Chứng khoán Công thương liên quan đến sản phẩm dịch vụ, qui định của công ty

| of 🖉 🗗 🔜 💀 💀 🌵 LAZ 😭 .ull<br>Mở rộng | 92% 🖅 15:49  |
|--------------------------------------|--------------|
|                                      |              |
| Đăng ký mua phát hành thêm           |              |
| Chuyển khoản nội bộ                  |              |
| Chuyển khoản ngân hàng               |              |
| Chuyển chứng khoán                   |              |
| Bán lô lẻ                            |              |
| Công nợ Margin                       |              |
| Phong tỏa/Giải tỏa ngân hàng         |              |
| ှ Hỗ trợ                             |              |
| Thông báo                            |              |
| Hỏi đáp                              |              |
| Đăng xuất                            |              |
|                                      | ⊟<br>Mở rộng |

 Khách hàng vào phần mở rộng trên App sau đó nhấn chọn "Thông Báo" để đọc các thông báo của Công ty Chứng khoán Công thương

#### Hướng dẫn sử dụng phần dịch vụ Hỏi Đáp

#### Đường dẫn: Truy cập unimobi/mở rộng/Hỗ trợ - Hỏi đáp

*Mục đích:* Cho phép khách hàng gửi các câu hỏi thắc mắc liên quan đến sản phẩm dịch vụ và các qui định của Công ty Chứng khoán Công thương

#### 2. Hỏi đáp

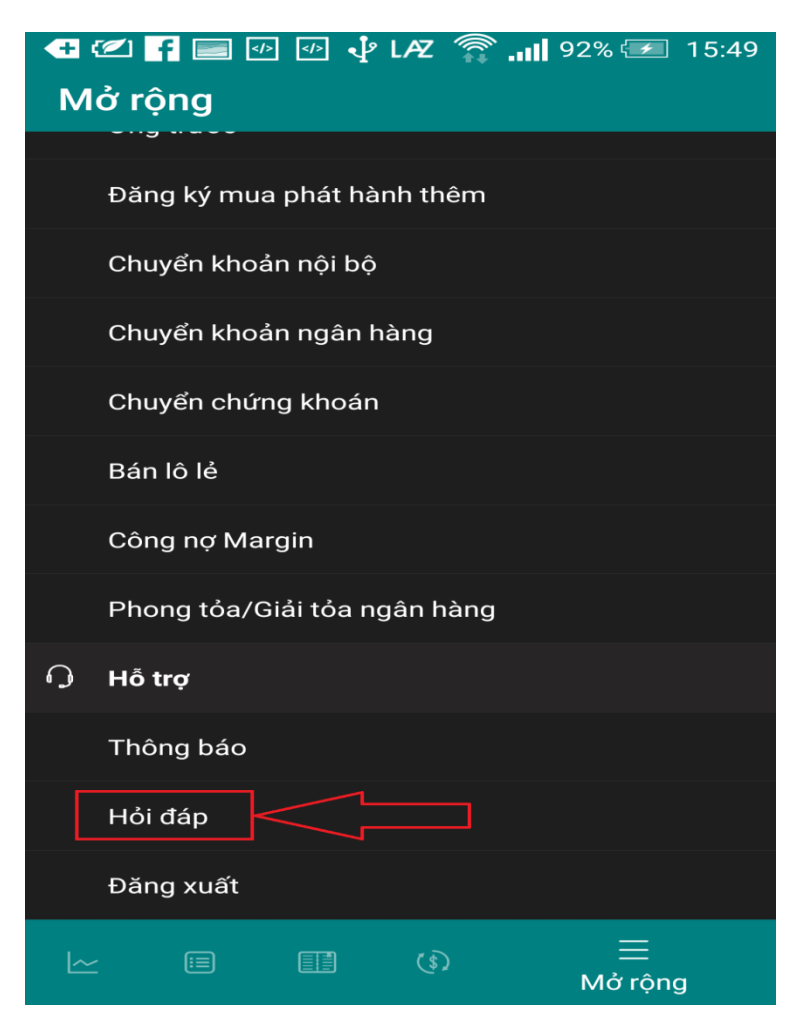

**Bước 1**: Khách hàng vào phần mở rộng trên App sau đó nhấn chọn **"Hỏi đáp"** để đọc các thông báo của Công ty Chứng khoán Công thương

#### Hướng dẫn sử dụng giao dịch UniMobi

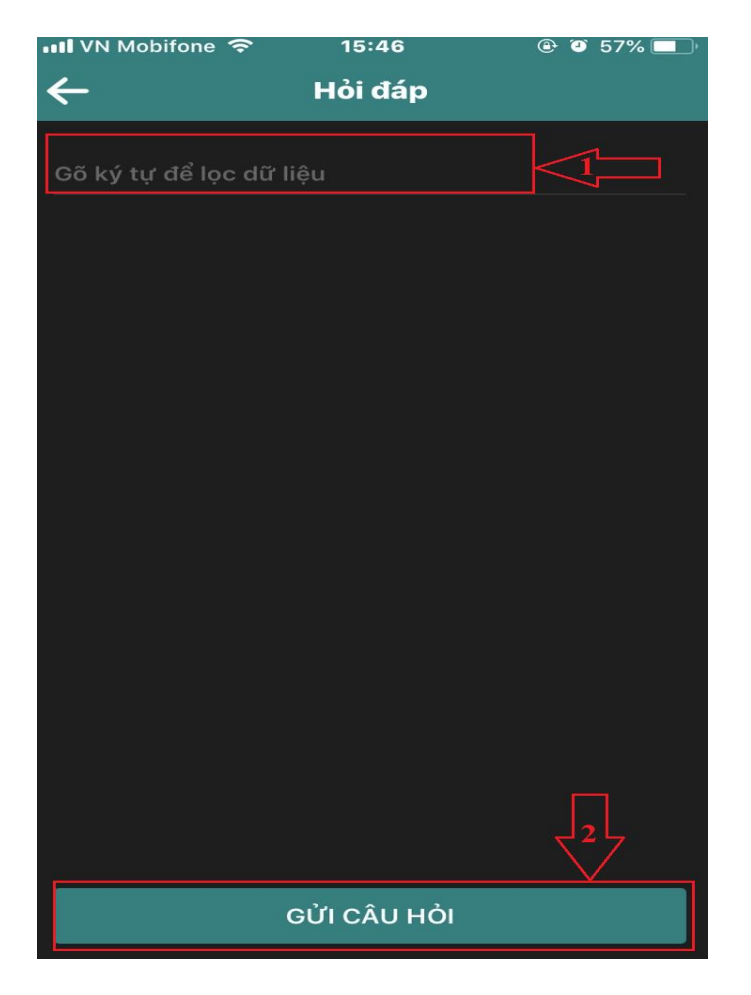

**Bước 2:** Sau khi thực hiện bước 1, màn hình hiển thị trường lọc dữ liệu:

 (1): Khách hàng gõ ký tự để lọc dữ liệu có sẵn

(2): Khách hàng nhấn gửi câu hỏi

| 📶 VN Mobifone 🗢 | 15:53       | @ 🖉 56% 🔲 ·  |
|-----------------|-------------|--------------|
| ÷               | Hỏi đáp     |              |
|                 |             | Π            |
|                 | Gửi câu hỏi | $\nabla$     |
| Tiêu để         |             |              |
| abc             |             | ه) .         |
| Nội dung        |             |              |
| xyz             |             | <sup>2</sup> |
|                 |             |              |
| ÐÓNG            | ТН          | ỰC HIỆN      |
|                 |             |              |

**Bước 3**: Sau khi thực nhấn gửi câu hỏi, màn hình đặt câu hỏi sẽ hiện ra:

- (1): Khách hàng tiêu đề câu hỏi
- (2): Gõ nội dung cần hỏi
- (3): Nhấn thực hiện để gửi câu hỏi

| <b>III</b> VN Mobifone | <b>२</b> 15: | 53         | ۹ ک | 56% 🔲 |
|------------------------|--------------|------------|-----|-------|
| ←                      | Hỏi          | đáp        |     |       |
| Gõ ký tự để lọc        |              |            |     |       |
|                        |              |            |     |       |
|                        |              |            |     |       |
|                        |              |            |     |       |
|                        |              |            |     |       |
| Tiêu                   | Thông        | y báo      |     |       |
| abc                    | Gửi câu hỏi  | thành công |     |       |
|                        | أمع          | NG         |     |       |
| Nội                    |              | NO         |     |       |
| xyz                    |              |            |     |       |
| أمر                    | NG           | тыйс       | ШÊN |       |
|                        |              | THỌC       | пĻN |       |
|                        |              |            |     |       |
|                        |              |            |     |       |
|                        |              |            |     |       |
|                        |              |            |     |       |
|                        |              |            |     |       |

**Bước 4**: Sau khi thao tác xong bước 3 màn hình thông báo hiển thị gửi câu hỏi thành công

### 3. Đăng xuất

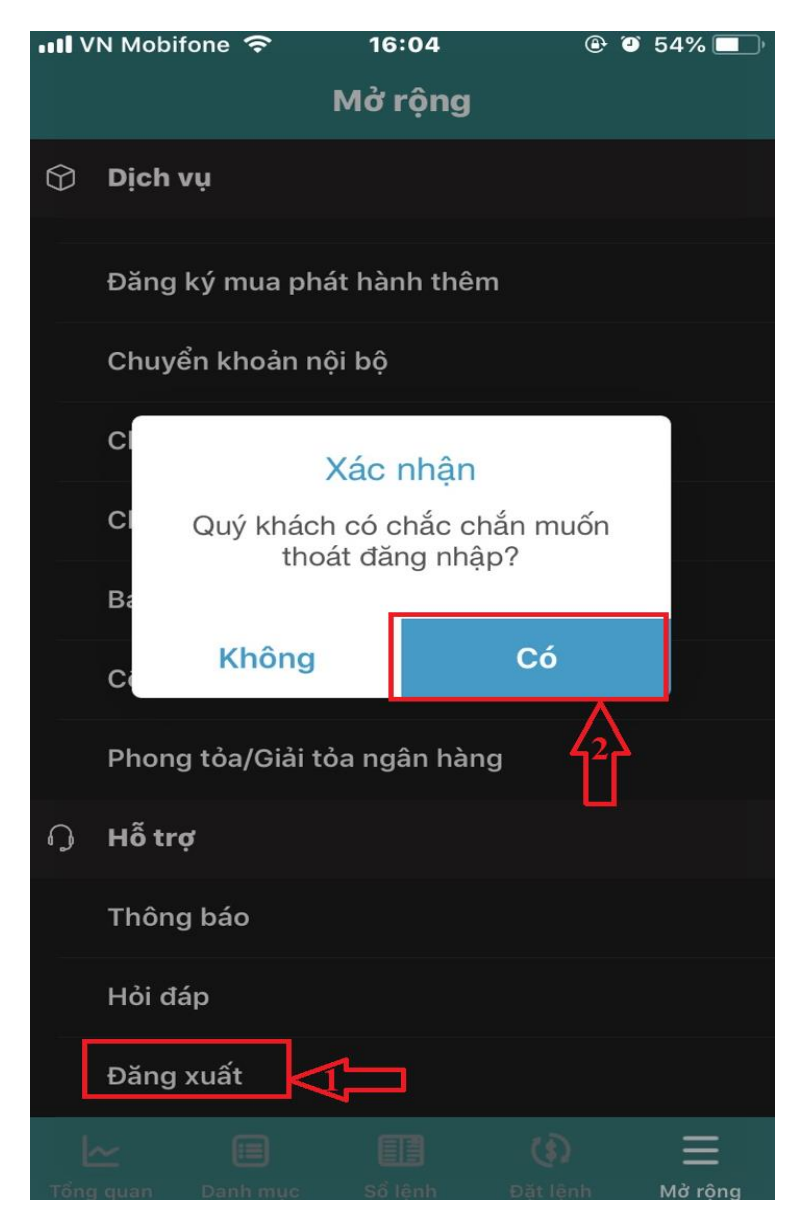

Khách hàng vào phần mở rộng trên App sau đó nhấn chọn **"Đăng xuất"** để đăng xuất tài khoản.

(1): Nhấn Đăng Xuất

(2): Màn hình xác nhận việc đăng xuất, khách hàng nhấn "**Có**" để đăng xuất tài khoản